# สารบัญ

| 1. ภาพรวมระบบ E-License                                                            | 1  |
|------------------------------------------------------------------------------------|----|
| 1.1 การใช้งานหน้ารายการโรงงาน                                                      | 1  |
| 1.2 การดูข้อมูลภายในโรงงาน                                                         | 3  |
| 1.3 การใช้งานหน้ารายการคำขอ                                                        | 6  |
| 2. วิธีการดำเนินการคำขอทั่วไปเพื่อประกอบกิจการโรงงาน (คำขอทั่วไป)                  | 7  |
| 2.1 การสร้างคำขอทั่วไปเพื่อประกอบกิจการโรงงาน (คำขอทั่วไป)                         | 7  |
| 2.2 การแก้ไขข้อมูลคำขอ กรณีเจ้าหน้าที่ส่งคำขอกลับคืนให้แก้ไข                       | 24 |
| 2.3 การยุติคำขอ/้ถอนคำขอ                                                           | 26 |
| 3. วิธีการดำเนินการยื่นคำขอใบอนุญาต (ร.ง.4) (กรณีโรงงานจำพวก 3)                    | 30 |
| 3.1 การสร้างคำขอใบอนุญาต (ร.ง.4)                                                   | 30 |
| 3.2 การแก้ไขข้อมูลคำขอใบอนุญาต (ร.ง.4)                                             | 34 |
| 3.3 การชี้แจงและส่งเอกสารเพิ่มเติม                                                 | 37 |
| 3.4 การชำระเงินค่าใบอนุญาต (ร.ง.4)                                                 | 40 |
| 4. วิธีการดำเนินการยื่นคำขอแจ้งเริ่มประกอบกิจการโรงงาน (ร.ง.5) (กรณีโรงงานจำพวก 3) | 43 |
| 4.1 การสร้างคำขอแจ้งเริ่มประกอบกิจการโรงงาน (ร.ง.5)                                | 44 |
| 4.2 การแก้ไขข้อมูลคำขอแจ้งเริ่มประกอบกิจการโรงงาน (ร.ง.5)                          | 47 |
| 4.3 การแจ้งเริ่มประกอบกิจการโรงงานและชำระเงิน                                      | 50 |
| 4.3.1 การแจ้งเริ่มประกอบกิจการโรงงานและชำระเงินในระยะเวลา                          | 51 |
| 4.3.2 การแจ้งเริ่มประกอบกิจการโรงงานล่าช้า                                         | 53 |
| 5. วิธีการดำเนินการยื่นคำขอออกใบรับแจ้ง (ร.ง.2) (กรณีโรงงานจำพวก 2)                | 55 |
| 5.1 การสร้างคำขอออกใบรับแจ้ง (ร.ง.2)                                               | 55 |
| 5.2 การแก้ไขข้อมูลคำขอออกใบรับแจ้ง (ร.ง.2)                                         | 57 |
| 5.3 การชำระเงินค่าธรรมเนียมรายปี                                                   | 60 |

#### 1. ภาพรวมระบบ E-License

ระบบ E-License มีวัตถุประสงค์เพื่อยกระดับการให้บริการประชาชนให้มีความสะดวก รวดเร็ว และ ประหยัดค่าใช้จ่ายในการดำเนินการเพื่อขอรับใบอนุญาต ใบรับแจ้ง หรือหนังสือรับรอง ผ่านช่องทางอิเล็กทรอนิกส์ ตั้งแต่ขั้นตอนการยื่นคำขอ การชำระค่าธรรมเนียม และการรับเอกสารทางอิเล็กทรอนิกส์ได้ โดยสามารถอธิบาย ภาพรวมการใช้งานระบบตามหัวข้อ ดังนี้

#### 1.1 การใช้งานหน้ารายการโรงงาน

รายการโรงงานทั้งหมดสามารถแสดงข้อมูลได้ 2 รูปแบบ คือ แบบการ์ดและแบบตาราง

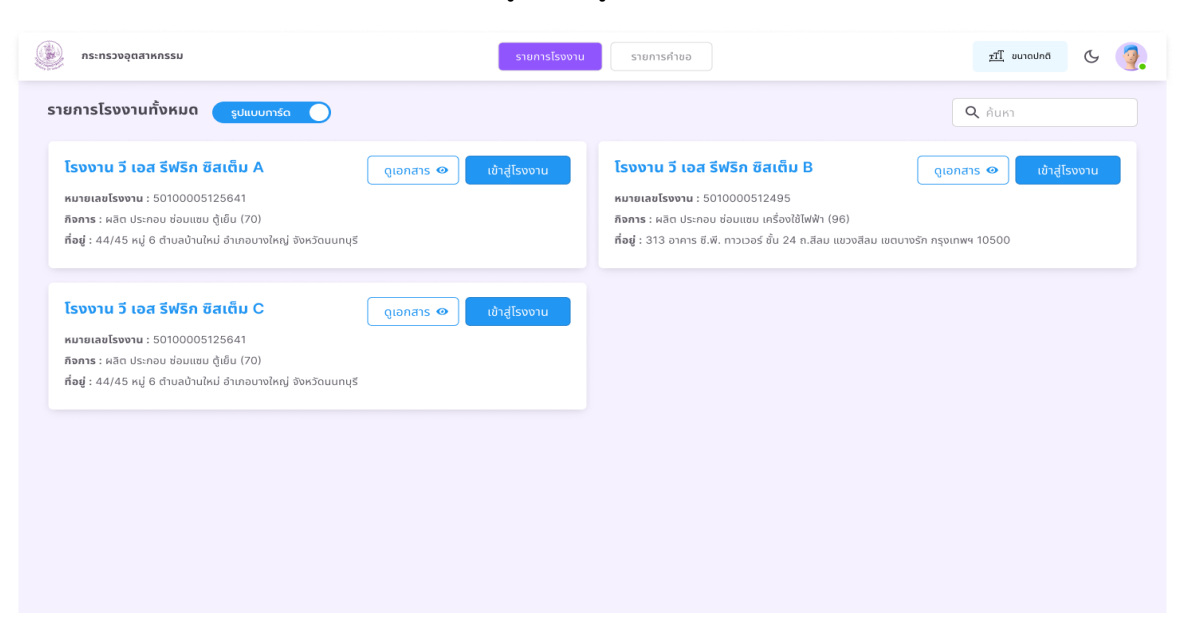

### ภาพที่ 1.1 แสดงตัวอย่างรายการโรงงานรูปแบบการ์ด

| ภระทรวงอุตสาหกรรม                               | รายการโรงงาน รา                   | ยการคำขอ                                 | TI DUNAUNA &             |
|-------------------------------------------------|-----------------------------------|------------------------------------------|--------------------------|
| รายการโรงงานทั้งหมด 🥘 รูปแบบตาราง               |                                   | Q ค้นหา                                  | + สร้างคำขอ              |
| ที่ หมายเลขโรงงาน ซื่อโรงงาน                    | กิจการ                            | ที่อยู่ 9                                | รายการเจกสาร ดำเนินการ   |
| 1 50100005125641 โรงงาน วี เอส รีฟริก ซิสเต็ม A | ผลิต ประกอบ ช่อมแชม ดู้เย็น (70)  | 44/45 หมู่ 6 ตำมลบ้านใหม่ อำเภอบาง       | ดูเอกสาร 👁 เข้าสู่โรงงาน |
| 2 5010000512495 โรงงาน วี เอส รีฟริก ซิสเต็ม B  | ผลิต ประกอบ ซ่อมแซม เครื่องใช้ไฟ. | . 313 อาคาร ซี.พี. ทาวเวอร์ ชั้น 24 ถ.สี | ดูเอกสาร 👁 เข้าสู่โรงงาน |
| 2 5010000512495 โรงงาน วี เอส รีฟรัก ซิสเต็ม C  | ผลิต ประกอบ ช่อมแชม เครื่องใช้ไฟ. | . 313 อาคาร ซี.พี. ทาวเวอร์ ชั้น 24 ถ.สี | ดูเอกสาร 👁 เข้าสู่โรงงาน |
|                                                 |                                   |                                          |                          |
|                                                 |                                   |                                          |                          |
|                                                 |                                   |                                          |                          |
|                                                 |                                   |                                          |                          |
|                                                 |                                   |                                          |                          |

ภาพที่ 1.2 แสดงตัวอย่างรายการโรงงานรูปแบบตาราง

| อ้องกระทรวงอุตสาหกรรม                                                       | รายการโรงงาน                             | รายการกำขอ                     | <u>tīl</u> sunaulnā 🕓 🧿      |
|-----------------------------------------------------------------------------|------------------------------------------|--------------------------------|------------------------------|
| รายการโรงงานทั้งหมด รูปแบบกรด                                               |                                          |                                | <b>Q</b> ค้นหา               |
| โรงงาน วี เอส รีฟริก ซิสเต็ม A                                              | ดูเอกสาร 👁 เข้าสู่โรงงาน                 | โรงงาน วี เอส รีฟริก ซิสเต็ม B | ดูเอกสาร 👁 เข้าสู่โรงงาน     |
| หมายเลขโรงงาน : 50100005125641<br>กิจการ : ผลิต ประกอบ ซ่อมแชม ตู้เย็น (70) | รายการเอกสาร                             | 8                              |                              |
| ที่อยู่ : 44/45 หมู่ 6 ต่าบลบ้านใหม่ อำเภอบางใหญ่ จังหวัด                   |                                          | <b>Q</b> , ค้นหา               | เลม เขตบางรัก กรุงเทพฯ 10500 |
| โรงงาน วี เอส รีฟริก ซิสเต็ม C                                              | ชื่อเอกสาร                               | ดูข้อมูล                       |                              |
| หมายเลขโรงงาน : 50100005125641<br>กิจการ : ผลิต ประกอบ ซ่อมแซม ตู้เย็น (70) | เอกสารคำขอทั่วไปเพื่อรับฟังความคิดเห็น   | ٥                              |                              |
| <b>ที่อยู่</b> : 44/45 หมู่ 6 ตำบลบ้านใหม่ อำเภอบางใหญ่ จังหวัด             | เอกสารใบอนุญาต (รง.4)                    | ٥                              |                              |
|                                                                             | เอกสารแจ้งเริ่มประกอบกิจการโรงงาน (รง.5) | 0                              |                              |
|                                                                             |                                          |                                |                              |
|                                                                             |                                          |                                |                              |
|                                                                             |                                          |                                |                              |
|                                                                             |                                          |                                |                              |

ภาพที่ 1.3 แสดงหน้าจอการกดดูรายการเอกสาร

ในแต่ละรายการโรงงานจะมีเอกสารต่างๆที่ได้จากการดำเนินการขอรับใบอนุญาต ใบรับแจ้ง หรือหนังสือ ฯลฯ ซึ่งสามารถกดปุ่ม 'ดูเอกสาร' เพื่อเข้าดูรายการเอกสารได้และสามารถดาวน์โหลดเอกสารได้ ดัง ตัวอย่างภาพที่ 1.3

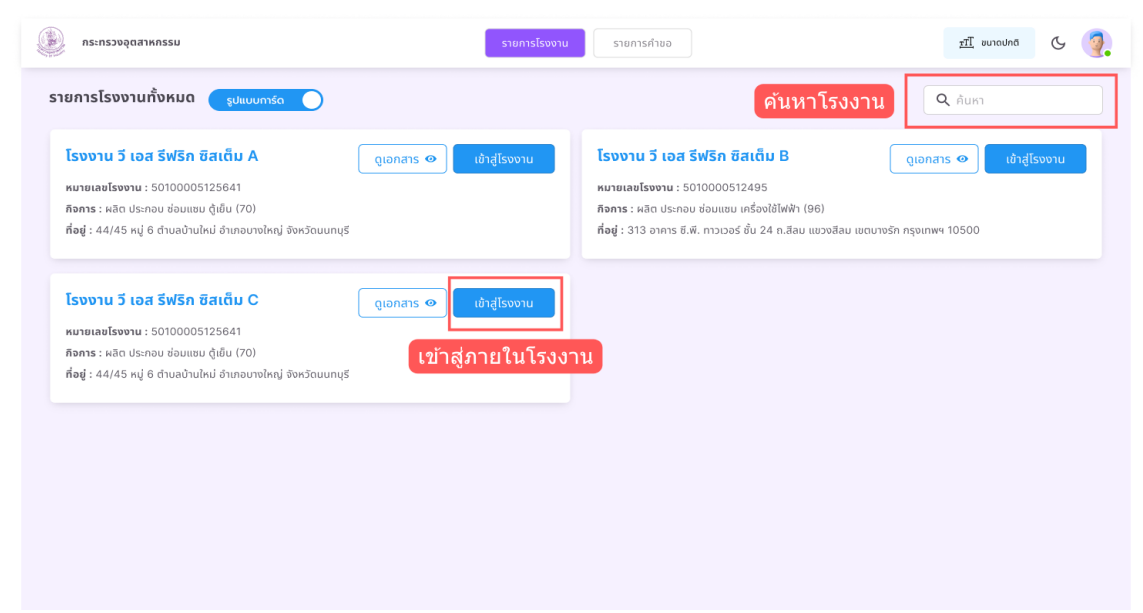

ภาพที่ 1.4 แสดงหน้าจอการค้นหาโรงงานและการกดเข้าสู่โรงงานที่ต้องการดำเนินการ

หากต้องการค้นหาโรงงานสามารถพิมพ์ชื่อโรงงานได้ที่ช่อง 'ค้นหา' และหากต้องการดำเนินการใดๆ ภายใต้โรงงานที่ต้องการให้กดที่ปุ่ม 'เข้าสู่โรงงาน' ตามรายการโรงงานที่ต้องการเลือกดำเนินการภายใน ดังภาพตัวอย่างที่ 1.4

#### 1.2 การดูข้อมูลภายในโรงงาน

เมื่อเข้าสู่หน้าดำเนินการภายใต้โรงงานนั้น ๆ จากการการกดเลือกรายการโรงงานที่ต้องการ จะแสดงให้ เห็นถึงข้อมูลต่าง ๆของโรงงาน สถานะกิจการ และแถบต่าง ๆโดยจะประกอบไปด้วยแถบข้อมูลโรงงาน รายการคำ ขอ รายการแจ้งเหตุภาวะฉุกเฉิน และรายการเอกสาร

| รงงาน วี เอส รีฟริก ซิสเต็ม A (5<br>การ : ผลิต ประกอบ ซ่อนแยบ ตูเย็น (70)<br>อยู่ : 44/45 หมู่ 6 ต่านสบ้านใหม่ อำเภอบางใหก<br>ข้อมูลไรงงาน รายการคำขอ<br>ข้อมูลส่วนดัว<br>ชื่อ-นานสกุล บายวรีเ<br>อายุ 25 | 0100005125641)<br>j จังหวัดนนทนุรี<br>รายการแจ้งเหตุภาวะฉุกเฉิน<br>กรี้ธร เรือนสุข | รายการเอกสา | ร<br>ชื่อไฟล์ : ตารางเ | บัญชีเครื่องจักร                | สถานะกิจการ ประกอบกิจการ<br>เอกสาร รจ.4 |
|----------------------------------------------------------------------------------------------------|------------------------------------------------------------------------------------|-------------|------------------------|---------------------------------|-----------------------------------------|
| จัการ : ผลด ประกอบ ชอบแชบ ดูเชบ (70)<br>อยู่ : 44/45 หมู่ 6 ตำบลบ้านใหม่ จำเภอบางไหก<br>ข้อมูลโรงงาน รายการคำขอ<br>ข้อมูลส่วนตัว<br>ชื่อ-นามสกุล นายวรีเ<br>อายุ 25                                       | ร่ จังหวัดนนทบุรี<br>รายการแจ้งเหตุกาวะฉุกเฉิน<br>กรี้ธร เรือนสุข                  | รายการเอกสา | ร<br>ชื่อไฟล์ : ตารางเ | บัญชีเครื่องจักร                | <ul> <li>ionais so.4</li> </ul>         |
| <mark>ข้อมูลไรงงาน รายการคำขอ<br/>ข้อมูลส่วนตัว</mark><br>ชื่อ-นานสกุล นายวรีเ<br>อายุ 25                                                                                                    | รายการแจ้งเหตุภาวะฉุกเฉิน<br><sup>หธิ์ธร</sup> เรือนสุข                            | รายการเอกสา | ร<br>ชื่อไฟล์ : ตารางเ | บัญชีเครื่องจักร                |                                         |
| <b>ข้อมูลส่วนตัว</b><br>ซื้อ-นานสกุล บายวรีม<br>อายุ 25                                                                                                    | าธิ์ธร เรือนสุข                                                                    |             | ชื่อไฟส์ : ตารางเ      | บัญชีเครื่องจักร                |                                         |
| ชื่อ-นามสกุล บายวรีเ<br>อายุ 25                                                                                                    | ทธิ์ธร เรือนสุข                                                                    |             |                        |                                 |                                         |
| อายุ 25                                                                                                    |                                                                                    |             | 1 / 2                  | - + I                           | * 8                                     |
|                                                                                                    |                                                                                    |             |                        | แผนผังก                         | การผลิต                                 |
| สัญชาติ ไทย                                                                                                    |                                                                                    |             | ตู้แช่เป็น             | หน้าเปิด/ตู้แช่เป็นมีประ<br>แบบ | ะดู/ดู้แข่เป็นเค้ก/ดู้แข่เป็นดาม<br>บ   |
| โทรศัพท์ +66 6                                                                                                    | -5842-8852                                                                         |             |                        | โบออเคอ                         | ha                                      |
| Email testin                                                                                                    | g.1234@gmail.com                                                                   |             |                        | ดอโปรแกรมส                      | เส้อมสิต                                |
| ที่อยู่ตามทะเนียนบ้าง 13 หมู่                                                                                                    | 2 ต่าบลบ้านใหม่ อำเภอบางใหญ่ จังหวัดนนทบุรี                                        |             |                        |                                 |                                         |
| ที่อยู่ปัจจุบัน 13 หมู่                                                                                                    | 2 ตำบลบ้านใหม่ อำเภอบางใหญ่ จังหวัดนนทบุรี                                         |             |                        | สัตเหล็ก                        | nutu                                    |

ภาพที่ 1.5 แสดงหน้าจอแถบข้อมูลโรงงาน

แถบข้อมูลโรงงานจะประกอบไปด้วย ข้อมูลที่ผู้ประกอบการทำการบันทึกข้อมูลไว้ในขั้นตอนสร้าง คำขอทั่วไปเพื่อประกอบกิจการโรงงาน และการอัพเดตอื่น ๆจากการดำเนินการคำขอ สามารถดูข้อมูลได้ในตาราง ทางฝั่งซ้ายของหน้าจอ และสามารถดูข้อมูลประเภทรูปภาพ ตาราง และ ไฟล์ PDF ได้โดยการกดปุ่ม 'ดูเอกสาร'

| กระทรวงอุตสาหกรรม                                                                             |                                                                          |                                           |                               | รายการโรงงาน รายการ                 | รคำขอ            |           | <u>รา</u> ปี ขนาดปกติ | ଓ 🥘       |
|-----------------------------------------------------------------------------------------------|--------------------------------------------------------------------------|-------------------------------------------|-------------------------------|-------------------------------------|------------------|-----------|-----------------------|-----------|
| <b>โรงงาน วี เอส รีฟริก</b><br>กิจการ : ผลิต ประกอบ ช่อมแส<br>ที่อยู่ : 44/45 หมู่ 6 ตำบลบ้าเ | <b>ซิสเต็ม A (</b> 5010(<br>ชม ดู้เย็น (70)<br>มใหม่ อำเภอบางใหญ่ จังหวั | 0005125641 <b>)</b><br>ັງດນແກນຸຮ <u>ິ</u> |                               |                                     |                  |           |                       |           |
| ข้อมูลโรงงาน<br>🧿 อยู่ระหว่างดำเนินการ                                                        | รายการคำขอ<br>🕐 ดำเนินการแล้วเสร็จ                                       | รายการแจ้งเหตุภ<br>ถอนคำขอ/จำหน่า         | าาวะฉุกเฉิน<br>ายคำขอ 📑 ฉบับ: | รายการเอกสาร<br>ว่าง                |                  |           | Q ค้นหา               |           |
| ที่ ประเภทเอกสาร                                                                              |                                                                          | การทำ EIA                                 | เลขที่เอกสาร                  | แก้ไขล่าสุด                         | สถานะ            | ดำเนินการ |                       | เพิ่มเติม |
| 1 คำชอขยายโรงงาน                                                                              |                                                                          | សេថ                                       | xxx/xxxx                      | 1 มี.ค. 2566<br><sup>13:00:00</sup> | ส่งเอกสาร 📀      | ดำเนินกา  | s                     | :         |
| 2 คำชอขยายโรงงาน                                                                              |                                                                          | Ũ                                         | xxx/xxxx                      | <b>1 มี.ค. 2566</b><br>13:00:00     | รับเอกสาร 🧿      | ดำเนินกา  | s                     | :         |
| 3 คำชอขยายโรงงาน                                                                              |                                                                          | សែថ                                       | xxx/xxxx                      | <b>1 มี.ค. 2566</b><br>13:00:00     | ແກ້ໄขເວກສາຮ 🧿    | ดำเนินภา  | s                     | :         |
| 4 คำชอชยายโรงงาน                                                                              |                                                                          | រៃរដ                                      | xxx/xxxx                      | <b>10 n.w. 2566</b><br>13:00:00     | ยุติ/จำหน่ายคำขอ | ด้าเนินภา | IS                    | :         |
| E 2                                                                                           |                                                                          | T.14                                      | hanna                         | 1 มี.ค. 2566                        | dution of the o  |           |                       |           |

ภาพที่ 1.6 แสดงหน้าจอแถบรายการคำขอ

แถบรายการคำขอ จะแสดงรายการคำขอทั้งหมดที่ผู้ประกอบการยื่นขอดำเนินการ ภายใต้โรงงานนั้น ๆ โดยสามารถคัดกรองสถานะเอกสารได้ที่แถบ 'อยู่ระหว่างดำเนินการ' 'ดำเนินการแล้วเสร็จ' 'ถอนคำขอ/จำหน่าย คำขอ' และ 'ฉบับร่าง' ซึ่งภายในตารางหากรายการคำขอมีสีสถานะต่าง ๆ หมายถึง

- สถานะเป็นสีเหลือง หมายถึง รอผู้ประกอบการดำเนินการ
- สถานะเป็นสีฟ้า หมายถึง รอเจ้าหน้าที่ดำเนินการ
- สถานะสีแดง หมายถึง รายการคำขอนั้นได้รับการยุติคำขอหรือถูกจำหน่ายแล้ว
- สถานะสีเขียว
   หมายถึง รายการคำขอนั้นเสร็จสิ้นแล้ว

นอกจากนี้หากต้องการสร้างรายการคำขอใหม่สามารถกดปุ่ม 'สร้างคำขอ' ระบบจะนำไปสู่ขั้นตอนการ กรอกข้อมูลสำหรับการสร้างคำขอใหม่นั้น ๆ หากต้องการดำเนินการต่อในรายการคำขอใดๆ ที่มีอยู่แล้วให้กดปุ่ม 'ดำเนินการ' เพื่อเข้าดำเนินการหรือดูข้อมูลในรายการคำขอนั้น ๆ ผู้ประกอบการสามารถถอนคำขอหรือคัดลอก คำขอได้โดยการกดไอคอนสามจุดที่คอลัมน์เพิ่มเติม และสามารถค้นหารายการคำขอที่ช่องค้นหา

| ระทรวงอุตสาหกรรม                                                                                                    | รายการโรงงาน รายการค้                 | าขอ          |                         | TÎ vuradhā 🕓 🧖        |
|----------------------------------------------------------------------------------------------------|---------------------------------------|--------------|-------------------------|-----------------------|
| <b>โรงงาน วี เอส รีฟริก ซิสเต็ม A (50100005125641)</b><br>กิจการ : ผลิต ประกอน ซ่อนแชน ดู้เช็น (70)<br>กื่อยู่ : 44/45 หมู่ 6 ต่านลบ้านใหม่ อำเภอบางใหญ่ จังหวัดนนทบุรี |                                       |              |                         |                       |
| ข้อมูลโรงงาน รายการคำขอ <mark>รายการแจ้งเหตุ</mark>                                                                                                    | <mark>ภาวะฉุกเฉิน</mark> รายการเอกสาร | ٩            | ก้นหา                   | + แจ้งเหตุภาวะฉุกเฉิน |
| ที่ เลขที่แจ้งเหตุ ประเภทเหตุการณ์ภาวะอุกเฉิน                                                                                                    | วันเวลาที่เกิดเหตุ                    | วันที่แจ้ง   | สถานะ                   | ດຳເนັບກາຮ             |
| 1 xxx/xxxx เพลิจไหป้                                                                                                    | 2 มี.ค. 2566 14:30                    | 2 มี.ค. 2566 | แจ้งเหตุฉุกเฉ็นสำเร็จ 🧿 | ดูรายละเอียด          |
| 2 xxx/xxxx สารเคมีรั่วไหล                                                                                                    | 1 มี.ค. 2566 12:20                    | 1 มี.ค. 2566 | เจ้าหน้าที่รับทรามแล้ว  | ดูรายละเอียด          |
|                                                                                                    |                                       |              |                         |                       |

ภาพที่ 1.7 แสดงหน้าจอแถบรายการแจ้งเหตุภาวะฉุกเฉิน

แถบรายการแจ้งเหตุภาวะฉุกเฉิน หากเกิดภาวะฉุกเฉินต่าง ๆ ภายในโรงงงาน เช่น เหตุระเบิด เหตุเพลิง ไหม้ เป็นต้น ผู้ประกอบการสามารถกดสร้างรายการแจ้งเหตุภาวะฉุกเฉินเพื่อแจ้งให้เจ้าหน้าที่ทราบ

| กระทรวงอุตสาหกรรม                                                                                                    |                            | รายการโรงงาน รา | ายการคำขอ |  | <u><sub>7</sub>1]</u> ี ขนาดปกติ | G                      | 2 |
|----------------------------------------------------------------------------------------------------|----------------------------|-----------------|-----------|--|----------------------------------|------------------------|---|
| <b>โรงงาน วี เอส รีฟริก ซิสเต็ม A (5</b> 01000<br><b>กิจการ</b> : ผลิต ประกอน ซ่อมแซบ ตู้เซ็น (70)<br><b>ที่อยู่</b> : 44/45 หมู่ 6 ต่านลบ้านใหม่ อำเภอบางใหญ่ จังหวัดน | 105125641 <b>)</b><br>unųš |                 |           |  |                                  |                        |   |
| ข้อมูลโรงงาน รายการคำขอ รา                                                                                                    | ยการแจ้งเหตุภาวะฉุกเฉิน    | รายการเอกสาร    |           |  |                                  |                        |   |
| → อัพโหลดเอกสาร                                                                                                    |                            |                 |           |  |                                  |                        |   |
|                                                                                                    |                            |                 |           |  |                                  | ດູນ້ອມູລ               |   |
| ↑ อัพโหลดเอกสาร<br>ชื่อเอกสาร<br>เอกสารคำขอกั่วไปเพื่อรับฟังความคิดเห็น                                                                                                 |                            |                 |           |  |                                  | ດູນ້ອມູລ               |   |
| ชิ้งเงกสาร ช่องงกสาร เอกสารคำขอทั่วไปเพื่อรับฟังความคิดเห็น เอกสารใบอนุญาต (so.4)                                                                                       |                            |                 |           |  |                                  | ດູນ້ອມູລ<br><b>ເ</b> ງ |   |

#### ภาพที่ 1.8 แสดงหน้าจอแถบรายการเอกสาร

แถบรายการเอกสาร เก็บรวบรวมเอกสารต่างๆ ที่ได้จากการดำเนินการขอรับใบอนุญาต ใบรับแจ้ง หรือ หนังสือ ฯลฯ ซึ่งสามารถกดไอคอนดวงตาเพื่อเข้าดูรายการเอกสารได้และสามารถดาวน์โหลดเอกสารได้ ตามตัวอย่างภาพที่ 1.8

#### 1.3 การใช้งานหน้ารายการคำขอ

จากตัวอย่างภาพที่ 1.9 แสดงหน้ารายการคำขอทั้งหมดของโรงงานที่อยู่ภายใต้การดูแลของผู้ประกอบการ โดยสามารถคัดกรองสถานะเอกสารได้ที่แถบ 'อยู่ระหว่างดำเนินการ' 'ดำเนินการแล้วเสร็จ' 'ถอนคำขอ/จำหน่าย คำขอ' และ 'ฉบับร่าง' ซึ่งภายในตารางหากรายการคำขอมีสีสถานะต่าง ๆ หมายถึง

- สถานะเป็นสีเหลือง หมายถึง รอผู้ประกอบการดำเนินการ
- สถานะเป็นสีฟ้า หมายถึง รอเจ้้าหน้าที่ดำเนินการ
- สถานะสีแดง หมายถึง รายการคำขอนั้นได้รับการยุติคำขอหรือถูกจำหน่ายแล้ว
- สถานะสีเขียว
   หมายถึง รายการคำขอนั้นเสร็จสิ้นแล้ว

นอกจากนี้หากต้องการสร้างรายการคำขอใหม่สามารถกดปุ่ม 'สร้างคำขอ' ระบบจะนำไปสู่ขั้นตอนการ กรอกข้อมูลสำหรับการสร้างคำขอใหม่นั้น ๆ หากต้องการดำเนินการต่อในรายการคำขอใดๆ ที่มีอยู่แล้วให้กดปุ่ม 'ดำเนินการ' เพื่อเข้าดำเนินการหรือดูข้อมูลในรายการคำขอนั้น ๆ ผู้ประกอบการสามารถถอนคำขอหรือคัดลอก คำขอได้ โดยการกดไอคอนสามจุดที่คอลัมน์เพิ่มเติม และสามารถค้นหารายการคำขอที่ช่องค้นหา

| and the second second s | กระท      | เรวงอุตสาหกรรม                     |                                  | รายก                                   | ารโรงงาน รา                      | ยการคำขอ                                   |                            | <u>ราป</u> ี ขนาดปกติ | G         | 2 |
|----------------------------------------------------------------------------------------------------|-----------|------------------------------------|----------------------------------|----------------------------------------|----------------------------------|--------------------------------------------|----------------------------|-----------------------|-----------|---|
|                                                                                                    | ู้ประกอเ  | บการ : บริษัท                      | า วี เอส รีฟริก ซิสเต็ม จำ       | ากัด                                   |                                  |                                            |                            |                       |           |   |
| 5                                                                                                    | ายการค่   | ำขอทั้งหมด                         |                                  |                                        |                                  |                                            |                            |                       |           |   |
|                                                                                                    | 🧿 อยู่ระห | หว่างดำเนินการ                     | 🥑 ดำเนินการแล้วเสร็จ 😣           | ถอนคำขอ/จำหน่ายคำขอ 📑 ฉบับร่าง         |                                  |                                            | <b>Q</b> ค้นหา             | +                     | สร้างคำขอ |   |
|                                                                                                    | ที่       | <b>ประเภทเอกสาร</b><br>Q ประเภทเอก | <b>การทำ EIA</b><br>เสาร Q ค้นหา | <b>ชื่อโรงงาน</b>  <br>  Q. ชื่อโรงงาน | เลขที่เอกสาร  <br>Q เลขที่เอกสาร | <b>แก้ไขล่าสุด</b><br>แก้ไขล่าสุด          | <b>สถานะ</b><br>Q. สถานะ   | ดำเนินการ             | ເພີ່ມເຕົມ |   |
|                                                                                                    | 1         | คำขอทั่วไป                         | បែរជ                             | โรงงาน วี เอส รีฟริก ซิสเต็ม A         | xxx/xxxx                         | <b>1 มี.ค. 2566</b><br><sup>13:00:00</sup> | ส่งเอกสาร 🧿                | ดำเนินการ             | :         |   |
|                                                                                                    | 2         | คำขอทั่วไป                         | បែរជ                             | โรงงาน วี เอส รีฟริก ซิสเต็ม A         | xxx/xxxx                         | <b>1 มี.ค. 2566</b><br>13:00:00            | รับเอกสาร 🧿                | ดำเนินการ             | :         |   |
|                                                                                                    | 3         | คำขอทั่วไป                         | ជ                                | โรงงาน วี เอส รีฟริก ซิสเต็ม A         | xxx/xxxx                         | <b>1 มี.ค. 2566</b><br><sup>13:00:00</sup> | แก้ไขเอกสาร 🧿              | ดำเนินการ             | :         |   |
|                                                                                                    | 4         | คำขอทั่วไป                         | បែរជ                             | โรงงาน วี เอส รีฟริก ซิสเต็ม A         | xxx/xxxx                         | <b>1 มี.ค. 2566</b><br>13:00:00            | รับคำขอ 🧿                  | ดำเนินการ             | :         |   |
|                                                                                                    | 5         | คำขอทั่วไป                         | ជ                                | โรงงาน วี เอส รีฟริก ซิสเต็ม C         | xxx/xxxx                         | 20 n.w. 2566<br>13:00:00                   | ระหว่างรับฟังความคิดเห็น 🧿 | ดำเนินการ             | :         |   |
|                                                                                                    |           |                                    |                                  |                                        |                                  | 3 ц.е. 2566                                |                            |                       |           |   |

ภาพที่ 1.9 แสดงหน้าจอรายการคำขอรวม

### 2. วิธีการดำเนินการรายการคำขอทั่วไปเพื่อประกอบกิจการโรงงาน (คำขอทั่วไป)

คำขอทั่วไปเพื่อประกอบกิจการโรงงาน (คำขอทั่วไป) เป็นขั้นตอนแรกในการยื่นเรื่องขอประกอบกิจการ โรงงานใหม่ โดยมีขั้นตอนการดำเนินการ ดังนี้

- 1) กดปุ่ม 'สร้างคำขอ'
- 2) คลิกเลือกรายการคำขอทั่วไปเพื่อประกอบกิจการโรงงาน
- 3) กรอกข้อมูลเพื่อระบบตรวจสอบประเภทของโรงงานและประเภทของคำขอ
- 4) กรอกข้อมูลโรงงาน
- 5) ตรวจสอบข้อมูล
- ส่งคำขอ

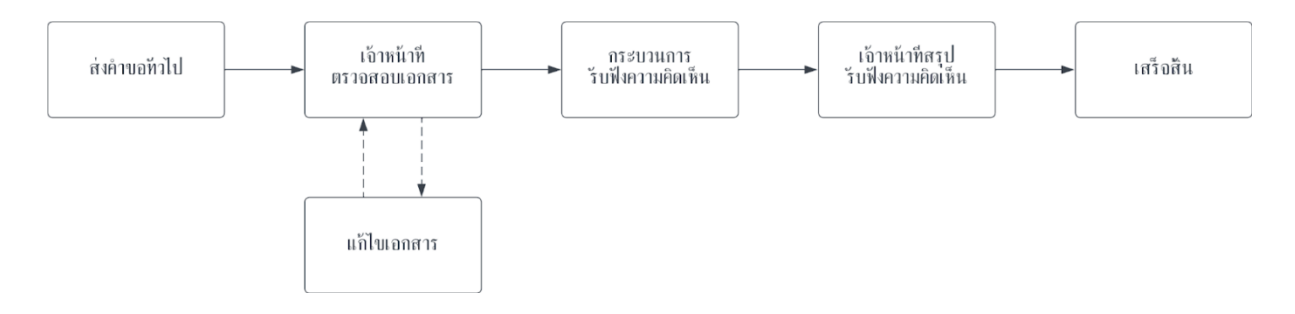

# ภาพที่ 2.1 แสดงขั้นตอนภาพรวมการดำเนินการคำขอทั่วไปเพื่อประกอบกิจการโรงงาน

#### 1) กดปุ่ม 'สร้างคำขอ'

| Usen   | ะทรวงอุตสาหกรรม<br>อบการ : บริษัท<br>ะคำขอตั้งหมด | วี เอส รีฟริก ซิสเต็ม         | ราช                            | าการโรงงาน รา                     | มการคำขอ                             |                            | <u>ช</u> ี ขมาดปร<br>ยื่นสร้า | ຩ (<br>งคำขอใ |
|--------|---------------------------------------------------|-------------------------------|--------------------------------|-----------------------------------|--------------------------------------|----------------------------|-------------------------------|---------------|
| 🗿 əçis | ะหว่างดำเนินการ                                   | 🥝 ดำเนินการแล้วเสร็จ 🤅        | 🕽 ถอนคำชอ/จำหน่ายคำขอ          | 10                                |                                      | Q ค้มหา                    | -                             | สร้างคำขอ     |
| ri     | Us:innianans<br>Q, Us:innian                      | <b>การทำ EIA</b><br>(ว. คันหา | ชื่อไรงงาน<br>Q. ชื่อไรงงาน    | เลขที่เอกสาร<br>  Q. เลขที่เอกสาร | <b>แก้ไขล่าสุด</b><br>Q. แก้ไขล่าสุด | anna:                      | ดำเนินการ                     | ເຈັ່ມເຕັມ     |
| 1      | ค้าขอทั่วไป                                       | បែរថ                          | โรงงาน วี เอส รีฟริก ซิสเด็ม A | ***/****                          | <b>1 มี.ค. 2566</b><br>13:00:00      | ತುಣಗಾಗತ 📀                  | ดำเนินการ                     | :             |
| 2      | คำขอทั่วไป                                        | សែថ                           | โรงงาน วี เอส รีฟริก ซิสเต็ม A | ***/****                          | <b>1 มี.ค. 2566</b><br>13:00:00      | รับเอกสาร 🧿                | ดำเนินการ                     | :             |
| 3      | คำขอทั่วไป                                        | đ                             | โรงงาน วี เอส รีฟริก ซิสเต็ม A | xxx/xxxx                          | <b>1 มี.ค. 2566</b><br>13:00:00      | แก้ไขเอกสาร 🧿              | ดำเนินการ                     | :             |
| 4      | คำชอทั่วไป                                        | សេថ                           | โรงงาน วี เอส รีฟริก ซิสเต็ม A | xxx/xxxx                          | 1 มี.ค. 2566<br><sup>13:00:00</sup>  | ຣົນກຳຮວ 🧿                  | ดำเนินการ                     | :             |
| 5      | คำขอทั่วไป                                        | đ                             | โรงงาน วี เอส รีฟริก ชิสเต็ม C | xxx/xxxx                          | <b>20 n.w. 2566</b><br>13:00:00      | ระหว่างรับฟังความกิดเห็น 🧿 | ดำเนินการ                     | :             |
|        |                                                   |                               |                                | •                                 | 3 u.e. 2566                          |                            | -                             |               |

ภาพที่ 2.2 แสดงหน้าจอตัวอย่างการกดสร้างคำขอใหม่

2) คลิกเลือกรายการคำขอทั่วไปเพื่อประกอบกิจการโรงงาน

| รายการทำขอ<br>เลือกรายการกำขอ<br>คำขอกัวไปเพื่อประกอบกิจการโรงงาน<br>คำขอกัวไปเพื่อของยายโรงงาน<br>คำขอกัวไปเพื่อแจ้งประกอบกิจการโรงงานจำพวกที่ 3<br>คำขอกัวไป | รายการกำขอ<br>เลือกรายการกำขอ<br>กำขอกั่วไปเพื่อประกอบกิจการโรงงาน<br>กำขอกั่วไปเพื่อของยายโรงงาน<br>กำขอกั่วไปเพื่อเงื่อประกอบกิจการโรงงานจำพวกที่ 3<br>กำขอกั่วไป |       | <b>ยินดีต้อนรับ </b><br>เลือกรายการคำขอที่ต้องการสร้าง           |  |
|----------------------------------------------------------------------------------------------------|----------------------------------------------------------------------------------------------------|-------|------------------------------------------------------------------|--|
| เฉื่อก ศาชอกัวไปเพื่อประกอบกิจการโรงงาน ศาชอกัวไปเพื่อขอยชายโรงงาน ศาชอกัวไปเพื่อของชายไรงงาน ศาชอกัวไปเพื่อแจ้งประกอบกิจการโรงงานจำพวกที่ 3 ศาชอกัวไป         | เดือก<br>ทำขอทั่วไปเพื่อขอยยายโรงงาน<br>กำขอทั่วไปเพื่อเงื่อประกอบกิจการโรงงานจำพวกที่ 3<br>กำขอทั่วไป                                                              |       | รายการคำขอ<br>เลือกรายการคำขอ                                    |  |
| คำขอทั่วไปเพื่อแจ้งประกอบกิจการโรงงานจำพวกที่ 3<br>คำขอทั่วไป                                                                                                  | คำขอทั่วไปเพื่อแจ้งประกอบกิจการโรงงานจำพวกที่ 3<br>คำขอทั่วไป                                                                                                    | เลือก | คำขอทั่วไปเพื่อประกอบกิจการโรงงาน<br>คำขอทั่วไปเพื่อขอขยายโรงงาน |  |
|                                                                                                    |                                                                                                    |       | คำขอทั่วไปเพื่อแจ้งประกอบกิจการโรงงานจำพวกที่ 3<br>คำขอทั่วไป    |  |

ภาพที่ 2.3 แสดงหน้าจอการเลือกรายการคำขอทั่วไปเพื่อประกอบกิจการโรงงาน

3) กรอกข้อมูลเพื่อระบบตรวจสอบประเภทของโรงงานและประเภทของคำขอ

| 💮 กระทรวงอุตสาหกรรม | รายการโรงงาน รายการทำขอ                               | ঙ 🧖 |
|---------------------|-------------------------------------------------------|-----|
|                     |                                                       |     |
|                     | ยินดีต้อนรับ 👋                                        |     |
|                     | ตรวจสอบข้อมูลก่อนเริ่มต้นยื่นคำขอ                     |     |
|                     | กำลังเครื่องจักรตั้งแต่ 50 แรงป่า ใช่หรือไม่<br>🔿 ใช่ |     |
|                     | ○ Tuitei                                              |     |
|                     | จำนวนคนงานตั้งแต่ 50 คน ใช่หรือไม่<br>🔿 ใช่           |     |
|                     | ○ Tuitel                                              |     |
|                     | ี ข้อนกลับ <b>ดัดไป</b>                               |     |

ภาพที่ 2.4 แสดงหน้าจอการดำเนินการหน้าตรวจสอบข้อมูลก่อนเริ่มยื่นคำขอ

# 4) กรอกข้อมูลโรงงาน มีทั้งหมด 7 ขั้นตอนดังนี้

ขั้นตอนที่ 1 ข้้อมูลผู้ยื่นเอกสาร

ภายในรายการข้อมูลผู้ยื่นเอกสารจะประกอบด้วย 4 หัวข้อ ได้แก่

- ข้อมูลผู้ยื่นเอกสาร
- ที่อยู่ตามทะเบียนบ้าน
- ที่อยู่ปัจจุบัน (กรณีใช้ที่อยู่เดียวกันกับที่อยู่ตามทะเบียนบ้านให้กดเครื่องหมายถูกต้องในช่อง 'ปัจจุบันอยู่อาศัยตามที่อยู่ทะเบียนบ้าน')
- แนบเอกสารมอบอำนาจ (กรณีผู้กรอกเอกสารเป็นตัวแทนผู้ประกอบการ)

| actourisontonans        | ยืนเอกสารคำขอทั่วไป           |             |             |            |
|-------------------------|-------------------------------|-------------|-------------|------------|
| 01 ข้อมูลผู้ยื่นเอกสาร  | ข้อมูลผู้ยื่นเอกสาร 🕐         |             |             |            |
| I.                      | 🦟 ชื่อ-นามสกุลผู้กรอกเอกสาร — |             | อายุ (ปี)   | สัญชาติ    |
| 02 ข้อมูลกิจการโรงงาน   | ชื่อ-นามสกุลผู้กรอกเอกสาร     |             | เลือกรายการ | ไทย        |
|                         | หมายเลขโกรศัพท์               |             | - F-mail    |            |
| 03 การผลิต              | ≡ +66 ~ หมายเลขโทรศั          | wń          | กรอกอีเมล   |            |
|                         |                               |             |             |            |
| 04 เครื่องจักรในการผลิต | ที่อยู่ตามทะเบียนบ้าน 💿       |             |             |            |
|                         | ี่ ที่อยู่/สำนักงานเลขที่     | หมู่ที่     | ชอย         | ถนน        |
| 05 กระบวนการผลิต        | ที่อยู่                       | หมู่ที่     | ບອຍ         | ถนน        |
|                         | จังหวัด                       | อำเภอ/เขต   | ตำบล/แขวง   | รหัสไปรษณี |
|                         | เลือกรายการ                   | เลือกรายการ | เลือกรายการ | รหัสไปรษณี |
| 06 ระยะเวลาดำเนินการ    |                               |             |             |            |

#### ภาพที่ 2.5 แสดงหน้าจอการกรอกข้อมูลขั้นตอนที่ 1

| นตอนกรอกเอกสาร                 | ยื่นเอกสารคำขอทั่วไป           |                            |                                      |            |
|--------------------------------|--------------------------------|----------------------------|--------------------------------------|------------|
| 01 ข้อมูลผู้ยื่นเอกสาร         | 🔲 ปัจจุบันอยู่อาศัยตามที่อยู่เ | าะเบียนบ้าน                |                                      |            |
|                                | ี ที่อยู่/สำนักงานเลขที่       | - หมู่ที่                  | ชอย                                  | ิกมน       |
| 02 ข้อมูลกิจการโรงงาน          | ที่อยู่                        | អប៉ូពី                     | ដេចជ                                 | ถนน        |
|                                | จังหวัด                        | ວຳເກວ/ເขต                  | ตำบล/แขวง                            | รหัสไปรษณี |
| 03 การพลิต                     | เลือกรายการ                    | เลือกรายการ                | เลือกรายการ                          | รหัสไปรษณี |
|                                |                                |                            |                                      |            |
| 04 เครื่องจักรในการผลิต        | แนบเอกสารมอบอำนาจ ก            | ารณีผู้กรอกเอกสารเป็นตัวแท | นผู้ประกอบการ 💿                      |            |
|                                |                                |                            | 122                                  |            |
| 05 กระบวนการผลิต<br>และผลกระทบ |                                |                            | 0                                    |            |
|                                |                                | P                          | ลิกเพื่ออัพโหลดเอกสาร                |            |
| 06 ระยะเวลาดำเนินการ           |                                | รองรบเพลบระเภ              | n .pat .jpg และ .png ขนาดเมเกม 20 Mb | 5          |
|                                |                                |                            | อัพโหลด                              |            |
|                                |                                |                            |                                      |            |

### ขั้นตอนที่ 2 ข้อมูลกิจการโรงงาน

ภายในรายการข้อมูลกิจการโรงานประกอบด้วย 9 หัวข้อ ได้แก่

- ข้อมูลผู้ประกอบการ •
- เว็บไซต์ขององค์กรหรือผู้ประกอบการ
- ข้อมูลโรงงาน
- จำน<sup>้</sup>วนและระดับผู้ซึ่งทำงานในโรงงานสถานที่ตั้งโรงงาน
- ที่อยู่สำหรับจัดส่งเอกสาร
- ขนาดที่ดินโรงงานและอาคารโรงงาน
- ปริมาณเงินทุนในการก่อสร้างโรงงานและดำเนินการ
- เวลาทำงาน

หมายเหตุ : ก่อนกดถัดไป กรุณากด 'บันทึก' ทุกครั้งหลังกรอกข้อมูลแต่ละขั้นตอน เพื่อป้องกันข้อมูลสูญหาย

| ขั้นตอนกรอกเอกสาร              | ยื่นเอกสารคำขอทั่วไป                     |                        |                     |               |
|--------------------------------|------------------------------------------|------------------------|---------------------|---------------|
| 01 ข้อมูลผู้ยื่นเอกสาร         | ข้อมูลผู้ประกอบการ 🕐                     |                        |                     |               |
| I.                             | < ชื่อผู้ขอรับใบอนุญาตประกอบกิจการโรงงาน |                        | อายุ (ปี)           | สัญชาติ       |
| 🔿 02 ข้อมูลกิจการโรงงาน        | บริษัท วี เอส รีฟริก ซิสเต็ม จำก         | ົາດ                    | 47                  | ไทย           |
|                                |                                          |                        | E-mail              |               |
| 🔵 03 การผลิต                   | <b>≡</b> +66 ∽ หมายเลขโทรศั              | งท์                    | test.1234@gmail.com |               |
|                                | ี่ ที่อยู่/สำนักงานเลขที่                | หมู่ที่                | ชอย                 | ถมน           |
| 🔵 🛛 4 เครื่องจักรในการผลิต     | 11                                       | 1                      | ทวีทรัพย์ 5         | ประชาอุทิศ 17 |
|                                | จังหวัด                                  | ວຳເກວ/ເขต              | ตำบล/แขวง           | รหัสไปรษณี    |
| 05 กระบวนการผลิต<br>และผลกระทบ | กรุงเทพมหานคร                            | ทุ่งครุ                | ทุ่งครุ             | 14011         |
|                                | เว็บไซต์ขององค์กรหรือผ่                  | นี้ประกอบการ (ถ้ามี) 🕖 |                     |               |
| 06 ระยะเวลาดำเนินการ           | 130101000000000000000000000000000000000  | jostnoonis (trib) 🕤    |                     |               |
|                                | + เว็บไซต์                               |                        |                     |               |
| 🔵 07 เอกสารประกอบคำขอ          | A F. T f.                                |                        |                     |               |

ภาพที่ 2.7 แสดงหน้าจอการกรอกข้อมูลขั้นตอนที่ 2

| ดระทรวงอุตสาหกรรม              | รายการกำขอ แจ้งเหตุภาวะฉุกเฉ็น                                                                                                    | <u>รTT</u> ขนาดปกติ | G | 7 |
|--------------------------------|----------------------------------------------------------------------------------------------------|---------------------|---|---|
| ขั้นตอนกรอกเอกสาร              | ยื่นเอกสารคำขอทั่วไป                                                                                                    |                     |   |   |
| 01 ข้อมูลผู้ยื่นเอกสาร         | ข้อมูลโรงงาน 🕐                                                                                                    |                     |   |   |
| <br>〇 02 ข้อมูลกิจการโรงงาน    | ทิจการโรงงานของคุณเข้าช่ายต้องทำ IEE/EIA/EHIA หรือไม่                                                                                                    |                     |   |   |
| <ul> <li>03 การผลิต</li> </ul> | ชื่อไรงงาน<br>บริษัท วี เอส รีฟริก ซิสเต็ม จำกัด                                                                                                    |                     |   |   |
| 🔵 04 เครื่องจักรในการผลิต      | หมายเลขโกรศัพท์ติดต่อโรงงาน (ถ้ามี)                                                                                                    |                     |   |   |
| 05 กระบวนการผลิต<br>และผลกระทบ | ประกอบกิจการ<br>การช่อมผลิตภัณฑ์โลหะประดิษฐ์ (97)                                                                                                    |                     | ? |   |
| 06 ระยะเวลาดำเนินการ           | ยายาง ยายาง ยาย ยาย |                     |   |   |
|                                | 🔿 ไม่มีการฟอก ข้อมสี                                                                                                    |                     |   |   |
| 07 เอกสารประกอบคำขอ            | 🗋 ด้องการระบุประเภทประกอบกิจการรองเพิ่มเติม                                                                                                    |                     |   |   |
|                                | กำลังเครื่องจักร (แรงม้า) เงินทุบจดทะเมียน (บาท)<br>107.040000 5,000,000.00                                                                                                    |                     |   |   |

# ภาพที่ 2.8 แสดงหน้าจอการกรอกข้อมูลขั้นตอนที่ 2 (ต่อ)

| นตอนกรอกเอกสาร                 | ยื่นเอกสารคำขอทั่วไป                      |                                         |                        |                          |                        |
|--------------------------------|-------------------------------------------|-----------------------------------------|------------------------|--------------------------|------------------------|
| 01 ข้อมูลผู้ยื่นเอกสาร         | _ กำลังเครื่องจักร (แรงม้า)               |                                         | — เงินทุนจดทะเบียน (บา | n)                       |                        |
|                                | 107.040000                                |                                         | 5,000,000.00           |                          |                        |
| 02 ข้อมูลกิจการโรงงาน          |                                           |                                         | *กรณีเป็นมีดีบุคคล     |                          |                        |
|                                | จำนวนและระดับผู้ซึ่งทำงานในโรงงาน 🔅       |                                         |                        |                          |                        |
| 03 การผลิต                     | คนงานชาย (ช่างฝีมือ) คนงานช               | าย (ไม่ใช่ช่างฝีมือ)                    | คนงานหญิง (ช่างฝีมือ   | ) คนงานห                 | หญิง (ไม่ใช่ช่างฝีมือ) |
|                                | 4 คน 10 คน                                |                                         | រៃរជ                   | 5 คน                     |                        |
| 04 เครื่องจักรในการผลิต        | รวมจำนวนแรงงานชายและหญิงทั้งสิ้น 19 ค     | u                                       |                        |                          |                        |
|                                | เจ้าหน้าที่บริหารและวิชาการ               | <ul> <li>ผู้ชำนาณการจากต่างป</li> </ul> | ระเทศ                  | 🦟 ช่างเทคนิคและช่างฝีมือ | อจากต่างประเทศ         |
| 05 กระบวนการผลิต<br>และผลกระทบ | 4 AU                                      | ไม่มี                                   |                        | រែរជ                     |                        |
|                                | รวมจำนวนผู้ซึ่งทำงานในโรงงานทั้งสิ้น 23 ค | u                                       |                        |                          |                        |
| 06 ระยะเวลาดำเนินการ           |                                           |                                         |                        |                          |                        |
|                                | สถานที่ตั้งโรงงาน 💿                       |                                         |                        |                          |                        |
| 07 เอกสารประกอบคำขอ            |                                           |                                         |                        |                          |                        |

ภาพที่ 2.9 แสดงหน้าจอการกรอกข้อมูลขั้นตอนที่ 2 (ต่อ)

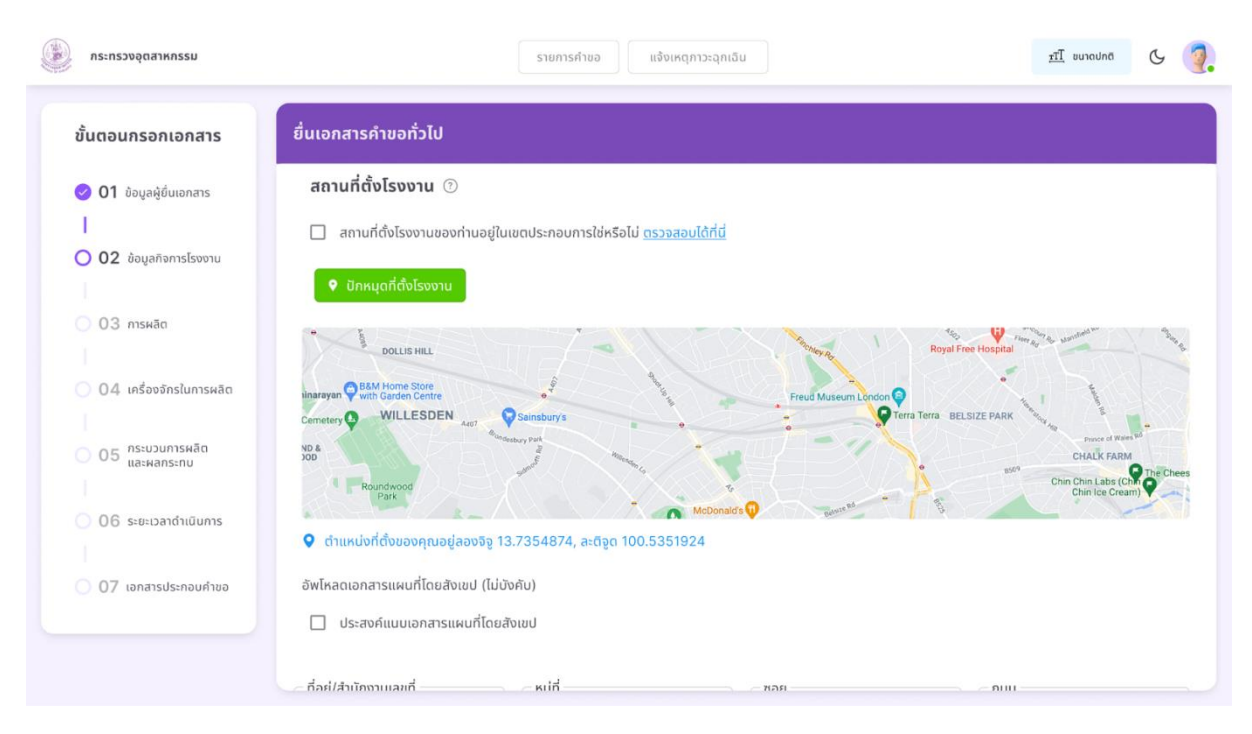

ภาพที่ 2.10 แสดงหน้าจอการกรอกข้อมูลขั้นตอนที่ 2 (ต่อ)

| นตอนกรอกเอกสาร                 | ยื่นเอกสารคำขอทั่วไป                             |                                                |  |
|--------------------------------|--------------------------------------------------|------------------------------------------------|--|
| 01 ข้อมูลผู้ยื่นเอกสาร         | ที่อยู่สำหรับจัดส่งเอกสาร 🕐                      |                                                |  |
|                                |                                                  |                                                |  |
| ) 02 ข้อมูลกิจการโรงงาน        | 💿 ตามกีอยู่บริษัท 🔘 ตามกีอยู่โรงงาน 🔘 ตา         | มทีอยู่ปัจจุบันของผู้กรอกเอกสาร 🔘 อื่นๆ        |  |
|                                | ขนาดที่ดินโรงงานและอาคารโรงงาน 💿                 |                                                |  |
| 03 การผลิต                     | - โปรดระบุชื่อเจ้าของที่ดินบริเวณโรงงานและอาคาร  |                                                |  |
|                                | บริษัท วี เอส รีฟริก ซิสเต็ม จำกัด, นายวริทธิ์ธร |                                                |  |
| 04 เครื่องจักรในการผลิต        | (นี้อที่บริเวณโรงงาน (ตารางเมตร)                 | ุ เนื้อที่อาคารโรงงาน (ตารางเมตร)              |  |
|                                | 11,740.80                                        | 2,247.50                                       |  |
| 05 กระบวนการผลิต<br>และผลกระทบ |                                                  |                                                |  |
|                                | 💿 อาคารโรงงานมีอยู่เดิม                          |                                                |  |
| 06 ระยะเวลาดำเนินการ           | อาคารโรงงานสร้างใหม่                             |                                                |  |
|                                |                                                  |                                                |  |
| 07 เอกสารประกอบคำขอ            | ลักษณะของตัวอาคารโรงงาน                          | หลังคามุงด้วย                                  |  |
|                                | คอนกรีตเสริมเหล็ก                                | เมทัลชีท                                       |  |
|                                | ด้านเหนือของโรงงานติดกับอะไร                     | <ul> <li>ด้านใต้ของโรงงานติดกับอะไร</li> </ul> |  |

ภาพที่ 2.11 แสดงหน้าจอการกรอกข้อมูลขั้นตอนที่ 2 (ต่อ)

| นตอนกรอกเอกสาร                   | ยื่นเอกสารคำขอทั่วไป   |                           |                     |                                    |       |
|----------------------------------|------------------------|---------------------------|---------------------|------------------------------------|-------|
| 01 ข้อมูลผู้ยื่นเอกสาร           |                        |                           |                     |                                    |       |
|                                  | ปริมาณเงินทุนในการก่อล | สร้างโรงงานและดำเนินการ 🕐 | 1                   |                                    |       |
| 02 ข้อมลกิจการโรงงาน             | — ที่ดิน (บาท)         | อาการและสิ่ง              | ก่อสร้าง (บาท)      | ิ เครื่องจักร อุปกรณ์และค่าติดตั้ง | (บาท) |
|                                  | 9,300,000.00           | 22,000,00                 | 0.00                | 3,000,000.00                       |       |
| 0.2 005430                       | เงินทุนหมุนเวียน (บาท) |                           | ยอดรวมทั้งสิ้น (บาเ | n)                                 |       |
| 0.5 miswad                       | 5,000,000.00           |                           | 39,300,000.00       |                                    |       |
|                                  |                        |                           |                     |                                    |       |
| ) ()4 เครื่องจักรในการผลิต       |                        |                           |                     |                                    |       |
|                                  | เวลาทางาน 🕐            |                           |                     |                                    |       |
| ) 05 กระบวนการผลิต<br>และผลกระทบ | ตั้งแต่เวลา            | ถึงเวลา                   | รวมวันละ (ชั่วโมง)  | ຈຳນວນຄະ (ຄະ)                       |       |
|                                  | 08:00 AM               | 05:00 PM                  | 8                   | 1                                  |       |
| 06 ระยะเวลาดำเนินการ             | 🔲 ทำงานตลอด 24 ชั่วโมง |                           |                     |                                    |       |
|                                  | _ วันหยุดงาน           |                           | ทำงานปีละ (วัน)     |                                    |       |
|                                  | 40                     |                           | 300                 |                                    |       |
| 0/ เอกสารประกอบคำขอ              |                        |                           |                     |                                    |       |

ภาพที่ 2.12 แสดงหน้าจอการกรอกข้อมูลขั้นตอนที่ 2 (ต่อ)

# ขั้นตอนที่ 3 การผลิต

ภายในรายการข้อมูลการผลิตประกอบด้วย 3 หัวข้อ ได้แก่

- วัตถุดิบ
- ผลิตภัณฑ์
- วัตถุพลอยได้ (ถ้ามี)

โดยทั้ง 3 หัวข้อสามารถเพิ่มข้อมูลได้ 2 วิธี

1) กดปุ่มเพิ่ม เพื่อกรอกข้อมูลภายในเว็บไซต์โดยตรง

2) ดาว<sup>ั</sup>นโหลด 'เอกสารตัวอ<sup>้</sup>ย่าง' เข้าเครื่องตนเองเพื่อกรอกข้อมูลในไฟล์ Excel แล้วอัปโหลดลงเว็บไซต์ โดยกดปุ่ม 'อัปโหลดจากไฟล์ Excel'

| outiourisonionalis                                                                                             | outontinanite                              |                                             |                                                                         |                                                   |                  |
|----------------------------------------------------------------------------------------------------|--------------------------------------------|---------------------------------------------|-------------------------------------------------------------------------|---------------------------------------------------|------------------|
|                                                                                                    |                                            |                                             |                                                                         |                                                   |                  |
| 🥑 01 ข้อมูลผู้ยื่นเอกสาร                                                                                       | ວັຕຄຸດົບ 🕐                                 |                                             |                                                                         |                                                   |                  |
| T                                                                                                    |                                            |                                             |                                                                         |                                                   |                  |
| 🥝 02 ข้อมูลกิจการโรงงาน                                                                                        | สามารถเพ                                   | มขอมูลวตถุดบเด 2 วธ<br>                     | ນ້ວມວວັຕຄຸດົມຄາຍໃນເວັ້ນໄສຕ໌ໂດຍຕະນ                                       |                                                   |                  |
| 1                                                                                                    | <ul> <li>กันอุม</li> <li>ดาวน์โ</li> </ul> | ้หลด เอกสารตัวอย่าง เพื่                    | อกรอกข้อมลในไฟล์ Excel แล้วอัปโห                                        | ลดลงเว็บไซต์โดยกดป่ม 'อัปโหล                      | เดจากไฟล์ Excel' |
| 🔾 03 การผลิต                                                                                                   |                                            |                                             |                                                                         | ,                                                 |                  |
|                                                                                                    | + เพิ่ม                                    | วัตถุดิบ 🕋 อัปโหลด                          | าจากไฟล์ Excel                                                          |                                                   |                  |
| 🔿 04 เครื่องจักรในการผลิต                                                                                      |                                            | T                                           |                                                                         |                                                   |                  |
|                                                                                                    | ตารางว                                     | ตถุดบทเซเนกจการเรงง                         | 10                                                                      |                                                   | 📅 au             |
|                                                                                                    |                                            |                                             |                                                                         |                                                   |                  |
| 05 กระบวนการผลิต<br>และผลกระทบ                                                                                 |                                            | ວັດກຸດັບ                                    | ปริมาณ (ต่อปี)                                                          | แหล่งที่มา                                        | ลบรายการ         |
| 05 กระบวนการผลิต<br>และผลกระทบ                                                                                 |                                            | ວັດຄຸດັບ                                    | ปริมาณ (ต่อปี)<br>60.000 อิโวออัน                                       | แหล่งที่มา                                        | ลบรายการ         |
| 05 กระบวมการผลิต<br>และผลกระทบ<br>06 ระยะเวลาดำเนินการ                                                         |                                            | วัตถุดิม<br>เหล็กแผ่น                       | ปริมาณ (ช่อข)<br>60,000 กิโลกรับ                                        | แหล่งที่มา<br>ประเทศจีน                           | ลบรายการ         |
| 05 กระบวนการผลิต<br>และผลกระทบ<br>06 ระยะเวลาดำเนินการ                                                         |                                            | รัตถุดิบ<br>เหล็กแผ่น<br>น้ำยาโฟม           | <b>ปริมาณ (ต่อปี)</b><br>60,000 กิโลทรับ<br>20,000 กิโลทรัม             | แหล่งที่มา<br>ประเทศจีน<br>ประเทศจีน              | ลมรายการ         |
| <ul> <li>05 กระบวนการผลิต<br/>และผลกระทบ</li> <li>06 ระยะเวลาดำเนินการ</li> <li>07 เอกสารประกอบศำขอ</li> </ul> |                                            | รัตถุดิม<br>เหล็กแผ่น<br>ป้าอาโฟม<br>สีฝุ่น | <b>ปริมาณ (ด่อชิ)</b><br>60,000 กิโลทรัม<br>20,000 กิโลทรัม<br>500 ชิ้น | แหล่งที่มา<br>ประเทศจีน<br>ประเทศจีน<br>ประเทศจีน | aus10/115        |

ภาพที่ 2.13 แสดงหน้าจอการกรอกข้อมูลขั้นตอนที่ 3

| ขั้นตอนกรอกเอกสาร                                                                                                    | ยื่นเอกสารคำข          | เอทั่วไป                                                                                                    |                                                                                 |                                                             |                                        |                                      |                        |
|----------------------------------------------------------------------------------------------------|------------------------|----------------------------------------------------------------------------------------------------|---------------------------------------------------------------------------------|-------------------------------------------------------------|----------------------------------------|--------------------------------------|------------------------|
| 🥑 01 ข้อมูลผู้ยื่นเอกสาร                                                                                                    | ผลิตภัณฑ์ 🕐            | )                                                                                                    |                                                                                 |                                                             |                                        |                                      |                        |
| L                                                                                                    | สามารถเพิ              | มข้อมลผลิตภัณฑ์ได้ ว่                                                                                                    | 2 วิธี                                                                          |                                                             |                                        |                                      |                        |
| 📀 02 ข้อมูลกิจการโรงงาน                                                                                                    | • กดปุ่ม               | 'เพิ่มผลิตภัณฑ์' เพื่อก                                                                                                    | ารอกข้อมูลวัตถุภาเ                                                              | ยในเว็บไซต์โดยตรง                                           |                                        |                                      |                        |
| 1                                                                                                    | • ดาวน์โ               | หลด <u>เอกสารตัวอย่าง</u>                                                                                                    | เพื่อกรอกข้อมูลใน                                                               | ไฟล์ Excel แล้วอัปโหล                                       | เดลงเว็บไซต์โดยกด                      | ปุ่ม 'อัปโหลดจากไพ                   | lá Excel'              |
| ີ 03 ກາຣພລິກ                                                                                                    | <u>ເพิ່มເຕົມ</u> :     | หากสถานะ TSIC ขึ้นเ                                                                                                    | เจ้งว่า ' <mark>รอการแก้ไ</mark> ข                                              | ' กรุณาแก้ไขให้ถูกต้อง                                      | งตามระบบ TSIC                          |                                      |                        |
|                                                                                                    |                        |                                                                                                    |                                                                                 |                                                             |                                        |                                      |                        |
|                                                                                                    |                        | - Jacob                                                                                                    |                                                                                 |                                                             |                                        |                                      |                        |
| 04 เครื่องจักรในการผลิต                                                                                                    | + เพิ่มผ               | ເāຕກັณฑ์ 🗍 7 ອັປໂເ                                                                                                    | หลดจากไฟล์ Excel                                                                |                                                             |                                        |                                      |                        |
| 04 เครื่องจักรในการผลิต                                                                                                    | + เพิ่มผ<br>ตารางผ     | <sup>เลิตภัณ</sup> ฑ์                                                                                                    | หลดจากไฟล์ Excel<br>เโรงงาน                                                     |                                                             |                                        |                                      | ົ່ໝີ ລບ                |
| <ul> <li>04 เครื่องจักรในการผลิต</li> <li>05 กระบวนการผลิต<br/>และผลกระทบ</li> </ul>                                                                    | + เพิ่มห<br>ตารางผ     | <sup>เลิตภัณ</sup> ฑ์                                                                                                    | หลดจากไฟล์ Excel<br>เโรงงาน                                                     |                                                             |                                        |                                      | 💼 ลบ                   |
| <ul> <li>04 เครื่องจักรในการผลิต</li> <li>05 กระบวนการผลิต</li> <li>05 กระบวนการผลิต</li> </ul>                                                         | + เพิ่มผ<br>ตารางผ     | เลิตภัณฑ์ 🖣 อับโเ<br>เลิตภัณฑ์ที่ใช้ในกิจการ<br>ผลิตภัณฑ์                                                                     | หลดจากไฟล์ Excel<br>โรงงาน<br>หมายเลข TSIC                                      | ปรีมาณ (ต่อปี)                                              | แหล่งจำหน่าย                           | anu: TSIC                            | 💼 ลบ<br>ลบรายการ       |
| 04         เครื่องจักรในการผลิต           05         กระบวมการผลิต           05         และผลกระทบ           06         ระยะเวลาดำเนินการ               | + เพิ่มค<br>ตารางผ     | เลิตภัณฑ์ (7 อับโต<br>เลิตภัณฑ์ที่ใช้ในกิจการ<br>หลัดภัณฑ์<br>ดู้แข่เย็นหน้าเปิด                                              | หลดจากไฟล์ Excel<br>โรงงาน<br>หมายเลข TSIC<br>xxxxxxxx                          | ปริมาณ (ต่อปี)<br>60,000 กิโลกรับ                           | แหล่งจำหน่าย<br>ประเทศจีน              | สถานะ TSIC<br>เรียบร้อย              | ชิ ลบ<br>ลบรายการ<br>/ |
| 04         เครื่องจักรในการผลิต           05         กระบวนการผลิต           1         05           1         06           06         ระบะเวลาดำเนินการ | + เพิ่มค<br>ตารางค<br> | เลิตภัณฑ์                                                                                                    | <mark>หลดจากไฟล์ Excel</mark><br>โรงงาน<br>หมายเลย TSIC<br>XXXXXXXX<br>XXXXXXXX | <b>ปริมาณ (ต่อปี)</b><br>60,000 กิโลกรับ<br>20,000 กิโลกรับ | แหล่งจำหน่าย<br>ประเทศจีน<br>ประเทศจีน | ສຄານະ TSIC<br>ເຮັບບຣ້ວຍ<br>ເຮັບບຣ້ວຍ | austerns               |
| <ul> <li>04 เครื่องจักรในการผลิต</li> <li>05 กระบวนการผลิต</li> <li>05 และผลกระทบ</li> <li>06 ระยะเวลาดำเนินการ</li> <li>07 เอกสารประกอบคำขอ</li> </ul> | + เพื่มห<br>ตารางห     | เลิตภัณฑ์ (ัชั่นกิจการ<br>เลิตภัณฑ์ที่ใช้ในกิจการ<br>ผลิตภัณฑ์<br>ดู้แซ่เย็นหน้าเปิด<br>ดู้แซ่เย็นมีประตู<br>ด้แซ่เย็นมีประตู | หลดจากไฟล์ Excel<br>[โรงงาน<br>หมายเลย TSIC<br>XXXXXXXX<br>XXXXXXXX             | <b>ปริมาณ (ต่อปี)</b><br>60,000 กิโลกรับ<br>20,000 กิโลกรับ | แหล่งจำหน่าย<br>ประเทศจีน<br>ประเทศจีน | สถานะ TSIC<br>เรียบร้อย<br>เรียบร้อย | ชั สบ<br>ลบรายการ<br>1 |

# ภาพที่ 2.14 แสดงหน้าจอการกรอกข้อมูลขั้นตอนที่ 3 (ต่อ)

|                                                           |               | มอทั่วไป                                        |                   |                                        |                                        |            |                       |
|-----------------------------------------------------------|---------------|-------------------------------------------------|-------------------|----------------------------------------|----------------------------------------|------------|-----------------------|
| 🤣 01 ข้อมูลผู้ยื่นเอกสาร                                  |               | ตู้แข่เย็นเค้ก                                  | xxxxxxx           | 500 ชิ้น                               | ประเทศจีน                              | รอการแก้ไข | 1                     |
| 1                                                         |               | ຕຸ້ແช່ເຍັນສ່ອນແຮມແລ້ວ                           | *****             | 500 แผ่น                               | ประเทศจีน                              | เรียบร้อย  | 1                     |
| 🕗 02 ข้อมูลกิจการโรงงาน                                   |               |                                                 |                   |                                        |                                        |            |                       |
|                                                           | ວັຕຄຸພູລວຍໄດ້ | (ระบชื่อและปริบาณฑ                              | ເວນວັຕຄຸພູລວຍໄດ   | ป (ด้านี) 💿                            |                                        |            |                       |
| J US hiswad                                               | e aquae e a   |                                                 |                   | , (, 0                                 |                                        |            |                       |
|                                                           |               |                                                 |                   |                                        |                                        |            |                       |
| 0.4 ເຄຣື່ລາເລັດຮໃນຄາຣຜລິດ                                 | + เพิ่มวั     | ัตถุพลอยได้ 🛛 🕂 อัเ                             | ปโหลดจากไฟล์ Exce |                                        |                                        |            |                       |
|                                                           |               |                                                 |                   |                                        |                                        |            |                       |
|                                                           |               |                                                 |                   |                                        |                                        |            | _                     |
| 1                                                         | ตารางผ        | งลิตภัณฑ์ที่ใช้ในกิจการ                         | ะโรงงาน           | -                                      |                                        |            | 🛅 ลบ                  |
| 05 กระบวนการผลิต<br>เมละผลกระกม                           | ตารางผ        | งลิตภัณฑ์ที่ใช้ในกิจการ                         | ะโรงงาน           |                                        |                                        |            | 💼 ລບ                  |
| 05 กระบวนการผลิต<br>05 และผลกระทบ                         |               | งลิตภัณฑ์ที่ใช้ในกิจการ<br><sub>ผลิตภัณฑ์</sub> | รโรงงาน           | ปรีมาณ (ต่อปี)                         | แหล่งจำหน่าย                           |            | 🗊 ลบ                  |
| 05 ns:upunnskān<br>lia:wans:nu                            |               | งลิตภัณฑ์ที่ใช้ในกิจการ<br><sub>หลิดภัณฑ์</sub> | รโรงงาน           | ปรีมาณ (ต่อปี)                         | แหล่งจำหน่าย                           |            | â ลบ<br>ลบรายการ      |
| 05 กระบวนการผลัด<br>05 และผลกระทบ<br>06 ระยะเวลาดำเนินการ |               | งลิตภัณฑ์ที่ใช้ในกิจการ<br>ผลิตภัณฑ์<br>กระจก   | รโรงงาน           | ปริมาณ (ต่อปี)<br>500 ชิ้น             | แหล่งจำหน่าย<br>ประเทศจีน              |            | 🗊 ลบ<br>ลบรายการ<br>🎤 |
| 05 กระบวนการผลิต<br>05 และผลกระกม<br>06 ระยะเวลาดำเนินการ |               | งลิตภัณฑ์ที่ใช้ในกิจการ<br>ผลิตภัณฑ์<br>กระจก   | รโรงงาน           | ปรีมาณ (ต่อปี)<br>500 ชิ้น<br>500 นิ้น | แหล่งจำหน่าย<br>ประเทศจีน<br>ประเทศจีน |            | 🛱 ลบ<br>ลมรายการ      |

ภาพที่ 2.15 แสดงหน้าจอการกรอกข้อมูลขั้นตอนที่ 3 (ต่อ)

ขั้นตอนที่ 4 เครื่องจักรในการผลิต

ภายในรายการข้อมูลเครื่องจักรในการผลิต ประกอบด้วยหัวข้อบัญชีเครื่องจักรที่ใช้ตามลำดับขั้นตอนใน การผลิต สามารถเพิ่มข้อมูลเครื่องจักรได้ 2 วิธี

1) กดปุ่ม 'เพิ่มเค<sup>้</sup>รื่องจักร' เพื่อกรอกข้อมูลในเว็บไซต์โดยตรง

2) ดาวน์โหลด 'เอกสารตัวอย่าง' เพื่อกร<sup>ื</sup>อกข้อมูลในไฟล์ Excel แล้วอัปโหลดลงเว็บไซต์โดยกดปุ่ม 'อัปโหลดจากไฟล์ Excel'

หมายเหตุ : ผลรวมจำนวนแรงม้าในขั้นตอนที่ 4 ต้องตรงกับจำนวนแรงม้าที่กรอกในขั้นตอนที่ 2 ในส่วนหน้า รายการข้อมูลกิจการโรงงาน

| , กระทรวงอุตสำหกรรม            |                |                     | รายการคำขอ แจ้งเหต         | ภาวะฉุกเฉิน      |              |                  | <u>TT</u> ขนาดปกติ          | G     |
|--------------------------------|----------------|---------------------|----------------------------|------------------|--------------|------------------|-----------------------------|-------|
| ขั้นตอนกรอกเอกสาร              | ยื่นเอกสารคำขอ | งทั่วไป             |                            |                  |              |                  |                             |       |
| O1 ข้อมูลผู้ขึ้นเอกสาร         | + เพิ่มเคร     | องจักร 🗍 🛧 อ้       | ัปโหลดจากไฟล์ Excel        |                  |              |                  |                             |       |
| 🕑 02 ช้อมูลกิจการโรงงาน        | ตารางเครื่อ    | งงจักรในการผลิต     |                            |                  |              |                  | Ū                           | ลบ    |
| <ul> <li>O3 การผลิต</li> </ul> |                | ชื่อเครื่องจักร     | ขนาดของเครื่องจักร (ตร.ม.) | จำนวนเครื่องจักร | งานที่ใช้    | แรงม้าต่อเครื่อง | แรงม้าเปรียบเทียบต่อเครื่อง | 531   |
| 1                              |                | เครื่องจักร A       | 2.4×1.2                    | 1                | ตัดเหล็กโลหะ | 5.60             |                             |       |
| <b>04</b> เครื่องจักรในการผลิต |                | เครื่องจักร B       | 2.4×1.2                    | 2                | ตัดเหล็กโลหะ |                  | 14.20                       |       |
| 05 กระบวนการผลิต               |                | เครื่องจักร C       | 2.4×1.2                    | 1                | ตัดเหล็กโลหะ |                  | 21.70                       |       |
| laswens-no                     |                | เครื่องจักร D       | 2.4×1.2                    | 3                | ตัดเหล็กโลหะ | 5.30             |                             |       |
| 06 ระยะเวลาดำเนินการ           |                | เครื่องจักร E       | 2.4×1.2                    | 1                | ตัดเหล็กโลหะ | 10.00            | 10.00                       |       |
| 07 เอกสารประกอบคำขอ            | รวมจำนวน       | แรงม้าทั้งสิ้น 66.8 | 00000 ແรงນ້ຳ               |                  |              |                  |                             |       |
|                                | ย้อนกลับ       |                     |                            |                  |              |                  | 🖺 ບັນກົກ                    | ถัดไป |

ภาพที่ 2.16 แสดงหน้าจอการกรอกข้อมูลขั้นตอนที่ 4

# ขั้นตอนที่ 5 กระบวนการผลิต

| ขั้นตอนกรอกเอกสาร                                                         | ยื่นเอกสารคำขอ           | งทั่วไป                                 |                |            |            |
|---------------------------------------------------------------------------|--------------------------|-----------------------------------------|----------------|------------|------------|
| <ul> <li>01 ข้อมูลผู้ชิ้นเอกสาร</li> <li>02 ข้อมูลกิจการโรงงาน</li> </ul> | อัปโหลดแผนผ่<br>7 อัปโหล | îงกระบวนการผลิต ⑦<br><sub>กเอกสาร</sub> |                |            |            |
| 03 การผลิต                                                                | ตารางเอ                  | กสารแผนผังกระบวนการผลิต                 |                |            | ี่∎ี่ ลม   |
|                                                                           |                          | หัวข้อแผนผังการผลิต                     | ชื่อไฟล์       | ประเภทไฟล์ | ເพີ່ມເຕັນ  |
| 04 Insovensiumswad                                                        |                          | แผนผังการผลิตตู้แช่เย็นซ่อมแซมแล้ว      | File 1         | PDF        | o ł        |
| <b>05</b> กระบวนการผลิต<br>และผลกระทบ                                     |                          | แผนผังการผลิตตู้แช่เย็น                 | File 2         | PDF        | • F        |
|                                                                           |                          | แผนผังการทำกระจก                        | File 3         | PDF        | <b>⊚ ±</b> |
|                                                                           | รายละเอียดขอ             | งเสียมลพิษหรือสิ่งใดๆ ที่มีผลกระทบต่    | อสิ่งแวดล้อม 💿 |            |            |
| 07 เอกสารประกอบคำขอ                                                       | ผลกระทบที่อาจเกิ         | ดขึ้น (ถ้ามี)                           |                |            |            |

ภาพที่ 2.17 แสดงหน้าจอการกรอกข้อมูลขั้นตอนที่ 5

# ขั้นตอนที่ 6 ระยะเวลาดำเนินการ

ภายในรายการระยะเวลาดำเนินการประกอบด้วยรายการย่อย 3 ขั้น ได้แก่

- ก่อสร้างอาคารโรงงาน
- การติดตั้งเครื่องจักร
- การทดลองเดินเครื่องจักร

หมายเหตุ : ระยะเวลารวมก่อสร้าง ติดตั้งเครื่องจักรและเริ่มประกอบกิจการโรงงาน ภายใน 210 วัน นับแต่วัน อนุญาตเป็นต้นไป

| กระทรวงอุตสาหกรรม                         | รายการคำขอ แจ้งเหตุกาวะฉุกเฉิน ณี                                                                      | ขนาดปกติ | G     | 2. |
|-------------------------------------------|----------------------------------------------------------------------------------------------------|----------|-------|----|
| ขั้นตอนกรอกเอกสาร                         | ยื่นเอกสารคำขอทั่วไป                                                                                   |          |       |    |
| 🥑 01 ข้อมูลผู้ยื่นเอกสาร                  | ระยะเวลาดำเนินการ 💿                                                                                    |          |       |    |
| <ul> <li>02 ข้อมูลกิจการโรงงาน</li> </ul> | ขั้นที่ 1 : จะทำการก่อสร้างอาคารโรงงานให้แล้วเสร็จภายในกี่วัน (วัน)<br>จำนวนวัน<br>-                   |          |       |    |
| ✓ 03 การผลิต                              | ขั้นที่ 2 : จะทำการติดตั้งเครื่องจักรให้แล้วเสร็จกายในกี่วัน (วัน)                                     |          |       |    |
| 🥑 04 เครื่องจักรในการผลิต                 | ้ จำนวมวัน<br>150                                                                                      |          |       |    |
| 05 กระบวนการผลิต<br>และผลกระทบ            | ขั้นที่ 3 : จะทำการทดลองเดินเครื่องจักรให้แล้วเสร็จภายในกี่วัน นับแต่วันสุดท้ายหลังขั้นที่ 2 (วัน)     |          |       |    |
| <b>06</b> ระยะเวลาดำเนินการ               | ຈຳນວນວັນ<br>30                                                                                         |          |       |    |
| 07 เอกสารประกอบคำขอ                       | ระยะเวลารวมก่อสร้าง ติดดั้งเครื่องจักรและเริ่มประกอบกิจการโรงงานภายใน 180 วัน นับแต่วันอนุญาตเป็นต้นไป |          |       |    |
|                                           | âounâu 🗎                                                                                               | ันทึก    | ຄັດໄປ |    |

ภาพที่ 2.18 แสดงหน้าจอการกรอกข้อมูลขั้นตอนที่ 6

# ขั้นตอนที่ 7 เอกสารอื่น ๆ

แนบเอกสารตามรายการข้างต้น

| ดระทรวงอุตสาหกรรม              | รายการศำยอ แจ้งเหตุกาวะฉุกเฉ็น                                                                                                    | <u>ะTT</u> ขนาดปกติ | G | 2 |
|--------------------------------|----------------------------------------------------------------------------------------------------|---------------------|---|---|
| ชั้นตอนกรอกเอกสาร              | ยื่นเอกสารคำขอทั่วไป                                                                                                    |                     |   |   |
| 01 ข้อมูลผู้ยื่นเอกสาร         | เอกสารประกอบคำขอ 💿                                                                                                    |                     |   |   |
| 02 ข้อมูลกิจการโรงงาน          | 1. หนังสือรับรองนิติบุคคล                                                                                                    |                     |   |   |
| 03 การผลิต                     | หนังสือรับรองน์ดีบุคกล.pdf ×                                                                                                    |                     |   |   |
| 🥑 04 เครื่องจักรในการผลิต      | <ol> <li>ภาพถ่ายสำเนาแผนผังรวมที่ดินหรือระวางแผนที่ของเอกสารสิทธิ์จากสำนักงานที่ดินในท้องที่ที่จะตั้งโรงงาน</li> <li>จับให้คุณอุณาระ</li> </ol> |                     |   |   |
| 05 กระบวนการผลิต<br>และผลกระทบ | <ul> <li>Зониссионого</li> <li>анийезрийди.pdf ×</li> </ul>                                                                                     |                     |   |   |
| 🥝 06 ระยะเวลาดำเนินการ         | <ol> <li>แบบแปลนอาคารโรงงานขนาดเหมาะสมและถูกต้องตามมาตราส่วน</li> <li>อัญโหลดเอกสาร</li> </ol>                                                  |                     |   |   |
| 🔘 07 เอกสารประกอบคำขอ          | 👗 uuuudauanansisoonu.pdf X                                                                                                    |                     |   |   |
|                                | <ol> <li>หนังสือแสดงความมั่งคง แข็งแรง และความปลอดภัย ของอาคารโรงงาน</li> <li>อัญไหลดเอกสาร</li> </ol>                                          |                     |   |   |
|                                |                                                                                                    |                     |   |   |

# ภาพที่ 2.19 แสดงหน้าจอการกรอกข้อมูลขั้นตอนที่ 7

|                                                                                   | ยนเอกสารคา    | ขอทั่วไป                             |                                     |            |           |
|-----------------------------------------------------------------------------------|---------------|--------------------------------------|-------------------------------------|------------|-----------|
| O1 ข้อมูลผู้ยื่นเอกสาร                                                            |               | หลดเอกสาร                            |                                     |            |           |
| T                                                                                 | 🕹 55ປ້ອກ      | งกันเหตุเดือดร้อน.pdf 🗙              |                                     |            |           |
| 02 ข้อมูลกิจการโรงงาน                                                             | 9. เอกสารเพิ่ | ມເຕັນ                                |                                     |            |           |
| I.                                                                                | 🔻 ອັປໂຄ       | หลดเอกสาร                            |                                     |            |           |
| 📀 03 การผลิต                                                                      | ตารางเอก      | าสารเพิ่มเติม                        |                                     |            | ā au      |
| I                                                                                 |               | หัวข้อเอกสาร                         | ชื่อไฟล์                            | ประเภทไฟล์ | ເພີ່ມເຕັນ |
| 🥑 04 เครื่องจักรในการผลิต                                                         |               | ใบสำคัญการเปลี่ยนชื่อ                | เอกสารแสดงการมีสิทธิ์ใช้ที่ดิน.pdf  | PDF        | 0         |
|                                                                                   | _             | เอกสารสิทธิของที่ดินที่ตั้งโรงงาน    | เอกสารการมอบอำนาจ.pdf               | PDF        | 0         |
| 05 กระบวนการผลิต<br>และผลกระทบ                                                    |               |                                      |                                     |            |           |
| <ul> <li>05 กระบวนการผลิต<br/>และผลกระทบ</li> <li>06 ระยะเวลาดำเนินการ</li> </ul> |               | สำเนาทะเบียบบ้านของสถานที่ตั้งโรงงาน | เอกสารการได้รับส่งเสริมการลงทุน.pdf | PDF        | 0         |
| <ul> <li>05 กระบวนการผลิต<br/>และผลกระทบ</li> <li>06 ระยะเวลาดำเนินการ</li> </ul> |               | สำเนาทะเมียมบ้านของสถานที่ตั้งโรงงาน | เอกสารการได้รับส่งเสริมการลงทุน.pdf | PDF        | •         |

ภาพที่ 2.20 แสดงหน้าจอการกรอกข้อมูลขั้นตอนที่ 7 (ต่อ)

เมื่อกรอกข้อมูลทั้ง 7 ขั้นตอนเสร็จเรียบร้อยแล้ว ให้กด 'บันทึก' เพื่อป้องกันข้อมูลสูญหาย และกดปุ่ม 'ตรวจสอบเอกสาร' ระบบจะนำท่านไปสู่หน้าตรวจสอบข้อมูล

| กระทรวงอุตสาหกรรม                                    | ุกรณีพิมพ์เอกสาร <sup>รายการคำขอ</sup>             | แจ้งเหตุภาวะถุกเฉิน                                                                       |
|------------------------------------------------------|----------------------------------------------------|-------------------------------------------------------------------------------------------|
| าลับหน้าแก้ไข<br>ข้อม                                | 👼 Wuwionars 👘                                      | <sup>สาขอ</sup> ชื่อไฟล์ : ตารางบัญชีเครื่องจักร                                          |
| ขขา <mark>กวณกลบ เบ</mark><br>วขอทั่วไปเพื่อรับฟังคว | นก เชื่อเห็น                                       |                                                                                           |
| ข้อมูลครั้งแรก                                       |                                                    | แผนผังการผลิต<br>ตู้แซ่เย็นหน้าเป็ด/ตู้แซ่เย็นมีประตู/ตู้แซ่เย็นเต้ก/ตู้แซ่เย็นตาม<br>แบบ |
| ข้อมูลส่วนตัว                                        |                                                    | Tuponor                                                                                   |
| ชื่อ-นามสกุล                                         | นายวริกธิ์ธร เรือนสุช                              | ดอันประการแข้งหลุด                                                                        |
| อายุ                                                 | 25                                                 |                                                                                           |
| สัญชาติ                                              | ไทย                                                | ชัมตอนการ<br>ศัตรุหลักแล่น                                                                |
| โทรศัพท์                                             | +66 6-5842-8852                                    | ซันตอนการ<br>พันระดัก                                                                     |
| Email                                                | testing.1234@gmail.com                             |                                                                                           |
| ที่อยู่ตามทะเมียนบ้าง                                | 13 หมู่ 2 ตำบลบ้านใหม่ อำเภอบางใหญ่ จังหวัดนนทบุรี | ชามออนการ<br>พ่ามสี                                                                       |
| ที่อยู่ปัจจุบัน                                      | 13 หมู่ 2 ตำบลบ้านใหม่ อำเภอบางใหญ่ จังหวัดนนทบุรี | ร้านตอนการ<br>บริหารสร้างสาย<br>สารีที่ม                                                  |
| เอกสารมอนอำนาจ                                       | มี ดเอกสาร                                         |                                                                                           |

ภาพที่ 2.21 แสดงหน้าจอหน้าตรวจสอบข้อมูลเอกสารก่อนส่งคำขอ

สามารถตรวจสอบเอกสารได้ที่หน้าดังกล่าว หากพบข้อมูลที่กรอกผิดพลาดสามารถกดปุ่ม 'กลับหน้า แก้ไข' เพื่อแก้ไขข้อมูล หากข้อมูลถูกต้องครบถ้วนแล้วให้กดปุ่ม 'ส่งคำขอ' อีกทั้งสามารถ Export เอกสารรูปแบบ ไฟล์ PDF ได้โดยการกดปุ่ม 'พิมพ์เอกสาร'

| ดระทรวงอุตสาหกรรม                            | รายการคำขอ แจ้งเหตุภาวะฉุกเฉิน                                                                                                    | zTI vunadnā 🕓 🧿                   |
|----------------------------------------------|----------------------------------------------------------------------------------------------------|-----------------------------------|
| กลับหน้าแก้ไข                                |                                                                                                    |                                   |
| ข้อมูลโรงงาน                                 | ยืนยันการส่งคำขอ                                                                                                    | :                                 |
| คำขอทั่วไปเพี่<br>ข <sub>้</sub> อมูลครั้งแร | 01 ส่งคำขอกั่วไป — 02 เจ้าหน้าที่ตรวจสอบเอกสาร — 03 รับฟังความคิดเห็น — 04 เจ้าหน้าที่สรุปรับฟังความคิดเห็น<br>กำลังนำเนินการ — 03 รอดำเนินการ | — 05 เสร็จสิ้น<br>รอดำเนินการ ภาม |
| ข้อมูลส่วนตัว                                | ข้อความเพิ่มเติมประกอบการส่งคำขอ                                                                                                    |                                   |
| ชื่อ-นามสกุล                                 | เขียนข้อความ                                                                                                    |                                   |
| อายุ                                         |                                                                                                    |                                   |
| สัญชาติ                                      |                                                                                                    |                                   |
| โทรศัพท์                                     |                                                                                                    |                                   |
| Email                                        | ຍອະລັດ                                                                                                    |                                   |
| ที่อยู่ตามทะเบีย                             | which output sav                                                                                                    |                                   |
| ที่อยู่ปัจจุบัน                              |                                                                                                    | Salvin Ris Rhulo                  |
| เอกสารมอนอำนาจ                               | il nionars                                                                                                    |                                   |

ภาพที่ 2.22 แสดงหน้าจอการกดปุ่มส่งคำขอเพื่อยืนยันการส่งคำขอ

เมื่อตรวจสอบข้อมูลอย่างถูกต้องครบถ้วนแล้ว ให้กด 'ส่งคำขอ' ผู้ประกอบการสามารถใส่เหตุผลหรือ ข้อความเพิ่มเติมก่อนกด 'ยืนยันการส่งคำขอ' ดังตัวอย่างภาพที่ 2.22

|                | กระทรวงอุเ         | ตสาหกรรม                    |                           |                            | รายการโรงงาน             | รายการคำขอ                                     |       |                | <u>דדז</u> טעי | iaunā G    | 🧟 |
|----------------|--------------------|-----------------------------|---------------------------|----------------------------|--------------------------|------------------------------------------------|-------|----------------|----------------|------------|---|
| ผู้ประ<br>รายก | ะกอบการ<br>การคำขอ | ร : บริษัท วี เ<br>อทั้งหมด | อส รีฟริก ซิสเต็ม         | จำกัด                      |                          |                                                |       |                |                |            |   |
| 0              | อยู่ระหว่างดำ      | ำเนินการ 🥏                  | ดำเนินการแล้วเสร็จ        | 😵 ถอนคำขอ/จำหน่ายคำขอ 📑    | ລບັບร่าง                 |                                                |       | <b>Q</b> ค้นหา |                | + สร้างคำข | ъ |
| ń              | Us:u               | ภทเอกสาร<br>Q ประเภทเอกสาร  | <b>การทำ EIA</b><br>ค้นหา | ชื่อโรงงาน<br>Q ชื่อโรงงาน | เลขที่เอกสาร<br>Q เลขที่ | s   แก้ไขล่าสุด<br>นี่เอกสาร) Q แก้ไขล่าสุด    | สถานะ | สถานะ          | ดำเนินการ      | ເຈົ່ມເຕົມ  | 1 |
| 1              | คำข                | อทั่วไป                     | សៃថ                       | โรงงาน วี เอส รีฟริก ซิสเ  | ຕົມ A xxx/xx             | <b>1 มี.ค. 2566</b><br>xxx <sub>13:00:00</sub> |       | ส่งเอกสาร 🧿    | ดำเนินการ      | :          |   |
| 2              | ค่าข               | อทั่วไป                     | សេថ                       | โรงงาน วี เอส รีฟริก ซิสเ  | ຕົມ A xxx/xx             | <b>1 มี.ค. 2566</b><br>xxx <sub>13:00:00</sub> |       | รับเอกสาร 🧿    | ดำเนินการ      | :          |   |
| 3              | คำข                | อทั่วไป                     | đ                         | โรงงาน วี เอส รีฟริก ซิสเ  | ຕົມ A xxx/x              | <b>1 มี.ค. 2566</b><br>xxx 13:00:00            |       | แก้ไขเอกสาร 🧿  | ดำเนินการ      | :          |   |
| 4              | คำข                | อทั่วไป                     | រៃរជ                      | โรงงาน วี เอส รีฟริก ซิสเ  | ຕິມ A xxx/x              | xxx 1 มี.ค. 2566<br><sub>13:00:00</sub>        |       | รับคำขอ 🧿      | ดำเนินการ      | ÷          |   |

ภาพที่ 2.23 แสดงหน้าจอรายการคำขอ

|             | กระท                          | รวงอุตสาหกรรม                 |                          |                                    | รายกา         | รโรงงาน รา                     | ยการคำขอ                                         |        |                     |           | <u>ะTT</u> ขนาดปกติ | G         | 2 |
|-------------|-------------------------------|-------------------------------|--------------------------|------------------------------------|---------------|--------------------------------|--------------------------------------------------|--------|---------------------|-----------|---------------------|-----------|---|
| ผู้ม<br>ราะ | <mark>ประกอเ</mark><br>ยการค่ | มการ : บริษัท<br>่าขอทั้งหมด  | วี เอส รีฟริก ซิสเต็     | ม จำกัด                            |               |                                |                                                  |        |                     |           |                     |           |   |
| C           | 🕽 อยู่ระห                     | ว่างดำเนินการ                 | 🥑 ดำเนินการแล้วเสร็จ     | 😵 ถอนคำขอ/จำหน่ายคำขอ              | 💕 ວບັນร່າຈ    |                                |                                                  |        | <b>Q</b> ຄ້ມหา      |           | +                   | สร้างคำขอ |   |
|             | ń                             | ประเภทเอกสาร<br>Q. ประเภทเอกส | การทำ EIA<br>กร Q. กับหา | <b>ອົ່ວໂຮงงาน</b><br>Q. ອິ່ວໄຮນນາມ |               | เลขที่เอกสาร<br>Q เลขที่เอกสาร | <b>แก้ไขล่าสุด</b><br>Q แก้ไขล่าสุด              | l anu: | สถานะ               | ดำเนินการ |                     | ເສັ່ນເຕັນ |   |
|             | В                             | คำขอทั่วไป                    | សេដ                      | โรงงาน วี เอส รีฟ                  | ริก ซิสเต็ม A | xxx/xxxx                       | 1 มี.ค. 2566<br><sup>13:00:00</sup>              | đi     | แนินการแล้วเสร็จ 🧿  | ยื่นคำขอ  | ใบอนุญาต            | :         |   |
|             | В                             | คำขอทั่วไป                    | លៃជ                      | โรงงาน วี เอส รีฟ                  | ริก ซิสเต็ม A | xxx/xxxx                       | <mark>1 มี.ค. 2566</mark><br><sub>13:00:00</sub> | តា     | เเนิมการแล้วเสร็จ 📀 | ดูรายส    | าะเอียด             | :         |   |
|             | 8                             | คำขอใบอนุญาต                  | សៃជ                      | โรงงาน วี เอส รีฟ                  | ริก ซิสเต็ม A | xxx/xxxx                       | <b>1 มี.ค. 2566</b><br>13:00:00                  | sat    | ັ້ນຄຳຫວໃນວນຸກຼາດ 📀  | ดำเนิ     | นการ                | :         |   |
|             | 9                             | คำขอใบอนุญาต                  | សៃថ                      | โรงงาน วี เอส รีฟ                  | ริก ซิสเต็ม D | xxx/xxxx                       | <b>1 มี.ค. 2566</b><br>13:00:00                  |        | ŠUIƏNƏTS 🕢          | ดำเนิ     | นการ                | :         |   |

ภาพที่ 2.24 แสดงหน้าจอรายการคำขอ (ต่อ)

หลังกดยืนยันการส่งคำขอดังกล่าวจะถูกส่งไปยังเจ้าหน้าที่ที่รับผิดชอบคำขอนั้น ๆ โดยจะขึ้นสถานะสีฟ้า เป็น 'ส่งเอกสาร' หากคำขอดังกล่าวเจ้าหน้าที่มีการส่งกลับมาให้แก้ไข จะขึ้นสถานะสีเหลืองว่า 'แก้ไขเอกสาร' เพื่อให้ผู้ประกอบการแก้ไขข้อมูลใหม่อีกครั้ง หลังการส่งคำขอเสร็จสิ้น หลังจากนี้จะเป็นขั้นตอนสำหรับเจ้าหน้าที่ ดำเนินการคำขอ เพื่อทำรับฟังความคิดเห็นจากประชาชน หากคำขอดังกล่าวดำเนินการเสร็จสิ้นจะขึ้นสถานะสี เขียว 'ดำเนินการแล้วเสร็จ' และสามารถดำเนินการในคำขอต่อไปอย่างเป็นระบบได้โดยการกดปุ่มสีเหลือง 'ยื่นคำขอใบอนุญาต'

| 🗼 กระทรวงอุตสาหกรรม                                                                |                                                                               | รายการคำขอ            | จ้งเหตุภาวะฉุกเฉิน                                              | <u>±TT</u> ขนาดปกติ             | ଓ 🥘 |
|------------------------------------------------------------------------------------|-------------------------------------------------------------------------------|-----------------------|-----------------------------------------------------------------|---------------------------------|-----|
| ย้อนกลับ                                                                           |                                                                               | 🖶 พิมพ์เอกสาร         | ชื่อไฟล์ : ตารางบัญชีเครื่องจักร                                |                                 |     |
| ข้อมูลโรงงาน รายการเอ                                                              | กสาร                                                                          |                       | 1 / 2   - +                                                     | * 8                             | :   |
| คำขอทั่วไปเพื่อรับฟังความคิด<br>บันทึกข้อบกพร่องครั้งที่ 2บันทึก                   | วเห็น <mark>ดำเนินการแล้วเสร็จ</mark><br>เข้อบุกพร่องครั้งที่ 1 ข้อมูลจากคำขอ |                       | แผนผังการผลิ<br>ดู้แช่เย็นหน้าเปิด/ดู้แช่เย็นมีประดู/ดู้<br>แบบ | โด<br>แช่เป็นเค้ก/ตู้แช่เป็นดาม | T.  |
| Milena Osgarby<br>ตำแหน่ง สังกัด                                                   |                                                                               | 21 n.w. 2566 13:30 u. | รับออเคอร์                                                      | >                               |     |
| ถึงผู้ประกอบการ<br>• แท้ไขเอกสารขั้นตอนกระบวนการผ<br>• เพิ่มเอกสารสำเนาบัตรประชาชน | งลิตใหม่ให้ครอบคลุมทั่งโรงงาน                                                 |                       | ดรับประเทศต                                                     |                                 |     |
| ข้อมูลส่วนตัว                                                                      |                                                                               |                       | ชั้นตอนการ<br>ตัดเหล็กแผ่น                                      |                                 |     |
| ชื่อ-นามสกุล                                                                       | นายวริทธิ์ธร เรือนสุข                                                         |                       | ชั้นตอนการ<br>พับเหลีก                                          |                                 |     |
| อายุ                                                                               | 25                                                                            |                       | ขั้นตอนการ                                                      |                                 |     |
| สัญชาติ                                                                            | ไทย                                                                           |                       | HIM .                                                           |                                 |     |
| โกรศัพท์                                                                           | +66 6-5842-8852                                                               |                       | ขึ้นตอนการ<br>ประกอบโครงสร้างก่อ<br>ฉิตโฟม                      | nu Ris Rollin                   |     |
| Email                                                                              | testing.1234@gmail.com                                                        |                       |                                                                 | 100 INVITE                      |     |

ภาพที่ 2.25 แสดงหน้าข้อมูลโรงงานในคำขอทั่วไปเพื่อรับฟังความคิดเห็น (กรณีสถานะเสร็จสิ้น)

หากคำขอถึงสถานะ 'ดำเนินการแล้วเสร็จ' เมื่อผู้ใช้เข้าดูข้อมูลภายในคำขอจะปรากฏให้เห็นประวัติการ แก้ไขเอกสารที่เรียกว่า "บันทึกข้อบกพร่อง" ตามภาพที่ 2.25 และสามารถดูเอกสารเกี่ยวกับการรับฟังความ คิดเห็นได้ที่แถบรายการเอกสารตามภาพที่ 2.26

| 🧼 กระกรวงอุตสาหกรรม                                         | รายการคำขอ แจ้งเหตุภาวะ | ะฉุกเฉิน <u>ณ</u> ี                                                   | [ burajnā 🥵 🧿 |
|-------------------------------------------------------------|-------------------------|-----------------------------------------------------------------------|---------------|
| ข้อนกลับ                                                    | 🖶 พิมพ์เอกสาร ชื่       | ื่อไฟล์ : ตารางบัญชีเครื่องจักร                                       |               |
| ข้อมูลโรงงาน รายการเอกสาร                                   |                         | 1 / 2   - +   🛃                                                       | a :           |
| คำขอทั่วไปเพื่อรับฟังความคิดเห็น <u>ดำเบินการแล้วเสร</u> ิง |                         | แผนผังการผลิต<br>อันส่งถึงแห้วเรือ /อันส่งถึงโระอ /อันส่งถึงแล้ว /อัน | ส่นกินความ    |
| เอกสาร                                                      |                         | สู่แขเขนหน่าเปล่าสู่แขเขนมขาะสู่าสู่แขเขนหก่าสู่แ<br>แบบ              |               |
| ประกาศรับฟังความคิดเห็น มี                                  | Qianans                 | למאופמעל                                                              |               |
| สรุปการรับฟังความคิดเห็นของประชาชน มี                       | ดูเอกสาร                | ดงโปรแกรมตั้งผลิต                                                     |               |
| สรุปประกาศรับฟังกวามกิดเห็น มี                              | ดูเอกสาร                | ซึ่งเตอนกาช<br>ศัตรุงส์กแม่น                                          | - 11          |
|                                                             |                         | ซึ่งตอนการ<br>พัฒนพลิก                                                |               |
|                                                             |                         | ชั่นตอนการ<br>พ่นสี                                                   |               |
|                                                             |                         | สัมตอนการ<br>ประกอบโลงอย่างก่อน<br>อิตไฟน์                            | Relation      |
|                                                             |                         |                                                                       |               |

ภาพที่ 2.26 แสดงหน้ารายการเอกสารในคำขอทั่วไปเพื่อรับฟังความคิดเห็น (กรณีสถานะเสร็จสิ้น)

เอกสารที่ได้จากการดำเนินการในคำขอใด ๆจะถูกเก็บไว้ในแถบรายการเอกสาร ผู้ใช้สามารถเข้ามาดู ข้อมูลหรือดาวน์โหลดเอกสารได้ทุกเมื่อ

### 2.2 การแก้ไขข้อมูลคำขอ (กรณีเจ้าหน้าที่ส่งคำขอกลับคืนให้แก้ไข)

เมื่อเจ้าหน้ำที่ส่งคำขอกลับคืนให้แก้ไข สถานะเอกสารจะกลายเป็นสีเหลืองและขึ้นคำว่า 'แก้ไขเอกสาร' และเมื่อกดดูสถานะสีเหลืองจะแสดงให้เห็นในขั้นตอนสถานะปัจจุบัน ดังตัวอย่างภาพที่ 2.28

|                | กระทรวงอุตสาหกรรม                |                        | st                             | ายการโรงงาน                      | รายการคำขอ                            |              | <u>TT</u> ขนาดปก | ه 🔮       |
|----------------|----------------------------------|------------------------|--------------------------------|----------------------------------|---------------------------------------|--------------|------------------|-----------|
| ผู้ประ<br>รายก | กอบการ : บริษัท<br>ารคำขอทั้งหมด | วี เอส รีฟริก ซิสเต็ม  | จำกัด                          |                                  |                                       |              |                  |           |
| 0              | ยยู่ระหว่างดำเนินการ             | 🔮 ดำเนินการแล้วเสร็จ 🌔 | 🔉 ถอนคำขอ/จำหน่ายคำขอ 📑 ฉบับ   | ร่าง                             |                                       | Q ค้นหา      | +                | สร้างคำขอ |
| ń              | Us:innianats                     | ans Q Aum              | ชื่อไรงงาน<br>Q. ชื่อไรงงาน    | เลขที่เอกสาร<br>  Q เลขที่เอกสาร | <b>แก้ไขล่าสุด</b><br>เ Q แก้ไขล่าสุด | anu:         | ดำเนินการ        | เพิ่มเดิม |
| 1              | คำขอทั่วไป                       | បៃថ                    | โรงงาน วี เอส รีฟริก ซิสเต็ม A | A xxx/xxxx                       | 1 มี.ค. 2566<br>13:00:00              | ส่งเอกสาร 📀  | ดำเนินการ        | :         |
| 2              | คำขอทั่วไป                       | សៃជ                    | โรงงาน วี เอส รีฟริก ซิสเต็ม A | A xxx/xxxx                       | <b>1 มี.ค. 2566</b><br>13:00:00       | 👐 แก้ไขเอก   | าสารใหม่         | I         |
| 3              | คำขอทั่วไป                       | បី                     | โรงงาน วี เอส รีฟริก ซิสเต็ม A | A xxx/xxxx                       | 1 มี.ค. 2566<br><sup>13:00:00</sup>   | ແກ້ໄຫລກສາຣ 🕢 | ดำเนินการ        | :         |
| 4              | คำขอทั่วไป                       | សៃជ                    | โรงงาน วี เอส รีฟริก ซิสเต็ม A | A xxx/xxxx                       | <b>1 มี.ค. 2566</b><br>13:00:00       | รับกำชอ 🧿    | ดำเนินการ        | i         |

ภาพที่ 2.27 แสดงหน้าจอรายการคำขอ (กรณีมีการแก้ไขเอกสารใหม่)

|             | กระเ                           | ทรวงอุตสาหกรรม                | ราชการโรงงาน ราชการทำบอ                                                                                                    | <u>±TT</u> | G         | 2 |
|-------------|--------------------------------|-------------------------------|----------------------------------------------------------------------------------------------------|------------|-----------|---|
| ผู้ม<br>ราะ | ุ่ <mark>ประกอ</mark><br>ยการเ | งบการ : บริษัท<br>คำขอทั้งหมด | วี เอส รีฟริก ชิสเต็ม จำกัด                                                                                                    |            |           |   |
| ¢           | 🧿 ອຢູ່ຣະ                       | ะหว่างตำเนินการ               |                                                                                                    | + aš       | างคำขอ    |   |
|             | ก๋                             | ประเภทเอกสาร<br>Q ประเภทเช    | ความคืบหน้า                                                                                                    | i.         | ເพິ່ມເຕັນ |   |
|             | 1                              | คำขอทั่วไป                    | ปัจจุบันอยู่ระหวางให้แต่ขอมาพรอง<br>ชั่งคำขอทั่วไปO เจ้าหน้าที่ตรวจสอบเอกสารรับฟังความคิดเห็นเจ้าหน้าที่สรุปรับฟังความคิดเห็นเสร็จสั้น<br>เจริงสั้นรงดำเงินการรงดำเงินการ | ıs         | :         |   |
|             | 2                              | คำขอทั่วไป                    | O แก้ใชบันทึกข้อนกพร่อง<br>ทำสังดำเนินการ                                                                                                    | IS         | :         |   |
|             | 3                              | คำขอทั่วไป                    |                                                                                                    | s          | :         |   |
|             | 4                              | คำขอทั่วไป                    | ไม่มี โรงงาน วี เอส รีฟรีก ซิสเต็ม A xxx/xxxx 1 มี.ค. 2566 รมศาลอ ๔๐<br>า3:00:00                                                                                          | เนินการ    | :         |   |

ภาพที่ 2.28 แสดงขั้นตอนปัจจุบัน (กรณีมีการแก้ไขเอกสารใหม่)

| ขั้นตอนกรอกเอกสาร              | Milena Osgarby<br>สำแหน่ง สังกัด                                                    |                                      |             | เจ้าหน้าที่แจ้งเมื่อวันที่ : 21 ก.พ. 2566 13:30 น<br>แก้ไขภายในวันที่ : 28 ก.พ. 2566 16:00 น. |
|--------------------------------|-------------------------------------------------------------------------------------|--------------------------------------|-------------|-----------------------------------------------------------------------------------------------|
| O 01 ข้อมูลผู้ขึ่นเอกสาร       | ถึงผู้ประกอบการ                                                                     |                                      | -           |                                                                                               |
| 02 ข้อมูลกิจการโรงงาน          | <ul> <li>แก้ไขเอกสารชั้นตอนกระบวนภา</li> <li>เพิ่มเอกสารสำเนาบัตรประชาชเ</li> </ul> | ารผลิตใหม่ให้ครอบคลุมทั้งโรงงาน<br>J |             | กอนคำขอ                                                                                       |
| 1                              |                                                                                     |                                      |             |                                                                                               |
| 03 тянаа                       | ยื่นเอกสารคำขอทั่วไป                                                                | รายละเอียดที่ต้อ                     | ่งแก้ไข     |                                                                                               |
| 04 เครื่องจักรในการผลิต        | ข้อมูลผู้ยื่นเอกสาร 🕐                                                               |                                      |             |                                                                                               |
|                                | - ที่อะเบเสกลผู้กรอกเอกสาร                                                          |                                      | ana (0)     | สัญหาติ                                                                                       |
| 05 กระบวนการผลิต<br>และผลกระทบ | ชื่อ-นามสกุลผู้กรอกเอกสาร                                                           |                                      | เลือกรายการ | ไทย                                                                                           |
|                                | หมายเลขโทรศัพท์                                                                     |                                      | E-mail      |                                                                                               |
| 06 ระยะเวลาดำเนินการ           | = +66 ∨ หมายเลขโกรศัน                                                               | wń                                   | กรอกอีเมล   |                                                                                               |
| 07 เอกสารอื่นๆ                 | ที่อยู่ตามทะเบียนบ้าน 💿                                                             |                                      |             |                                                                                               |
|                                | ที่อยู่/สำนักงานเลชที่                                                              | หมู่ที่                              | 868         | ถนน                                                                                           |
|                                | ที่อยู่                                                                             | મયુંલ                                | BOB         | กบบ                                                                                           |
|                                |                                                                                     | อำเภอ/เขต                            | ตำบล/แขวง   | รหัสไปรษณี                                                                                    |
| เลอบครบทง /                    | ขนดอน <sub>ร</sub>                                                                  | เลือกรายการ                          | เลือกรายการ | รหัสไปรษณี                                                                                    |
|                                | ที่อยู่ปัจจุบัน 💿                                                                   |                                      |             |                                                                                               |
|                                | 110000000                                                                           |                                      |             |                                                                                               |

ภาพที่ 2.29 แสดงหน้าจอการแก้ไขข้อมูล

เมื่อต้องการดำเนินการแก้ไขเอกสาร ระบบจะนำไปสู่หน้าการแก้ไขข้อมูล ดังภาพตัวอย่างที่ 2.29 โดยภายในหน้าดังกล่าวเจ้าหน้าที่จะแจ้งรายการรายละเอียดที่ต้องแก้ไข และมุมบนด้านขวามือจะแสดงระยะเวลา ดำเนินการภายในเวลาที่กำหนด ซึ่งระยะเวลาในบรรทัดแรก หมายถึง วันที่เจ้าหน้าที่แจ้ง บรรทัดที่สอง หมายถึง ให้แก้ไขเอกสารภายในระยะเวลาที่กำหนด หลังจากนั้นให้แก้ไขและตรวจสอบรายละเอียดให้ครบทั้ง 7 ขั้นตอน

หมายเหตุ : หากเลยกำหนดระยะเวลาแก้ไขภายในเวลาที่กำหนด คำขอนั้น ๆจะถูกจำหน่ายออกไป ซึ่ง ผู้ประกอบการจะต้องทำการส่งคำขอใหม่ตั้งแต่ต้น

| กระทรวงอุตสาหกรรม                                        | กรณีพิมพ์เอกสาร <sup>รา</sup>                      | เยการคำขอ แจ้งเหตุภา | าวะฉุกเฉิน                  |                                                     | <u>รTT</u> ขนาดปกติ       | ଓ 🧃 | 1. |
|----------------------------------------------------------|----------------------------------------------------|----------------------|-----------------------------|-----------------------------------------------------|---------------------------|-----|----|
| <sup>กลับหน้าแก้ไข</sup><br><sup>ข้อยู่กรณีกลับไปเ</sup> | 🖶 ซัมพ์เอกสา<br>แก้ไข                              | รณีส่งคำขอ           | ชื่อไฟล์ : ตารางบัญชีเครื่อ | งจักร                                               |                           | ·   |    |
| คำขอทั่วไปเพื่อรับฟังควา<br>ข้อมูลครั้งแรก               | ามคิดเห็น                                          |                      | 1 /2   - +                  | แผนผังการผลิต<br>)ันช่เป็นมีประตู/ตู้แช่เป็น<br>แบบ | 📩 台<br>แต้ก/ตู้แซ่เย็นตาม |     |    |
| ข้อมูลส่วนตัว                                            |                                                    |                      |                             | รับออเตอร์                                          |                           | 11  |    |
| อายุ                                                     | 25                                                 |                      |                             | ดงโปรแกรมสั่งผลิต<br>                               |                           | 11  |    |
| สัญชาติ                                                  | โทย                                                |                      |                             | ขั้นตอนการ<br>ตัดเหล็กแผ่น                          |                           |     |    |
| โทรศัพท์                                                 | +66 6-5842-8852                                    |                      | · · ·                       | ขึ้นตอนการ<br>พับเหล็ก                              |                           |     |    |
| Email                                                    | testing.1234@gmail.com                             |                      |                             | ขั้นคอนการ                                          |                           |     |    |
| ที่อยู่ตามทะเบียนบ้าง                                    | 13 หมู่ 2 ตำบลบ้านใหม่ อำเภอบางใหญ่ จังหวัดนนทบุรี |                      |                             | พ่นสี                                               |                           |     |    |
| ที่อยู่ปัจจุบัน                                          | 13 หมู่ 2 ตำบลบ้านใหม่ อำเภอบางใหญ่ จังหวัดนนทบุรี |                      |                             | ขึ้นตอนการ<br>ประกอบโครงสร้างก่อน<br>อีตโฟม         | Si- Elina                 |     |    |
| าอกสารมอบอำเภจ                                           | ñ                                                  |                      |                             |                                                     | TOUS READING              |     |    |

ภาพที่ 2.30 แสดงหน้าจอตรวจสอบข้อมูลจากการแก้ไขข้อมูล

สามารถตรวจสอบเอกสารได้ที่หน้าดังกล่าว หากพบข้อมูลที่กรอกผิดพลาดสามารถกดปุ่ม 'กลับหน้า แก้ไข' เพื่อแก้ไขข้อมูล หากข้อมูลถูกต้องครบถ้วนแล้วให้กดปุ่ม 'ส่งคำขอ' อีกทั้งสามารถ Export เอกสารรูปแบบ ไฟล์ PDF ได้โดยการกดปุ่ม 'พิมพ์เอกสาร'

#### 2.3 การยุติคำขอ/ถอนคำขอ

ผู้ประกอบการสามารถถอนคำได้ทุกเมื่อ โดยมีวิธีการถอนคำขอ 2 วิธี ได้แก่

#### วิธีที่ 1

- 1. โดยการกดไปที่จุดสามจุดในคอลัมน์เพิ่มเติมและเลือกรายการ 'ถอนคำขอ' ตามภาพตัวอย่างที่ 2.31
- เมื่อกดรายการถอนคำขอ ระบบจะขึ้นให้ยืนยันการถอนคำขอตามภาพตัวอย่างที่ 2.32 โดยผู้ประกอบการ จะต้องใส่เหตุผลในการถอนคำขอในหน้าดังกล่าว และกดปุ่ม 'ถอนคำขอ' เพื่อยืนยันการถอนคำขอ

| ns:r                            | ารวงอุตสาหกรรม                                            |                                              |                                  | รายกา          | รโรงงาน รา                     | มการคำขอ                            |                            | <u>ราปิ</u> ชนาดปก | ه کي 💽      |
|---------------------------------|-----------------------------------------------------------|----------------------------------------------|----------------------------------|----------------|--------------------------------|-------------------------------------|----------------------------|--------------------|-------------|
| ผู้ประกอ<br>รายการผ<br>📀 อยู่ระ | บการ : บริษัท<br>คำขอทั้งหมด<br><sup>หว่างดำเนินการ</sup> | วี เอส รีฟริก ซิสเต็<br>🕐 ดำเนินการแล้วเสร็จ | ม จำกัด<br>😵 ถอนคำขอ/จำหน่ายคำขอ | 📝 ລມັບຮ່າຈ     |                                |                                     | Q, ค้นหา                   | +                  | • สร้างคำขอ |
| ń                               | Useinnianans<br>Q Useinniana                              | nısını ElA<br>Q. Aunı                        | ชื่อไรงงาน<br>Q. ชื่อไรงงาน      |                | เลยที่เอกสาร<br>Q เลยที่เอกสาร | <b>แก้ไขล่าสุด</b>                  | <b>สถานะ</b>  <br>         | ดำเนินการ          | เพิ่มเดิม   |
| 3                               | ค้าขอทั่วไป                                               | ជ                                            | โรงงาน วี เอส รีฟ                | /ริก ซิสเต็ม A | xxx/xxxx                       | 1 มี.ค. 2566<br><sub>13:00:00</sub> | ແກ້ໄພເວກສາຣ 😡              | ดำเนินการ          | :           |
| 4                               | ค่าขอทั่วไป                                               | សេដ                                          | โรงงาน วี เอส รีฟ                | /ริก ซิสเต็ม A | xxx/xxxx                       | 1 ม <b>ี.ค. 2566</b><br>13:00:00    | รับกำขอ 🧿                  | ดำเนินการ          | 😢 ถอนคำขอ   |
| 5                               | ค่าขอทั่วไป                                               | ŭ                                            | โรงงาน วี เอส รีฟ                | /ริก ซิสเต็ม C | xxx/xxxx                       | 20 n.w. 2566<br>13:00:00            | ระหว่างรับฟังความคิดเห็น 🧿 | กดถอนค่            | าขอ         |
| 6                               | คำขอทั่วไป                                                | ũ                                            | โรงงาน วี เอส รีฟ                | /ริก ซิสเต็ม B | xxx/xxxx                       | 3 ม.ค. 2566<br>13:00:00             | สรุปรับฟังความคิดเห็น 📀    | ดำเนินการ          | I.          |
| 7                               | ค่าขอทั่วไป                                               | សេថ                                          | โรงงาน วี เอส รีฟ                | /ริก ซิสเต็ม B | xxx/xxxx                       | 10 n.w. 2566<br>13:00:00            | ยุติ/จำหน่ายคำขอ           | ดูรายละเอียด       | 1           |

# ภาพที่ 2.31 แสดงหน้าจอกรณีกดปุ่มถอนคำขอที่หน้ารายการคำขอ

| กระทรวงอุตสาหกรรม                | รายการโรงงาน รายการคำขอ                                                             | <u>171</u> ชนาดปกต 🥑 🧖. |
|----------------------------------|-------------------------------------------------------------------------------------|-------------------------|
| ผู้ประกอบการ : บริษัท วี เอส รีฟ | ริก ซิสเต็ม จำกัด                                                                   |                         |
| รายการคำขอทั้งหมด                |                                                                                     |                         |
| 🙆 อยู่ระหว่างดำเนินการ 🕑 ดำเนิ   | ยืนยันการถอนคำขอ                                                                    | + สร้างคำขอ             |
| ที่ ประเภทเอกสาร                 | เหตุผลประกอบการถอนคำขอ                                                              | าเนินการ เพิ่มเติม      |
| Q Us:innianats                   | เขียนข้อความ                                                                        |                         |
| 1 คำขอทั่วไป                     |                                                                                     | ดำเนินการ               |
| 2 คำขอทั่วไป                     |                                                                                     | ดำเนินการ :             |
| 3 ค่าขอทั่วไป                    | บกเล็ก กอบกำบอ                                                                      | ดำเนินการ               |
| 4 ค่าขอทั่วไป                    |                                                                                     | ดำเนินการ               |
| 5 คำขอทั่วไป                     | มี โรงงาน วี เอส รีฟริก ซิสเต็ม C xxx/xxxx 20 ก.พ. 2566 ระหว่างรับฟังความคิดเลิ่ม ♥ | ดำเนินการ               |
|                                  | 3 U.A. 2566                                                                         |                         |

ภาพที่ 2.32 แสดงหน้าจอกรณีกดปุ่มถอนคำขอที่หน้ารายการคำขอ (ต่อ)

วิธีที่ 2

หากไม่ต้องการแก้ไขข้อมูลใด ๆแล้วสามารถกด 'ถอนคำขอ' ในหน้ารายการแก้ไขข้อมูลได้ทันที โดย ผู้ประกอบการจำเป็นต้องใส่เหตุผลในการถอนคำขอในหน้าดังกล่าว และกดปุ่ม 'ถอนคำขอ' เพื่อยืนยันการถอน คำขอ

| ขั้นตอนกรอกเอกสาร                                                         | Milena Osgarby<br>dາແສເມ່ຈ ສັນກິດ                                                                                  |                                          | เจ้าหน้าที่แจ้งเมื่อวันที่ : 21 ก.พ. 2566 13:30 เ<br>แก้ไขภายในวันที่ : 28 ก.พ. 2566 16:00 น. |
|---------------------------------------------------------------------------|----------------------------------------------------------------------------------------------------|------------------------------------------|-----------------------------------------------------------------------------------------------|
| <ul> <li>01 ข้อมูลผู้ขึ้นเอกสาร</li> <li>02 ข้อมูลกิจการโรงงาน</li> </ul> | <b>ถึงผู้ประกอบการ</b><br>- แก้โขเอกสารขั้นตอนกระบวนการผลิตใหม่ให้กรอบคลุมทั้งโรง<br>- เพิ่มเอกสารสำเนาบัตรประชาชน | າຍ                                       | ถอนคำขอ                                                                                       |
| 03 тянаа                                                                  | ยื่นเอกสารคำขอทั่วไป                                                                                               |                                          |                                                                                               |
| 🔵 04 เครื่องจักรในการผลิต                                                 | ข้อมูลผู้ยื่นเอกสาร 🕐                                                                                              |                                          |                                                                                               |
| กระบวบการผลิก                                                             | ี ชื่อ-นามสกุลผู้กรอกเอกสาร<br>ชื่อ-นามสกุลผู้กรอกเอกสาร                                                           | ອາຍຸ (ປີ)<br>ເລືອກຮາຍກາຮ                 | ้ สัญชาติ<br>ไทย                                                                              |
| 0 05   a:kans:nu                                                          |                                                                                                    |                                          |                                                                                               |
| 05 uaswansenu                                                             | หมายเลขโทรศัพท์                                                                                                    | E-mail                                   |                                                                                               |
| 06 ระยะเวลาดำเนินการ                                                      | หมายเลชโกรศัพท์                                                                                                    | E-mail<br>กรอกอีเมล                      |                                                                                               |
| 05 шанкально<br>06 seucoardriu0ums<br>07 юлятьбия                         | หมายเลขโกรศัพท์<br>= +66 > หมายเลขโกรศัพท์<br>ที่อยู่ตามทะเบียนบ้าน ①                                              | E-mail<br>กรอกอีเมล                      |                                                                                               |
| 05 และหลกระทบ<br>06 ระยะเวลาดำเนินการ<br>1<br>07 เอกสารอื่นๆ              | หมายเลขโกรศัพท์                                                                                                    | E-mail           กรอกอีเมล           ขอย | nuu                                                                                           |

ภาพที่ 2.33 แสดงหน้าจอกรณีถอนคำขอที่หน้าแก้ไขข้อมูล 7 ขั้นตอน

| ขั้นตอนกรอกเอกสาร                                                                    | Milena Osgarby<br>ดำแหน่ง สังกัด                | เจ้าหน้าที่แจ้งเมื่อวันที่ : 21 ก.พ. 2566 13:30 น.<br>แก้ไขภายในวันที่ : 28 ก.พ. 2566 16:00 น. |                          |                          |
|--------------------------------------------------------------------------------------|-------------------------------------------------|------------------------------------------------------------------------------------------------|--------------------------|--------------------------|
| <ul> <li>O1 ข้อมูลผู้ชื่นเอกสาร</li> <li>I</li> <li>O2 ข้อมูลกิจการโรงงาน</li> </ul> | ถึงผู้ประกอบการ<br>• แก้ไขเอกสารขึ้นตอนกระบวนกา | รผลิตใหม่ให้ครอบคลุมทั่งโรงงาน                                                                 |                          | กอนกำยอ                  |
| 03 การผลิต<br>04 เครื่องจักรในการผลิต                                                | เหตุผลประกอบการถอนคำขอ                          | ยืนยันการถอนค้าขอ                                                                              |                          |                          |
| 05 กระบวนการผลิต<br>และผลกระทบ                                                       | เขียนซ้อความ                                    |                                                                                                |                          | ល្ហែមាតិ<br>nម           |
| 06 ระยะเวลาดำเนินการ                                                                 |                                                 |                                                                                                |                          | _                        |
| 07 เอกสารอื่นๆ                                                                       |                                                 | ยกเล็ก กอบ                                                                                     | ร่าขอ                    | 1 <b>00</b><br>100       |
|                                                                                      | <b>จังหวัด</b><br>เลือกรายการ                   | อำเภอ/เขต<br>เลือกรายการ                                                                       | ตำบล/แขวง<br>เลือกรายการ | รหัสไปรษณี<br>รหัสไปรษณี |

ภาพที่ 2.34 แสดงหน้าจอกรณีถอนคำขอที่หน้าแก้ไขข้อมูล 7 ขั้นตอน (ต่อ)

| กระทรวงอุตสาหกรรม                                                                     |                                                                               | รายการคำชอ         | แข้งเหตุกาวะจุกเฉีย 🥂 🧃                                                                               |
|---------------------------------------------------------------------------------------|-------------------------------------------------------------------------------|--------------------|----------------------------------------------------------------------------------------------------|
| ย้อนกลับ                                                                              |                                                                               |                    | ชื่อไฟล์ : ตารางบัญชีเครื่องจักร                                                                      |
| ข้อมูลโรงงาน                                                                          |                                                                               |                    | 1 /2   - +   🛓 🖨 🕴                                                                                    |
| คำขอทั่วไปเพื่อรับฟังควา<br>① อ่านเหตุผลที่ยุติ/จำหน่าย<br>บันทึกข้อบกพร่องกรั้งที่ 2 | มคิดเห็น ขุปง่าหน่ายห่ายอ<br>ำายอ<br>มันติกข้อบทพร่องครั้งที่ 1 ข้อมูลจากคำขอ |                    | แผนผังการผลิด<br>ดู้แช่เป็นหน้าเปิด/ดู้แช่เป็นมีประดู/ดู้แช่เป็นเด้ก/ตู้แช่เป็นดาม<br>แบบ<br>วันองเลช |
| Milena Osgarby<br>ຕຳແหน่ง สังกัด                                                      |                                                                               | 21 n.w. 2566 13:30 | 0 แ.                                                                                                  |
| ถึงผู้ประกอบการ<br>• แก้ไขเอกสารชั้นตอนกระบว<br>• เพิ่มเอกสารสำเนาบัตรประช            | มการผลิตใหม่ให้ครอบคลุมทั้งโรงงาน<br>เชน                                      |                    | ชั้นตอนการ<br>ตัดเวลที่การที่                                                                         |
| ข้อมูลส่วนตัว                                                                         |                                                                               |                    | ชั้นตอนการ<br>เงินเหล็ก                                                                               |
| ชื่อ-นามสกุล                                                                          | นายวริกธิ์ธร เรือนสุข                                                         |                    | (funnor                                                                                               |
| อายุ                                                                                  | 25                                                                            |                    | visit                                                                                                 |
| สัญชาติ                                                                               | ไทย                                                                           |                    | ชั้นตอนการ<br>ประกอบไหรงสร้างก่อน<br>สารายไหรงสร้างก่อน                                               |
| โทรศัพท์                                                                              | +66 6-5842-8852                                                               |                    | TBLS REPAIR                                                                                           |

ภาพที่ 2.35 แสดงหน้าจอกรณีถอนคำขอสำเร็จ

เมื่อผู้ประกอบการถอนคำขอเสร็จสิ้น ภายในหน้ารายการข้อมูลโรงงานผู้ใช้สามารถเข้าดูเหตุผล ที่ยุติคำขอหรือจำหน่ายคำขอ ปรากฏให้เห็นประวัติการแก้ไขเอกสารที่เรียกว่า "บันทึกข้อบกพร่อง" ตามตัวอย่างภาพที่ 2.35

#### 3. วิธีการดำเนินการยื่นคำขอใบอนุญาต (ร.ง.4) (กรณีโรงงานจำพวก 3)

การดำเนินการยื่นคำขอใบอนุญาต (ร.ง.4) จะทำได้ก็ต่อเมื่อดำเนินการคำขอทั่วไปเพื่อรับฟังความคิดเห็น สำเร็จแล้วและจัดอยู่ในกลุ่มโรงงานจำพวกที่ 3 โดยขั้นตอนการดำเนินการคำขอใบอนุญาต (ร.ง.4) ดำเนินการ ดังนี้

- 1) ส่งคำขอใบอนุญาต
- 2) เจ้าหน้าที่ทำการตรวจสอบเอกสาร หากเอกสารมีการแก้ไขจะถูกตีกลับหาผู้ประกอบการ
- หากไม่มีการแก้ไขเอกสารหรือแก้ไขเสร็จสิ้นจะนำไปสู่ขั้นตอนเจ้าหน้าที่พิจารณาคำขอ โดยกรณีที่ เจ้าหน้าที่ต้องการเอกสารเพิ่มเติม คำขอจะถูกส่งกลับไปยังผู้ประกอบการ
- 4) ชำระค่าใบอนุญาต
- 5) คำขอใบอนุญาติ (ร.ง.4) เสร็จสิ้น

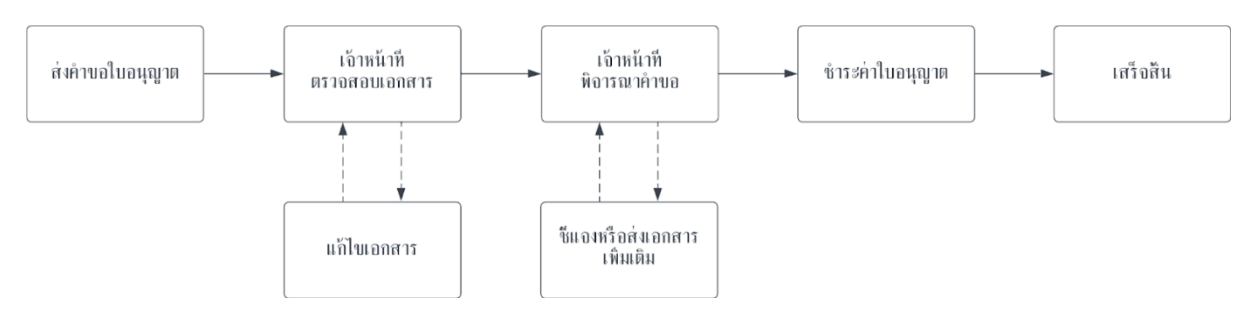

ภาพที่ 3.1 แสดงภาพรวมขั้นตอนการดำเนินการคำขอใบอนุญาต (ร.ง.4)

### 3.1 การสร้างคำขอใบอนุญาต (ร.ง.4)

ทำได้ก็ต่อเมื่อการสร้างคำขอทั่วไปเพื่อประกอบกิจการโรงงานเสร็จสิ้น โดยให้กดแถบสีเหลืองคำว่า 'ยื่นคำขอใบอนุญาต' หลังจากนั้นสถานะจะถูกเปลี่ยนเป็น 'รอยื่นคำขอใบอนุญาต' และกด 'ดำเนินการ' ซึ่งภายในตารางหากรายการคำขอมีสีสถานะต่าง ๆ

- สถานะเป็นสีเหลือง หมายถึง รอผู้ประกอบการดำเนินการ
- สถานะเป็นสีฟ้า หมายถึง รอเจ้าหน้าที่ดำเนินการ
- สถานะสีแดง หมายถึง รายการคำขอนั้นได้รับการยุติคำขอหรือถูกจำหน่ายแล้ว
- สถานะสีเขียว
   หมายถึง รายการคำขอนั้นเสร็จสิ้นแล้ว

| กระท                  | รวงอุตสาหกรรม                 |                      |                             | รายกา         | รโรงงาน รา                     | ยการคำขอ                                   |       |                    | z          | ] ขนาดปกติ | G         | 2 |
|-----------------------|-------------------------------|----------------------|-----------------------------|---------------|--------------------------------|--------------------------------------------|-------|--------------------|------------|------------|-----------|---|
| ผู้ประกอเ<br>รายการค่ | บการ : บริษัท<br>ำขอทั้งหมด   | วี เอส รีฟริก ซิสเต็ | ม จำกัด                     |               |                                |                                            |       |                    |            |            |           |   |
| 🙆 อยู่ระห             | เว่างดำเนินการ                | 🥑 ดำเนินการแล้วเสร็จ | ถอนคำขอ/จำหน่ายคำขอ         | 🛃 ລບັນຮ່າຈ    |                                |                                            |       | <b>Q</b> ຄ້ນหา     |            | + -        | สร้างคำขอ |   |
| ń                     | ประเภทเอกสาร<br>Q. ประเภทเอกส | nsin EIA<br>Q. Aun   | ອື່ອໄຮນນາມ<br>Q. ອິ່ວໄຮນນາມ |               | เลขที่เอกสาร<br>Q เลขที่เอกสาร | <b>แก้ไขล่าสุด</b><br>Q แก้ไขล่าสุด        | amu:  | )<br>อทาน:         | ดำเนินการ  |            | เพิ่มเติม |   |
| 8                     | คำขอทั่วไป                    | ប់ថ                  | โรงงาน วี เอส รีฟ:          | ริก ซิสเต็ม A | xxx/xxxx                       | <b>1 มี.ค. 2566</b><br><sup>13:00:00</sup> | đu    | เนินการแล้วเสร็จ 📀 | ยื่นคำขอใบ | າແໜາດ      | :         |   |
| 8                     | คำขอทั่วไป                    | លៃថ                  | โรงงาน วี เอส รีฟ:          | ริก ซิสเต็ม A | xxx/xxxx                       | <b>1 มี.ค. 2566</b><br>13:00:00            | ด้า   | บินการแล้วเฮริจ 🧿  | ดูรายละเ   | อียด       | :         |   |
| 8                     | คำขอใบอนุญาต                  | សេថ                  | โรงงาน วี เอส รีฟ           | ริก ซิสเต็ม A | xxx/xxxx                       | <b>1 มี.ค. 2566</b><br>13:00:00            | รอบี่ | ນຄ້າຍວໃນວນຸກູງາດ 📀 | ดำเนิน     | ns         | :         |   |
| 9                     | คำขอใบอนุญาต                  | សៃដ                  | โรงงาน วี เอส รีฟ:          | ริก ซิสเต็ม D | xxx/xxxx                       | <b>1 มี.ค. 2566</b><br>13:00:00            |       | รับเอกสาร 🧿        | ดำเนินเ    | กร         | :         |   |

ภาพที่ 3.2 แสดงหน้าจอรายการคำขอ กรณีต้องการดำเนินการยื่นคำขอใบอนุญาตต่อ

| กระทรวงอุตสาหกรรม      | รายการคำขอ                                         | แจ้งเหตุกาวะฉุกเฉ็น <u>ที</u> ่ไ                                         |
|------------------------|----------------------------------------------------|--------------------------------------------------------------------------|
| อนกลับ                 | 🖶 <u>พิมพ์เอกสาร</u> ส่งคำขอใบอนุญ                 | <sup>10</sup> ชื่อไฟล์ : ตารางบัญชีเครื่องจักร                           |
| รวจสอบข้อมูล การรับฟัง | งความคิดเห็น                                       | 1/2   - +   🕹 🖶                                                          |
| าขอใบอนุญาต (รง.4)     | รอชั่นกำขอใบอนุญาต                                 | แผนตังการผลิต                                                            |
| ข้อมูลจากคำขอทั่วไป    |                                                    | ดู้แข่เป็นหน้าเปิด/ดู้แข่เป็นมีประตู/ตู้แข่เป็นเด้ก/ตู้แข่เป็นตาม<br>แบบ |
| ข้อมูลส่วนตัว          |                                                    | Tuzzunof                                                                 |
| ชื่อ-นามสกุล           | นายวริกธิ์ธร เรือนสุข                              | ลงโปรแกรมตั้งหลัด                                                        |
| อายุ                   | 25                                                 |                                                                          |
| สัญชาติ                | ไทย                                                | ชั้นออนการ<br>ตัดเหล็กแม่น                                               |
| โทรศัพท์               | +66 6-5842-8852                                    | ขึ้นลอบการ<br>พินเหล็ก                                                   |
| Email                  | testing.1234@gmail.com                             |                                                                          |
| ที่อยู่ตามทะเบียนบ้าง  | 13 หมู่ 2 ตำบลบ้านใหม่ อำเภอบางใหญ่ จังหวัดนนทบุรี | ชโมตอนการ<br>พ่นมี                                                       |
| ที่อยู่ปัจจุบัน        | 13 หมู่ 2 ตำบลบ้านใหม่ อำเภอบางใหญ่ จังหวัดนนทบุรี | ชื่นตอนการ<br>ประกอบโครงส่วน<br>สลักษัม                                  |
| เอกสารมอบอำนาจ         | มี ดเอกสาร                                         | HOLS RAVIAD                                                              |

ภาพที่ 3.3 แสดงหน้าจอตรวจสอบข้อมูลในคำขอใบอนุญาต (ร.ง.4)

หลังจากผู้ใช้งานกดดำเนินการ ระบบจะนำไปสู่หน้าการตรวจสอบข้อมูล ตามภาพตัวอย่างที่ 3.3 โดย ผู้ประกอบการสามารถตรวจสอบเอกสารได้ที่หน้าดังกล่าว หากพบข้อมูลที่กรอกผิดพลาดสามารถกดปุ่ม 'กลับ หน้าแก้ไข' เพื่อแก้ไขข้อมูล หากข้อมูลถูกต้องครบถ้วนแล้วให้กดปุ่ม 'ส่งคำขอใบอนุญาต' อีกทั้งสามารถ Export เอกสารรูปแบบไฟล์ PDF ได้โดยการกดปุ่ม 'พิมพ์เอกสาร'

| กระทรวงอุตสาหกรรม                               | รายการกำชอ แข้งเหตุกาวะฉุกเฉีย <u>ฑโ</u> สนาอนกด <u>ไ</u>                                                                                                    |
|-------------------------------------------------|----------------------------------------------------------------------------------------------------|
| ย้อนกลับ                                        | ➡ พับพีเอกสาร ส่งทำขอใขอนุญาต ชื่อไฟล์ : ตารางบัญชีเครื่องจักร                                                                                                    |
| ดรวจสอบข้อมูล การรับฟังความคิดเห็น              | 1/2   - +   🛃 🖶 🗄                                                                                                    |
| ຳขอໃบอนุญาต (sv.4) <mark>sodumuoluouุญาต</mark> | แผนผังการผลิต<br>ด้แช่เป็นหน้าเปิด/ต้แช่เป็นมีประต/ต้แช่เป็นเด้ก/ต้แช่เป็นดาม                                                                                                    |
| เอกสาร                                          | ULUL Stranged                                                                                                    |
| ขระกาทรงพงความคิดเห็นของประชาชน มี              | estaturantes                                                                                                    |
| สรุปประกาศรับฟังความคิดเห็น มี                  | (inclusion of the second second secon |
|                                                 | สันของการ<br>สัตรงสีกระวัน                                                                                                    |
|                                                 | ชิ้มตอมการ<br>พันเหล็ก                                                                                                    |
|                                                 | ายายายายายายายายายายายายายายายายายายาย                                                                                                    |
|                                                 | รับคอมการ<br>มารถคนไหรอสร้างก่อน                                                                                                    |
|                                                 | anna Bis Rhub                                                                                                    |

ภาพที่ 3.4 แสดงหน้าจอหน้าเอกสารการรับฟังความคิดเห็นในคำขอใบอนุญาต (ร.ง.4)

จากภาพตัวอย่างที่ 3.4 ในหน้ารายการรับฟังความคิดเห็น ในกรณีที่ผู้ประกอบการทำรายการคำขอทั่วไป เพื่อประกอบกิจการโรงงานเสร็จสิ้น จะได้รับเอกสาร 3 ประเภท ได้แก่

- เอกสารประกาศรับฟังความคิดเห็น
- เอกสารสรุปการรับฟังความคิดเห็นของประชาชน
- เอกสารสรุปประกาศรับฟังความคิดเห็น

| อ้องกระทรวงอุตสาหกรรม                                                                                                    | รายการคำขอ แจ้งเ                                    | หตุกาวะฉุกเฉ็น                                                | <u>รา</u> ปี ขนาดปกติ | ଓ 🥘 |
|----------------------------------------------------------------------------------------------------|-----------------------------------------------------|---------------------------------------------------------------|-----------------------|-----|
| ย้อนกลับ                                                                                                    | 👼 พัมพ์เอกสาร ส่งคำขอใบอนุญาต                       | ชื่อไฟล์ : ตารางบัญชีเครื่องจักร                              |                       |     |
| ตรวจสอบข้อมูล การรับฟังความค                                                                                                    | (ต.ศ.น                                              | 1 /2   -+                                                     | * 8                   | -   |
| คำขอใบอนุญาต (รง.4) 😡                                                                                                    | นกับออไอสาคัม                                       |                                                               | -                     | T   |
| ช้อมูลจากคำขอทั่วไป                                                                                                    |                                                     |                                                               | ป็นเค้ก/ตู้แช่เป็นดาม |     |
| ข้อมูลส่วนตัว                                                                                                    | ยืนยันการส่งคำขอใบส                                 | อนุญาต                                                        |                       |     |
| ชื่อ-นามสกุล                                                                                                    | 01 ส่งคำขอ — 02 เจ้าหน้าที่ตรวจสอบเอกสาร —          | 03 <sup>ູ</sup> ນຳຣະຄ່າໃນວບຸญາຕ — 04 ເສຣິຈສັ້ນ<br>ຣວດຳເນັນກາຣ |                       |     |
| อายุ                                                                                                    |                                                     |                                                               |                       |     |
| สัญชาติ                                                                                                    | ยกเล็ก                                              | ุ่นยันการส่ง                                                  |                       |     |
| โทรศัพท์                                                                                                    |                                                     | Plat view                                                     |                       |     |
| Email                                                                                                    | testing.1234@gmail.com                              |                                                               |                       |     |
| ที่อยู่ตามทะเบียนบ้าง                                                                                                    | 13 หมู่ 2 ตำบลบ้านใหม่ อำเภอบางใหญ่ จังหวัดนนทบุรี  | liuiw                                                         | J                     |     |
| ที่อยู่ปัจจุบัน                                                                                                    | 13 หมู่ 2 ต่ามลบ้านใหม่ อำเภอบางใหญ่ จังหวัดบนทบุรี | ขึ้นตอนการ<br>ประกอบโครงสร้างก่อน<br>มีตโฟม                   | - Elun                |     |
| เอกสารมอมอำเภจ                                                                                                    | d                                                   |                                                               | tous hyphulo          |     |
| And in case of the local division of the local division of the loc |                                                     |                                                               |                       |     |

ภาพที่ 3.5 แสดงหน้าจอการยืนยันส่งคำขอใบอนุญาต (ร.ง.4)

หลังจากกด 'ส่งคำขอใบอนุญาต' จะแสดงรายการยืนยันการส่งคำขอใบอนุญาตดังภาพตัวอย่างที่ 3.5 ให้ตรวจสอบให้แน่ใจก่อนกดยืนยันการส่ง

#### 3.2 การแก้ไขข้อมูลคำขอใบอนุญาต (ร.ง.4)

หากต้องการทำการแก้ไขข้อมูลค่ำขอใบอนุญาต (ร.ง.4) ให้เช็คสถานะ จากภาพตัวอย่างที่ 3.6 ผู้ประกอบการ สามารถกด 'ดำเนินการ' เพื่อแก้ไขข้อมูลได้ทันที ซึ่งภายในตารางหากรายการคำขอมีสีสถานะต่าง ๆ หมายถึง

- สถานะเป็นสีเหลือง หมายถึง รอผู้ประกอบการดำเนินการ
- สถานะเป็นสีฟ้า หมายถึง รอเจ้าหน้าที่ดำเนินการ
- สถานะสีแดง หมายถึง รายการคำขอนั้นได้รับการยุติคำขอหรือถูกจำหน่ายแล้ว
- สถานะสีเขียว
   หมายถึง รายการคำขอนั้นเสร็จสิ้นแล้ว

| ns             | ะทรวงอุตสาหกรรม      |                     | ราย                            | การไรงงาน ร  | ายการคำขอ                       |                               | <u>דד</u> טעזט | iuna &     |
|----------------|----------------------|---------------------|--------------------------------|--------------|---------------------------------|-------------------------------|----------------|------------|
| ผู้ประก        | อบการ : บริษัท วี เอ | ส รีฟริก ซิสเต็ม จํ | ่ากัด                          |              |                                 |                               |                |            |
| รายการ         | รคำขอทั้งหมด         |                     |                                |              |                                 | Q čura                        |                | + standara |
| <b>0</b> อยู่: | ระหว่างด้าเป็นการ    | าเนินการแล้วเสร็จ   | ) ถอนค้าขอ/จำหน่ายค้าขอ        | 01           |                                 | - Flunt                       |                |            |
| ń              | ประเภทเอกสาร         | การทำ EIA           | ชื่อโรงงาน                     | เลขที่เอกสาร | แก้ไขล่าสุด                     | สถานะ                         | ดำเนินการ      | เพิ่มเติม  |
|                | Q Usunnianans        | Q Aum               | Ο άσΙσοσια                     | Q iaudianans | Q untuárao                      | Q annu:                       |                |            |
| 10             | คำขอใบอนุญาต         | បី                  | โรงงาน วี เอส รีฟริก ซิสเต็ม D | xxx/xxxx     | <b>1 มี.ค. 2566</b><br>13:00:00 | รับคำขอ 🧿                     | ดำเบินการ      | :          |
| 11             | คำขอใบอนุญาต         | សៃជ                 | โรงงาน วี เอส รีฟริก ชิสเต็ม E | xxx/xxxx     | รอการแก้ไข                      | แก้ไขเอกสาร 🕢                 | ດຳເນັນກາຮ      | :          |
| 10             | คำขอใบอนุญาต         | Ũ                   | โรงงาน วี เอส รีฟริก ชิสเต็ม D | xxx/xxxx     | <b>1 มี.ค. 2566</b><br>13:00:00 | ระหว่างพิจารณาค่าขอ 🧿         | ดำเนินการ      | :          |
| 11             | คำขอในอนุญาต         | សេថ                 | โรงงาน วี เอส รีฟริก ชิสเต็ม E | xxx/xxxx     | <b>1 มี.ค. 2566</b><br>13:00:00 | ซี้แจงและส่งเอกสารเพิ่มเติม 🧿 | ด้าเนินการ     | :          |
| 12             | คำขอใบอนุญาต         | ជ                   | โรงงาน วี เอส รีฟริก ชิสเต็ม E | xxx/xxxx     | 1 <b>มี.ค. 2566</b><br>13:00:00 | รอการชำระค่าใบอนุญาต 🥝        | ดำเนินการ      | ÷          |
| 10             | คำขอใบอนุญาต         | ជ                   | โรงงาน วี เอส รีฟริก ซิสเต็ม D | xxx/xxxx     | 1 มี.ค. 2566                    | ระหว่างพิจารณาคำขอ 🧿          | ดำเนินการ      |            |

ภาพที่ 3.6 แสดงหน้าจอรายการคำขอ กรณีคำขอใบอนุญาตถูกตีกลับให้แก้ไขเอกสาร

| ดระทรวงอุตสาหกรรม                                                         | รายการคำขอ แจ้งเหตุกาวะฉุกเฉ็น                                                                                        | ଓ 👰                                                                                            |
|---------------------------------------------------------------------------|----------------------------------------------------------------------------------------------------|------------------------------------------------------------------------------------------------|
| ขั้นตอนกรอกเอกสาร                                                         | 🧿 Milena Osgarby<br>ด้านหน่ง สังกัด                                                                                   | เจ้าหน้าที่แจ้งเมื่อวันที่ : 21 ก.พ. 2566 13:30 น.<br>แก้ไขภายในวันที่ : 28 ก.พ. 2566 16:00 น. |
| <ul> <li>O1 ข้อมูลผู้ชื่นเอกสาร</li> <li>O2 ข้อมูลก็จการโรงงาน</li> </ul> | <b>ถึงผู้ประกอบการ</b><br>• แก้ใขเอกสารขึ้นตอนกระบวนการผลิตใหม่ให้ครอบคลุมทั้งโรงงาน<br>• เพิ่มเอกสารสำเนาบัตรประชาชน | ถอนคำขอ                                                                                        |
| 03 การผลิต                                                                | ยื่นเอกสารคำขอใบอนุญาต                                                                                                |                                                                                                |
| 04 เครื่องจักรในการผลิต                                                   | ข้อมูลผู้ยื่นเอกสาร 💿                                                                                                 |                                                                                                |
| 05 กระบวนการผลิต<br>และผลกระทบ                                            | ี้ชื่อ-นามสกุลผู้กรอกเอกสาร อายุ (ปี)<br>ชื่อ-นามสกุลผู้กรอกเอกสาร เลือกรายการ                                        | <b>สัญชาติ</b><br>ไทย                                                                          |
| 06 ระยะเวลาดำเนินการ                                                      |                                                                                                    |                                                                                                |
| ) 07 เอกสารอื่นๆ                                                          | ที่อยู่ตามทะเบียนบ้าน ⑦<br>ที่อยู่/สำนักงานเลขที่ หมู่ที่ ชอย                                                         | ถบบ                                                                                            |
|                                                                           | กอยู หมูก ขอย<br>จังหวัด อำเภอ/เขต ถ้าบล/แขวง เลือกรายการ เลือกรายการ                                                 | ถนน<br>รหัสไปรษณี<br>รหัสไปรษณี                                                                |
|                                                                           | ที่อยู่ปัจจุบัน ⑦<br>D ปัจจุบันอยู่อาศัยตามที่อยู่ทะเบียนบ้าน                                                         |                                                                                                |
|                                                                           | ที่อยู่/สำนักงานเลขที่ หมู่ที่ ชอย<br>ที่อยู่                                                                         | ลมม                                                                                            |

ภาพที่ 3.7 แสดงหน้าจอการแก้ไขข้อมูลคำขอใบอนุญาต

เมื่อกดดำเนินการแก้ไขเอกสาร ระบบจะนำไปสู่หน้าการแก้ไขข้อมูล ดังภาพตัวอย่างที่ 3.7 โดยภายใน หน้าดังกล่าว เจ้าหน้าที่จะแจ้งรายการรายละเอียดที่ต้องแก้ไขและมุมบนด้านขวามือจะแสดงระยะเวลาดำเนินการ ภายในเวลาที่กำหนด ซึ่งระยะเวลาในบรรทัดแรก หมายถึง วันที่เจ้าหน้าที่แจ้ง บรรทัดที่สอง หมายถึง ให้แก้ไข เอกสารภายในระยะเวลาที่กำหนด หลังจากนั้นให้แก้ไขและตรวจสอบรายละเอียดให้ครบทั้ง 7 ขั้นตอน

หมายเหตุ : หากเลยกำหนดระยะเวลาแก้ไขภายในเวลาที่กำหนด คำขอนั้น ๆจะถูกจำหน่ายออกไปซึ่ง ผู้ประกอบการจะต้องทำการส่งคำขอใหม่ตั้งแต่ต้น

| กระทรวงอุตสาหกรรม                                                                                                 | รายการคำขอ แจ้งเหตุ             | กาวะอุกเฉ็น<br><u>รา</u> ่ไ <u>ซนาดปกติ</u>                                               | ଓ 🥘  |
|----------------------------------------------------------------------------------------------------|---------------------------------|-------------------------------------------------------------------------------------------|------|
| ົບหນ້າແກ້ໄປ                                                                                                    | <u>กสาร</u> ส่งบันทึกข้อบกพร่อง | ชื่อไฟล์ : ตารางบัญชีเครื่องจักร                                                          |      |
| วจสอบข้อมูล การรับฟังความคิดเห็น                                                                                  |                                 | 1 /2   - +   🛃 🔒                                                                          | :    |
| าขอใบอนุญาต (รง.4) แก้โขอกสาร<br>มันทึกข้อบกพร่องครั้งที่ 2 บันทึกข้อบกพร่องครั้งที่ 1 ข้อมูลจากคำขอทั่วไป        |                                 | แผนผังการผลิด<br>ดู้แช่เป็นหน้าเปิด/ดู้แช่เป็นมีประดู/ดู้แข่เป็นเค้ก/ดู้แข่เป็นตาม<br>แบบ | Т    |
| 🗿 Milena Osgarby<br>ດຳແหน່ຈ ສັຈກັດ                                                                                | 21 n.w. 2566 13:30 u.           | Tuaned                                                                                    |      |
| <ul> <li>แก้ไขเอกสารขั้นตอนกระบวนการผลิตใหม่ให้ครอบคลุมทั้งโรงงาน</li> <li>เพิ่มเอกสารสำเนาบัตรประชาชน</li> </ul> |                                 | ดงไปขนกรมสังหติด                                                                          |      |
| ข้อมูลส่วนตัว                                                                                                    |                                 | ขึ้นตอนการ<br>ตัดเหล็กแห่น                                                                | - 11 |
| ชื่อ-นามสกุล นายวริทธิ์ธร เรือนสุข                                                                                |                                 |                                                                                           |      |
| อายุ 25                                                                                                    |                                 | ชนตอนการ<br>พิมพลัก                                                                       |      |
| สัญชาติ ไทย                                                                                                    |                                 | สันคอนการ<br>พันสี                                                                        |      |
| โทรศัพท์ +66 6-5842-8852                                                                                          |                                 | ชื่นตอนการ<br>ประกอบโดยสติว ห่อน                                                          |      |
| Email testing.1234@gmail.com                                                                                      |                                 | Salvin Miles Pols Revision                                                                |      |

ภาพที่ 3.8 แสดงหน้าจอหน้าตรวจสอบข้อมูลก่อนส่งคำขอใบอนุญาตอีกครั้ง

สามารถตรวจสอบเอกสารได้ที่หน้าดังกล่าว หากพบข้อมูลที่กรอกผิดพลาดสามารถกดปุ่ม 'กลับหน้า แก้ไข' เพื่อแก้ไขข้อมูล เมื่อผู้ใช้เข้าดูข้อมูลภายในคำขอจะปรากฏให้เห็นประวัติการแก้ไขเอกสารที่เรียกว่า "บันทึกข้อบกพร่อง" หากข้อมูลถูกต้องครบถ้วนแล้วให้กดปุ่ม 'ส่งบันทึกข้อบกพร่อง' อีกทั้งสามารถ Export เอกสารรูปแบบไฟล์ PDF ได้โดยการกดปุ่ม 'พิมพ์เอกสาร'

### 3.3 การชี้แจงและส่งเอกสารเพิ่มเติม

หลังจากที่เจ้าหน้าได้ทำการตรวจสอบข้อมูลและพิจารณาคำขอเสร็จสิ้น หากเจ้าหน้าที่ต้องการให้ ผู้ประกอบการชี้แจงเอกสารใด ๆ เพิ่มเติม เจ้าหน้าที่จะทำการส่งคำขอกลับมาสู่ผู้ประกอบการเพื่อดำเนินการใน ขั้นตอนชี้แจงและส่งเอกสารเพิ่มเติม โดยในสถานะของผู้ประกอบการจะขึ้นคำว่า 'ชี้แจงและส่งเอกสารเพิ่มเติม' และสามารถกด 'ดำเนินการ' ต่อไปได้

|   | กระท                                                                   | รวงอุตสาหกรรม  |                      |                                                       | รายการ      | ราย                              | ยการคำขอ                             |                               | <u>±11</u> ชนาด | unā C       | 2 |  |  |  |
|---|------------------------------------------------------------------------|----------------|----------------------|-------------------------------------------------------|-------------|----------------------------------|--------------------------------------|-------------------------------|-----------------|-------------|---|--|--|--|
| S | ผู้ประกอบการ : บริษัท วี เอส รีฟริก ซิสเต็ม จำกัด<br>รายการคำขอทั้งหมด |                |                      |                                                       |             |                                  |                                      |                               |                 |             |   |  |  |  |
|   | 🧿 อยู่ระห                                                              | เว่างดำเนินการ | 🕑 ดำเนินการแล้วเสร็จ | 😣 ถอนคำขอ/จำหน่ายคำขอ                                 | 🛃 ລບັບຣ່າຈ  |                                  |                                      | <b>Q</b> ค้นหา                |                 | + สร้างคำขอ |   |  |  |  |
|   | ก่                                                                     | Us:unnianans   | nsin EIA             | <ul> <li>ชื่อโรงงาน</li> <li>Q. ชื่อโรงงาน</li> </ul> |             | เลขที่เอกสาร  <br>Q เลขที่เอกสาร | <b>แก้ไขล่าสุด</b><br>Q. แก้ไขล่าสุด | anu:                          | ด่าเนินการ      | ເສັ່ນເຕັນ   |   |  |  |  |
|   | 10                                                                     | คำขอใบอนุญาต   | Ũ                    | โรงงาน วี เอส รีฟริก                                  | า ซิสเต็ม D | xxx/xxxx                         | 1 <b>มี.ค. 2566</b><br>13:00:00      | รับคำขอ 🧿                     | ดำเนินการ       | :           |   |  |  |  |
|   | 11                                                                     | คำขอใบอนุญาต   | ប់ជ                  | โรงงาน วี เอส รีฟริก                                  | า ซิสเต็ม E | xxx/xxxx                         | <b>1 มี.ค. 2566</b><br>13:00:00      | แก้ไขเอกสาร 🧿                 | ดำเนิบการ       | ÷           |   |  |  |  |
|   | 10                                                                     | คำขอใบอนุญาต   | ជ                    | โรงงาน วี เอส รีฟริก                                  | า ซิสเต็ม D | xxx/xxxx                         | <b>1 มี.ค. 2566</b><br>13:00:00      | ระหว่างพิจารณาคำขอ 🧿          | ดำเนินการ       | :           |   |  |  |  |
|   | 11                                                                     | คำขอใบอนุญาต   | រៃវជ                 | โรงงาน วี เอส รีฟรีก                                  | า ซิสเต็ม E | ชี้แจงและ                        | ส่งเอกสาร                            | ชี้แจงและส่งเอกสารเพิ่มเติม 🧿 | ดำเนินการ       | ÷           |   |  |  |  |
|   | 12                                                                     | คำขอใบอนุญาต   | ជ                    | โรงงาน วี เอส รีฟริก                                  | า ซิสเต็ม E | xxx/xxxx                         | <b>1 มี.ค. 2566</b><br>13:00:00      | รอการชำระค่าใบอนุญาต 🧿        | ดำเนินการ       | :           |   |  |  |  |
|   | 10                                                                     | คำขอใบอนุญาต   | đ                    | โรงงาน วี เอส รีฟริก                                  | า ซิสเต็ม D | xxx/xxxx                         | 1 มี.ค. 2566                         | ระหว่างพิจารณาคำขอ 🧿          | ดำเนินการ       | :           |   |  |  |  |

ภาพที่ 3.9 แสดงหน้าจอรายการคำขอ กรณีเจ้าหน้าที่ส่งให้ชี้แจงและส่งเอกสารเพิ่มเติม

| กระทรวงอุตสาหกรรม                                              |                                                                                                    | รายการคำขอ แจ้งเห            | เตุภาวะฉุกเฉ็น                                                   | TI zunaunā 🕓 🧿                 |
|----------------------------------------------------------------|----------------------------------------------------------------------------------------------------|------------------------------|------------------------------------------------------------------|--------------------------------|
| กลับหน้าแก้ไข<br>ตรวจสอบข้อมูล การรัก                          | 🖶 พิมพ์เอกสาร<br>มพังความคิดเห็น                                                                        | ีขึ้แจงและส่งเอกสารเพิ่มเติม | ชื่อไฟล์ : ตารางบัญชีเครื่องจักร<br>1 / 2   — +                  | * A :                          |
| คำขอใบอนุญาต (รง.<br>บันทึกข้อบกพร่องครั้งที่ 2                | <ol> <li>ชี้แจงและส่งเอกสารเพิ่มเดิม</li> <li>บันทึกข้อนกพร่องครั้งที่ 1 ข้อมูลจากคำขอทั่วไป</li> </ol> |                              | แผนดังการผลิ<br>ดู้แช่เป็นหน้าเปิด/ดู้แช่เป็นมีประดู/ดู้เ<br>แบบ | ด<br>เช่เบ็นเต้ก/ตู้แช่เป็นตาม |
| Milena Osga<br>ดำแหน่ง สังกัด                                  | rby                                                                                                    | 21 n.w. 2566 13:30 u.        | รับออเตอร์                                                       |                                |
| <ul><li>แก้ไขเอกสารขั้นตอ</li><li>เพิ่มเอกสารสำเนาน้</li></ul> | นกระบวนการผลิตใหม่ให้ครอบคลุมทั้งโรงงาน<br>ัตรประชาชน                                                   |                              | ลงโปรแกรมสั่งผลิต                                                |                                |
| ข้อมูลส่วนตัว                                                  |                                                                                                    |                              | ขั้นตอนการ<br>ตัดเหล็กแผ่น                                       |                                |
| ชื่อ-นามสกุล                                                   | นายวริทธิ์ธร เรือนสุข                                                                                   |                              | ขั้นคอบการ                                                       |                                |
| อายุ                                                           | 25                                                                                                    |                              | พับเหล็ก                                                         |                                |
| สัญชาติ                                                        | ไทย                                                                                                    |                              | ขึ้นตอนการ<br>พ่นตี                                              |                                |
| โทรศัพท์                                                       | +66 6-5842-8852                                                                                         |                              | ขึ้นตอนการ<br>ประกอบวิภาพร์ เช่น                                 |                                |
| Email                                                          | testing.1234@gmail.com                                                                                  |                              | มาะกายบาหางสาวกลา<br>จิตโฟม                                      | Pols Rehulo                    |
|                                                                |                                                                                                    |                              |                                                                  |                                |

ภาพที่ 3.10 แสดงหน้าจอหน้าตรวจสอบข้อมูลก่อนส่งชี้แจงและส่งเอกสารเพิ่มเติม

หลังจากผู้ใช้งานกดดำเนินการ ระบบจะนำไปสู่หน้าการตรวจสอบข้อมูล ตามภาพตัวอย่างที่ 3.10 โดยผู้ประกอบการสามารถตรวจสอบเอกสารได้ที่หน้าดังกล่าว หากพบข้อมูลที่กรอกผิดพลาดสามารถกดปุ่ม 'กลับหน้าแก้ไข' เพื่อแก้ไขข้อมูล เมื่อผู้ใช้เข้าดูข้อมูลภายในคำขอจะปรากฏให้เห็นประวัติการแก้ไขเอกสาร ที่เรียกว่า "บันทึกข้อบกพร่อง" หากข้อมูลถูกต้องครบถ้วนแล้วให้กดปุ่ม 'ชี้แจงและส่งเอกสารเพิ่มเติม' อีกทั้ง สามารถ Export เอกสารรูปแบบไฟล์ PDF ได้โดยการกดปุ่ม 'พิมพ์เอกสาร'

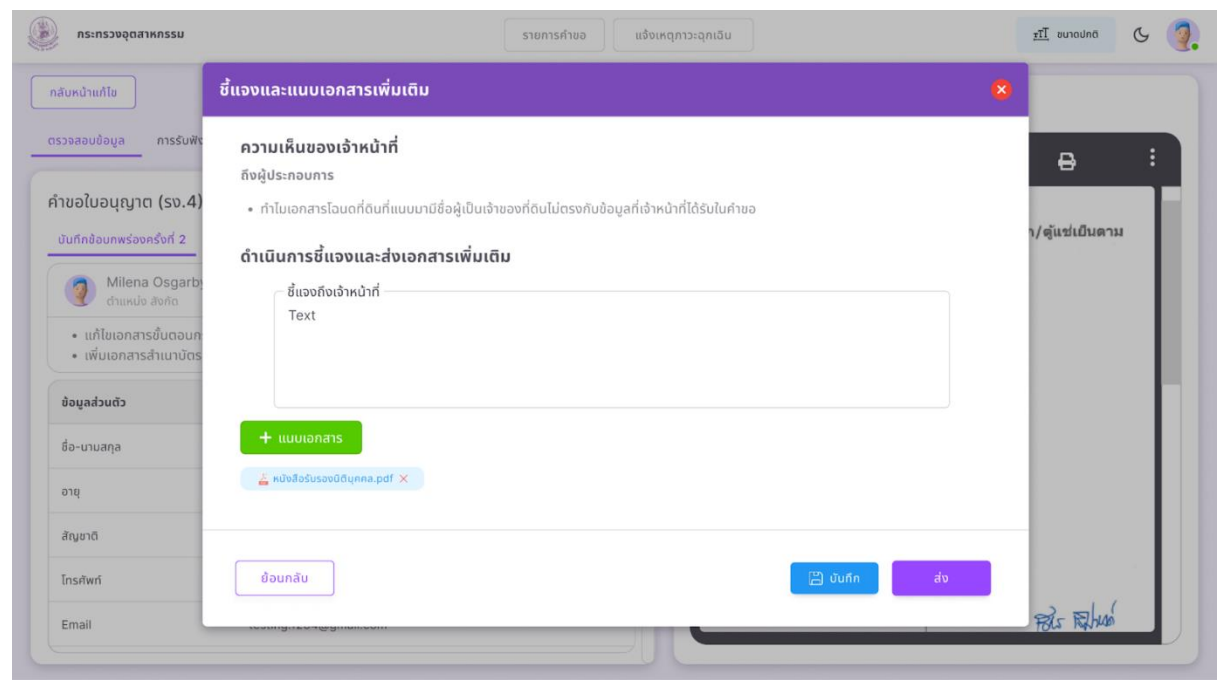

ภาพที่ 3.11 แสดงหน้าจอกดส่งเพื่อชี้แจงและส่งเอกสารเพิ่มเติม

เมื่อผู้ใช้งานทำการกดปุ่ม 'ชี้แจงและส่งเอกสารเพิ่มเติม' จะปรากฎรายการความคิดเห็นของเจ้าหน้าที่ ที่ แจ้งให้ผู้ประกอบการทราบ จากนั้นให้ผู้ใช้งานกรอกเหตุผลถึงเจ้าหน้าที่และแนบเอกสารตามรายการคำขอ

หมายเหตุ : หากผู้ใช้งานต้องการกดส่งเอกสารภายหลัง สามารถกด 'บันทึก' แล้วออกจากหน้ารายการได้ โดยที่ ข้อมูลเอกสารที่แนบไม่สูญหาย

#### 3.4 การชำระเงินค่าใบอนุญาต (ร.ง.4)

สถานะ 'รอการช้ำระค่าใบอนุญาต' จะเกิดขึ้นเมื่อคำขอส่งใบอนุญาตของผู้ประกอบการผ่านการ ตรวจสอบจากเจ้าหน้าที่อย่างถูกต้องครบถ้วนแล้ว

| n       | ระทรวงอุตสาหกรรม  |                       |                       | รายกา         | รโรงงาน ราง  | ยการคำขอ                            |                               | <u>ะที่ไ</u> ขนา | aunā & 🧃    |
|---------|-------------------|-----------------------|-----------------------|---------------|--------------|-------------------------------------|-------------------------------|------------------|-------------|
| ຜູ້ປຣະຄ | เอบการ : บริษัท : | วี เอส รีฟริก ซิสเต็เ | ม จำกัด               |               |              |                                     |                               |                  |             |
| รายกา   | รคำขอทั้งหมด      |                       |                       |               |              |                                     |                               |                  |             |
| 🙆 રહ    | ระหว่างดำเนินการ  | 🥏 ดำเนินการแล้วเสร็จ  | 😵 ถอนคำขอ/จำหน่ายคำขอ | 🛃 ລບັບຮ່າຈ    |              |                                     | <b>Q</b> ค้นหา                |                  | + สร้างคำขอ |
| ń       | ประเภทเอกสาร      | การกำ EIA             | ຢື່ວໂรงงาน            |               | เลขที่เอกสาร | แก้ไขล่าสุด                         | สถานะ                         | ดำเนินการ        | เพิ่มเติม   |
|         | Q Usunnianan      | ns Q Aukri            | Q ชื่อไรงงาน          |               | Q iaufianans | Q urlivango                         | Q annu:                       |                  |             |
| 10      | คำขอใบอนุญาต      | Ũ                     | โรงงาน วี เอส รีฟรี   | ริก ซิสเต็ม D | xxx/xxxx     | <b>1 มี.ค. 2566</b><br>13:00:00     | รับคำชอ 🧿                     | ดำเนินการ        | :           |
| 11      | คำขอใบอนุญาต      | ប៉ៃជី                 | โรงงาน วี เอส รีฟรี   | ริก ซิสเต็ม E | xxx/xxxx     | 1 มี.ค. 2566<br><sup>13:00:00</sup> | แก้ไขเอกสาร 🧿                 | ด่ำเนินการ       | :           |
| 10      | คำขอใบอนุญาต      | ŭ                     | โรงงาน วี เอส รีฟรี   | รีก ซิสเต็ม D | xxx/xxxx     | 1 มี.ค. 2566<br><sup>13:00:00</sup> | ระหว่างพิจารณาคำขอ 🧿          | ดำเนินการ        | :           |
| 11      | คำขอในอนุญาต      | រៃជ                   | โรงงาน วี เอส รีฟรี   | รีก ซิสเต็ม E | xxx/xxxx     | <b>1 มี.ค. 2566</b><br>13:00:00     | ขึ้แจงและส่งเอกสารเพิ่มเติม 🧿 | ด่าเนินการ       | :           |
| 12      | คำขอในอนุญาต      | ŭ                     | โรงงาน วี เอส รีฟรี   | รีก ซิสเต็ม E | xxx/xxxx     | ชำระเงิน                            | รอการชำระกำในอนุญาต 🛛         | ด่าเนินการ       | :           |
| 10      | คำขอใบอนุญาต      | ជ                     | โรงงาน วี เอส รีฟรี   | ริก ซิสเต็ม D | xxx/xxxx     | 1 มี.ค. 2566                        | ระหว่างพิจารณาค่าขอ 🧿         | ดำเนินการ        |             |
|         |                   | กาพที่ 31             | 2 แสดงหม้าจ           | ลรายกา        | ารคำขอ ล     | (กายชรอก                            | าารชำระค่าใบอา                | เกเาต            |             |

| กระทรวงอุตสาหกรรม                       | รายการคำขอ | แจ้งเหตุภาวะอุ | กเฉิน                                                                          |                                                                                                    |                                                         |                                     |                      | <u>717</u> 8                                                  | มนาดปกติ                                   | ୯ ( |
|-----------------------------------------|------------|----------------|--------------------------------------------------------------------------------|----------------------------------------------------------------------------------------------------|---------------------------------------------------------|-------------------------------------|----------------------|---------------------------------------------------------------|--------------------------------------------|-----|
| ข้อนกลับ                                | 🖶 พิมพ์เอ  | ans ชื่อ       | งไฟล์ : ใบ                                                                     | แจ้งชำระค่าใบอนุเ                                                                                                    | ຎາຕ                                                     |                                     |                      |                                                               |                                            |     |
| ตรวจสอบข้อมูล รายการเอกสาร การช่าระเงิน |            |                | 1 / 2                                                                          | - +                                                                                                    | I                                                       |                                     |                      | <b>F</b> (                                                    | ₿                                          | :   |
| คำขอใบอนุญาต (รง.4)                     |            | ſ              | ใบแจ้ง<br>Invoic                                                               | หนี้<br>ce                                                                                                    |                                                         |                                     |                      |                                                               |                                            | T   |
| เอกสาร                                  | 345,000    |                | ອູກຄ້ຳ / Custor<br>ທີ່ອຍູ່ / Ackness<br>ແຫຍຜູ້ເສັດທາລິ/ 1<br>ຜູ້ອີດກ່ວ/ Attent | mer ນວິອັກ ອິເລີ ລາວກ່ອງ ຈຳກັດເວົ້າວ່າເກດ<br>s 44/14 หมู່ທີ່ 5 ທ່ານຄນາອສໂຫນູ່ ດຳມ<br>Tax D 0115564018396 Er p24009<br>tion - Ti - | ຄືຫລູ່<br>ຄອບາເທຣີ ຈັດເຮັດສາງແຮນ່ວາດ<br>ginalaymail.com | s 10540                             |                      | มทร์ที่/No.<br>วันที่/Issue<br>ครบไหนต/Sue Dire<br>อัณชิล/Ref | N-202218800002<br>02/08/2022<br>09/08/2022 | Ш   |
|                                         | gionais    |                | <b>ğeen</b><br>issuer                                                          | ປວີອັກ ບິດທີ່ມີອັກ ກອນອັດແທນຣ໌ ຮຳວັທ (ກຳນັກ<br>ພາຍກີ່ 33/1285 หมู่ที่ 8 ທ່ານເຫີແທວານ ຄຳມາ<br>11110                                | างานไหญ่<br>เอบารบัวทอง จังหวัดนนรกุวี                  | <b>เทรญีเกีย</b><br>T: 0610<br>W: - | ทษี/Tax ID<br>(55570 | 01055<br>E:-                                                  | 64068709                                   |     |
|                                         |            |                | 2964                                                                           | ค่างอิบาย                                                                                                    |                                                         | husu                                | wine                 | ราคาต่อหน่วย                                                  | มูลค่าก่อนภาษี                             |     |
|                                         |            |                | P00001                                                                         | มหารทุ่มงา                                                                                                    |                                                         | 1.00                                | เดียน                | 3,500.00                                                      | 3,500.00                                   |     |
|                                         |            |                | พมายมหตุ /Ben                                                                  | nadis                                                                                                    | 59639                                                   | ເອີນຄຳທີ່ເສັ                        | ແກອີ (ນາທ) .         | / Pre-VAT Amount                                              | 3,500.00                                   |     |
|                                         |            |                |                                                                                |                                                                                                    |                                                         |                                     | การีมูลร่            | กลั่ม (บาห) / พา                                              | 245.00                                     |     |
|                                         |            |                |                                                                                |                                                                                                    |                                                         | จำนวนผิน                            | กมพื้อขึ้น (บ        | 198) / Grand Total                                            | 3,745.00                                   |     |
|                                         |            | L L            |                                                                                |                                                                                                    | <ul> <li>จำนวนสินรามทั้งสิน</li> </ul>                  |                                     | 41 - 1               | สารสร้า                                                       | ແຈ້ອວິຊະດີຢືນທ້ານາທດ້ວນ                    |     |

ภาพที่ 3.13 แสดงหน้าจอรอการชำระเงิน ภายในคำขอใบอนุญาต

เมื่อเข้าสู่หน้าดำเนินการ ผู้ใช้งานสามารถตรวจสอบความถูกต้องของข้อมูลและรายการเอกสารได้ จาก ภาพตัวอย่าง 3.13 คือหน้ารายการการชำระเงิน โดยภายในรายการ 'การชำระเงิน' จะปรากฎเอกสารและ สถานะการชำระเงินของผู้ประกอบการ ซึ่งผู้ประกอบการสามารถนำเอกสารชำระเงินตามช่องทางที่กำหนด

| กระทรวงอุตสาหกรรม                                                                                                    | รายการคำขอ แล | จ้งเหตุภาวะฉุกเฉิน                                                       |                                                                                                    |                                                                   | <u>zTT</u>                                                          | ขนาดปกติ                                          |
|----------------------------------------------------------------------------------------------------|---------------|--------------------------------------------------------------------------|----------------------------------------------------------------------------------------------------|-------------------------------------------------------------------|---------------------------------------------------------------------|---------------------------------------------------|
| นกลับ                                                                                                    | 🖶 พิมพ์เอกสาร | ชื่อไฟล์ : ใน                                                            | แจ้งชำระค่าใบอนุ                                                                                                    | ຎາຕ                                                               |                                                                     |                                                   |
| วจสอบข้อมูล รายการเอกสาร การช่ำระเงิน                                                                                         |               | 1 / 2                                                                    | - +                                                                                                    |                                                                   | Ł                                                                   | e :                                               |
| ขอใบอนุญาต (รง.4) ระหว่างพิจารณาคำชอ<br>ขยเหตุ: ใบอนุญาต (รง.4) จะได้รับหลังจากเจ้าหน้าที่ตรวจสอบการขำระเงินค่าใบอนุญาตสำเร็จ |               | ใบแจ้ง<br>Invoid                                                         | หนี้<br>ce                                                                                                    |                                                                   |                                                                     | BMU                                               |
| เอกสาร<br>ในเชื่อเชียงนั้นวามอากุก สองแออกุโซะเซีน ซึ่งของเป็นเรื่อง                                                          |               | ซูฟฟ้า / Cust<br>ที่ไปปุ่ / Acbes<br>เลกผู้เสียงานีะ<br>ผู้ปัดต่อ/ Actes | mer បរិទ័ត មិណី ឆានេះមិទ ទំហ័ត (នាំណើក។»<br>s 44/14 អរៀមី 5 តំពេល។។ទេសីអរៀ ទំហ<br>Tax ID 0115554018396 E: ពុង406<br>tion - T: - | ີໂຫລູ)<br>ຄອບາເຫລີ ຈັດເຮັລອອຸທະນະ່າາກະ 1.0540<br>ginal.agenal.com | มชาติ์ / No.<br>วันที่ / Issue<br>excinses / Jue D<br>ถ้าเชือ / Ref | N-20220800002<br>02/08/2022<br>ee 09/08/2022<br>- |
|                                                                                                    | gionais       | ğısın<br>Issuer                                                          | บริษัท นิลท์มีอัท คอนข้อแทนด์ จำภัด เท่านั<br>เลขที่ 33/1285 หมู่ที่ 8 คำแลพิมตราช อำเภ<br>11110                                | างานไหญ่ แหนู้เมื<br>เอขางบัวทอง จังหวัดนนทบุวี T: 061<br>W: -    | ณฑษี/Tax ID 010<br>0655570 E:-                                      | 1564068709                                        |
|                                                                                                    |               | sie.                                                                     | ค้าอธิบาย                                                                                                    | จำนวน                                                             | wite streetere                                                      | มูลค่าร่อนภาษี                                    |
|                                                                                                    |               | P20001                                                                   | มหารทุมสา                                                                                                    | 1.0                                                               | 0 iii 0 iii 140e<br>5 iii iii 3,500.0                               | 916-48X470047.                                    |
|                                                                                                    |               | HUTHING Re                                                               | narks                                                                                                    | ราละสูงเรียนก็เพิ่ม                                               | Runnië (unit) / Pre-Mit Amoun                                       | : 3,540.00                                        |
|                                                                                                    |               |                                                                          |                                                                                                    |                                                                   | การีมูลค่าเพิ่ม (บาท) / VA                                          | 245.00                                            |
|                                                                                                    |               |                                                                          |                                                                                                    | จำนวนใจ<br>ร่วมระเป็นสามนั้นขึ้น                                  | แรวมกังใน (บาท) / Grand Tota                                        | 3,745.00                                          |
|                                                                                                    |               |                                                                          |                                                                                                    | 4                                                                 | 4                                                                   | 11111111111111111111111111111111111111            |

ภาพที่ 3.14 แสดงหน้าจอการชำระเงินเสร็จสิ้น ภายในคำขอใบอนุญาต (ต่อ)

เมื่อมีการชำระเงินเสร็จสิ้น ระบบจะทำการบันทึกการเปลี่ยนแปลง สถานะการชำระเงินจะถูกเปลี่ยนเป็น 'ชำระเงินแล้ว' และรอการตรวจสอบข้อมูลจากหน้าที่ ซึ่งคำขอใบอนุญาต (ร.ง.4) จะขึ้นสถานะเป็น 'ระหว่าง พิจารณาคำขอ' ตามตัวอย่างภาพที่ 3.14

| โล้ง กระทรวงอุตสาหกรรม                                                                                                    | รายการคำขอ แจ้งเหตุ | ภาวะฉุกเฉิน                                                                |                                                                                                    |                                                        | <u>ztT</u>                                                         | ขนาดปกติ 🕓 🤇                                       |
|----------------------------------------------------------------------------------------------------|---------------------|----------------------------------------------------------------------------|----------------------------------------------------------------------------------------------------|--------------------------------------------------------|--------------------------------------------------------------------|----------------------------------------------------|
| ย้อนกลับ                                                                                                    | 🖶 พิมพ์เอกสาร       | ชื่อไฟล์ : ใบ                                                              | แจ้งชำระค่าใบอนุญ                                                                                                    | าต                                                     |                                                                    |                                                    |
| ตรวจสอบข้อมูล รายการเอกสาร การชำระเงิน                                                                                            |                     | 1 / 2                                                                      | - +                                                                                                    |                                                        | Ł                                                                  | e :                                                |
| คำขอใบอนุญาต (รง.4) ดำเบินการแล้วเสร็จ<br>หมายเหตุ: ในอนุญาต (รง.4) จะได้รับหลังจากเจ้าหน้าที่ตรวจสอบการอำระเงินค่าใบอนุญาตสำเร็จ |                     | ใบแจ้ง<br>Invoic                                                           | หนี้<br>ce                                                                                                    |                                                        |                                                                    |                                                    |
| ເວກສາຣ<br>ໃນແຕ້ຫກັງຮະດຳໃນລະຫຼາກ                                                                                                   | 0120235             | ซูฟฟ้า / Custo<br>ที่อยู่ / Addres<br>เลขผู้เสียงกลั/<br>ผู้ที่สต่อ/ Atten | mer ປວິນັກເຮັບມີ ອານາກິຈ ຈຳກັດເດົາເວັນແມ່<br>s 44:04 ໜູ່ທີ່ 5 ກຳແນນາເຫນືອນູ່ ບ້ານການ<br>Tax D 0115564018996 Ei ລູລັດອຣູກລູ<br>Kon - Ti - | ถพลี จังหวัดอยู่หระปราการ 10540<br>อฐกาลโ.com          | เลขติ์ / No.<br>วันที่ / Issue<br>คณา่าคล / Issue<br>อ้างอิง / Ref | N-202210930002<br>02/08/2022<br>ee 09/08/2022<br>- |
| เอแองมาระคาแองชุญหน่า สถานะการมาระเชน จารแสงการม                                                                                  | ų tona is           | ğeen<br>issuer                                                             | ปริษัท ปิอล์มีอัต คอนข้อมหมด่ จำกัด เล่านักงานไ<br>เมษฑ์ 33/1285 หลู่ที่ 8 ด้านสพิมตราช อำเภอนาด<br>11110                                | หญ่ เสรญไม่ได<br>บัวทอง จังหวัดนนทบุวี T: 0610<br>W: - | m9/Ta×ID 010<br>655570 E:-                                         | 5564068709                                         |
|                                                                                                    |                     | 928a<br>12 m                                                               | คำอธิบาย<br>Description                                                                                                    | จำนวน<br>Quartity                                      | white strenelewise                                                 | sjøfnieume<br>Pre-Tax Amount                       |
|                                                                                                    |                     | P00003                                                                     | คำทำใญปี เดียง ม.ก.ธ5                                                                                                    | 1.00                                                   | जेला 3,506.0                                                       | 3,560.00                                           |
|                                                                                                    |                     | หมายเลขอุ /8e                                                              | marks                                                                                                    | ราลาสุทธิจินก้าที่เสี                                  | ani (umi) / Pre-VAT Amour                                          | t 3,500.00                                         |
|                                                                                                    |                     |                                                                            |                                                                                                    |                                                        | ลาษีมูลค่าเพิ่ม (บาท) / เจ                                         | 245.00                                             |
|                                                                                                    |                     |                                                                            |                                                                                                    | จำนวนใน<br>ด้วยวามมีนรายนั้งสิ้น                       | รวมทั้งสีน (บาท) / Grand Tote                                      | 3,745.00                                           |
|                                                                                                    |                     |                                                                            |                                                                                                    |                                                        | 4                                                                  |                                                    |

ภาพที่ 3.15 แสดงหน้าจอสถานะเสร็จสิ้นคำขอใบอนุญาต

เมื่อเจ้าหน้าที่ทำการตรวจสอบข้อมูลอย่างถูกต้องแล้ว สถานะคำขอใบอนุญาต (ร.ง.4) จะถูกเปลี่ยนเป็น 'ดำเนินการแล้วเสร็จ' ซึ่งหมายถึงคำขอใบนุญาต (ร.ง.4) เสร็จสมบูรณ์ สามารถนำใบคำขอไปใช้งานต่อได้

### 4. วิธีการดำเนินการยื่นคำขอแจ้งเริ่มประกอบกิจการโรงงาน (ร.ง.5) (กรณีโรงงานจำพวก 3)

เมื่อผู้ประกอบการดำเนินการในคำขอใบอนุญาต (ร.ง.4) เสร็จสิ้น ขั้นตอนต่อไปคือการดำเนินการยื่นคำ ขอแจ้งเริ่มประกอบกิจการโรงงาน (ร.ง.5) โดยขั้นตอนการยื่นคำขอแจ้งเริ่มประกอบกิจการโรงงาน (ร.ง.5) ดำเนินการดังต่อไปนี้

- 1) ส่งคำขอแจ้งเริ่มประกอบกิจการ
- 2) เจ้าหน้าที่ตรวจสอบเอกสาร หากมีการแก้ไข เอกสารจะถูกส่งกลับไปยังผู้ประกอบการ
- 3) หากผ่านการตรวจสอบเอกสารเสร็จสิ้น ผู้ประกอบการสามารถแจ้งประก<sup>้</sup>อบกิจการโรงงานและชำระเงิน
- 4) เสร็จสิ้น

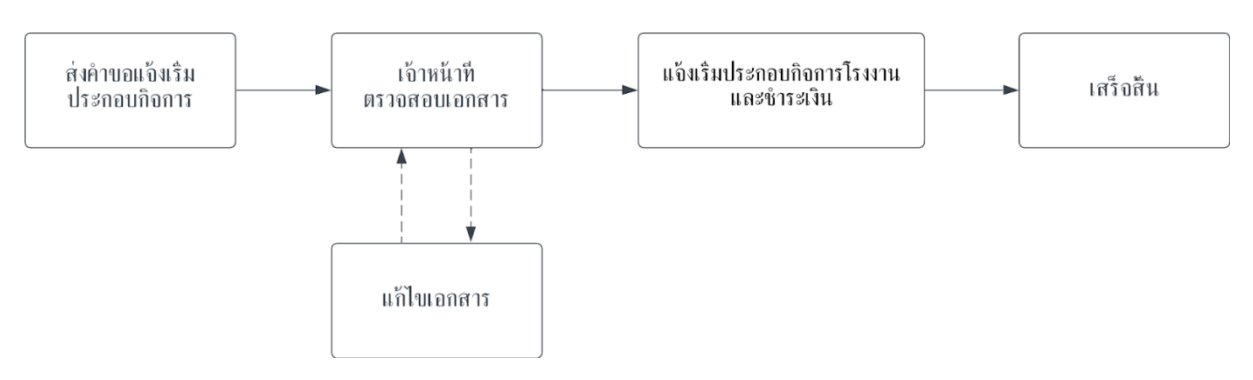

ภาพที่ 4.1 แสดงภาพรวมขั้นตอนการดำเนินการคำขอแจ้งเริ่มประกอบกิจการ

#### 4.1 การสร้างคำขอแจ้งเริ่มประกอบกิจการโรงงาน (ร.ง.5)

จะทำการดำเนินการสร้างคำขอแจ้งเริ่มประกอบกิจการโรงงาน (ร.ง.5) ใด ๆได้ก็ต่อเมื่อผู้ประกอบการ ดำเนินการในคำขอใบอนุญาต (ร.ง.4) เสร็จสิ้นแล้ว

|              | กระทร                                                                  | รวงอุตสาหกรรม                          |               |        |                            | รายกา         | ารโรงงาน ราย                   | การคำขอ                         |                           | <u>±TT</u> ขนาดปกต    | હ 🧕       |  |  |
|--------------|------------------------------------------------------------------------|----------------------------------------|---------------|--------|----------------------------|---------------|--------------------------------|---------------------------------|---------------------------|-----------------------|-----------|--|--|
| ผู้ปร<br>ราย | ผู้ประกอบการ : บริษัท วี เอส รีฟริก ซิสเต็ม จำกัด<br>รายการคำขอทั้งหมด |                                        |               |        |                            |               |                                |                                 |                           |                       |           |  |  |
| Ø            | อยู่ระห:                                                               | ว่างดำเนินการ 📀 ดำเนิเ                 | มการแล้วเสร็จ | 😣 ถอบค | กำขอ/จำหน่ายคำขอ           | 📝 ລບັບຮ່າຈ    |                                |                                 | <b>Q</b> ค้นหา            | +                     | สร้างคำขอ |  |  |
| ń            |                                                                        | <b>ประเภทเอกสาร</b><br>Q. ประเภทเอกสาร | msm EIA       |        | ชื่อโรงงาน<br>Q ชื่อโรงงาน |               | เลขที่เอกสาร  <br>เลขที่เอกสาร | แก้ไขล่าสุด<br>Q. แก้ไขล่าสุด   | amu:                      | ด่าเนินการ            | ເพິ່ມເຕັນ |  |  |
| 14           | 1                                                                      | คำขอใบอนุญาต                           | បៃជ           |        | โรงงาน วี เอส รีฟรี        | ริก ซิสเต็ม A | xxx/xxxx                       | <b>1 มี.ค. 2566</b><br>13:00:00 | ตำเนินการแล้วเสร็จ 📀      | แจ้งเริ่มประกอบกิจการ |           |  |  |
| 14           | 1                                                                      | คำขอใบอนุญาต                           | សៃជី          |        | โรงงาน วี เอส รีฟรี        | ริก ซิสเต็ม A | xxx/xxxx                       | <b>1 มี.ค. 2566</b><br>13:00:00 | ต่าเนินการแล้วเสร็จ 🧿     | ดูรายละเอียด          | :         |  |  |
| 15           | ō                                                                      | คำขอแจ้งเริ่มประกอบกิจการ              | បៃជ           |        | โรงงาน วี เอส รีฟรี        | ริก ซิสเต็ม G | xxx/xxxx                       | <b>1 มี.ค. 2566</b><br>13:00:00 | รอแจ้จเริ่มประกอบกิจการ 🥹 | ดำเนินการ             | 1         |  |  |
| 16           | 6                                                                      | คำขอแจ้งเริ่มประกอบกิจการ              | ជ             |        | โรงงาน วี เอส รีฟรี        | ริก ซิสเต็ม D | xxx/xxxx                       | <b>1 มี.ค. 2566</b><br>13:00:00 | รับเอกสาร 🕥               | ดำเนินการ             | :         |  |  |
| 17           | 7                                                                      | คำขอแจ้งเริ่มประกอบกิจการ              | ជ             |        | โรงงาน วี เอส รีฟรี        | ริก ซิสเต็ม D | xxx/xxxx                       | <b>1 มี.ค. 2566</b><br>13:00:00 | รับกำขอ 🧿                 | ดำเนินการ             | 1         |  |  |

ภาพที่ 4.2 แสดงหน้าจอรายการคำขอรอยื่นแจ้งเริ่มประกอบกิจการ

เมื่อผู้ประกอบการดำเนินการในคำขอใบอนุญาต (ร.ง.4) เสร็จสิ้นแล้วให้กด 'แจ้งเริ่มประกอบกิจการ' หลังจากนั้นสถานะจะถูกเปลี่ยนเป็นคำว่า 'รอแจ้งประกอบกิจการ' แถบสีเหลืองและกด 'ดำเนินการ' ซึ่งภายใน ตารางหากรายการคำขอมีสีสถานะต่าง ๆ หมายถึง

- สถานะเป็นสีเหลือง หมายถึง รอผู้ประกอบการดำเนินการ
- สถานะเป็นสีฟ้า หมายถึง รอเจ้้าหน้าที่ดำเนินการ
- สถานะสีแดง หมายถึง รายการคำขอนั้นได้รับการยุติคำขอหรือถูกจำหน่ายแล้ว
- สถานะสีเขียว
   หมายถึง รายการคำขอนั้นเสร็จสิ้นแล้้ว

| กระทรวงอุตสาหกรรม                               |                                               | รายการคำขอ แจ้งเหตุภ         | าวะฉุกเฉ็น                                         | <u>รก์โ</u> ซนาดปกตี 🕓 🧕                         |
|-------------------------------------------------|-----------------------------------------------|------------------------------|----------------------------------------------------|--------------------------------------------------|
| ย้อนกลับ                                        | 📑 พิมพ์เอกสาร                                 | ส่งคำขอแจ้งเริ่มประกอบกิจการ | ชื่อไฟล์ : ตารางบัญชีเครื่องจักร                   |                                                  |
| ตรวจสอมข้อมูล รายก                              | รเอกสาร การชำระเงิน                           |                              | 1 / 2   - +                                        | <b></b> ⊖                                        |
| คำขอแจ้งเริ่มประกอบกิ:<br>ข้อมูลจากคำขอใบอนุญาต | วการ (รง.5) รอแข้งเริ่มประกอบกัจการ           |                              | แผนผังก<br>ดู้แช่เป็นหน้าเปิด/ตู้แช่เป็นมีปร<br>แบ | การผลิต<br>รดู/ดู้แช่เย็นเค้ก/ดู้แช่เย็นตาม<br>บ |
| ข้อมูลส่วนตัว                                   |                                               |                              | รับออเด                                            | ha                                               |
| ชื่อ-นามสกุล                                    | นายวริกธิ์ธร เรือนสุข                         |                              | สงโม่นกระ                                          | เสี่งระติด                                       |
| อายุ                                            | 25                                            |                              |                                                    |                                                  |
| สัญชาติ                                         | ไทย                                           |                              | ขับตอว<br>ตัดเหลี                                  | นการ<br>กนสน                                     |
| โทรศัพท์                                        | +66 6-5842-8852                               |                              | ชั้นตอง<br>พับเห                                   | นการ<br>เล็ก                                     |
| Email                                           | testing.1234@gmail.com                        |                              | -                                                  |                                                  |
| ที่อยู่ตามทะเบียนบ้าง                           | 13 หมู่ 2 ตำบลบ้านใหม่ อำเภอบางใหญ่ จังหวัดนเ | มทบุธี                       | 951                                                | a                                                |
| ที่อยู่ปัจจุบัน                                 | 13 หมู่ 2 ตำบลบ้านใหม่ อำเภอบางใหญ่ จังหวัดนเ | มทบุรี                       | ชั้นตอบ<br>ประกอบโคร<br>ฉิตโง                      | มการ<br>งสร้างก่อน<br>ฟม                         |
| เอกสารมอบอำนาจ                                  | б                                             | ดเอกสาร                      |                                                    | FOLS READULD                                     |

ภาพที่ 4.3 แสดงหน้าจอตรวจสอบข้อมูลเพื่อยื่นคำขอแจ้งเริ่มประกอบกิจการโรงงาน

หลังจากผู้ใช้งานกดดำเนินการ ระบบจะนำไปสู่หน้าการตรวจสอบข้อมูล ตามภาพตัวอย่างที่ 4.3 โดย ผู้ประกอบการสามารถตรวจสอบเอกสารได้ที่หน้าดังกล่าว หากพบข้อมูลที่กรอกผิดพลาดสามารถกดปุ่ม 'ย้อนกลับ' เพื่อแก้ไขข้อมูล หากข้อมูลถูกต้องครบถ้วนแล้วให้กดปุ่ม 'ส่งคำขอแจ้งเริ่มประกอบกิจการ' อีกทั้ง สามารถ Export เอกสารรูปแบบไฟล์ PDF ได้โดยการกดปุ่ม 'พิมพ์เอกสาร'

| กระทรวงอุตสาหกรรม                      |                                                      | รายการคำขอ แจ้งเหตุภาวะฉุกเฉิน |    | <u>rTI</u> vunalnā 🕓 🧖 |
|----------------------------------------|------------------------------------------------------|--------------------------------|----|------------------------|
| ย้อนกลับ                               | กรอกข้อมูล                                           |                                | 8  |                        |
| ุตรวจสอมข้อมูล รายก                    | ระบบบำบัดมลพิษทางน้ำ                                 |                                |    |                        |
| คำขอแจ้งเริ่มประกอบกิ                  | (1) ชนิดของระบบ<br>ชนิดของระบบ<br>เลือกชนิดระบบบำบัด |                                |    |                        |
| ข้อมูลจากคำขอใบอนุญาต<br>ข้อมูลส่วนตัว | (2) ປຣົມາຄນນ້ຳເສັຍໃນປັຈຈຸບັນ<br>ເອັນຈຸບັນ            |                                |    | า/ดูแขเยนดาม           |
| ชื่อ-นามสกุล                           | บรม เงิน และเมินขึ้งงุ่มน (สม.ม./วน)<br>กรอกปริมาณ   |                                |    |                        |
| อายุ                                   | (3) ผู้ควบคุมดูแลระบบ                                |                                |    |                        |
| สัญชาติ                                | + ผู้ควบคุมดูแลระบบ                                  |                                |    |                        |
| โทรศัพท์                               | ผู้ควบคุมดูแลระบบ                                    | ຸວຸໝິ                          | au |                        |
| Email                                  | นายสมบัติ ไตรรัฐ                                     | วิศกรชำนาญการพิเศษ             | ŵ  |                        |
| ที่อยู่ตามทะเบียนบ้าง                  |                                                      |                                |    | 1. S. 1.               |
| ที่อยู่ปัจจุบัน<br>เอกสารมอมอำนาจ      | unian                                                |                                | av | Pols Robush            |

ภาพที่ 4.4 แสดงหน้าจอป็อบอัพการกรอกข้อมูลก่อนกดส่งยื่นคำขอ

| 🛞 กระทรวงอุตสาหกรรม   |                                   | รายการคำขอ แจ้งเหตุภาวะฉุกเฉิน    | 1   | TI  | ขนาดปกติ      | G | 2 |
|-----------------------|-----------------------------------|-----------------------------------|-----|-----|---------------|---|---|
| ย้อนกลับ              | กรอกข้อมูล                        |                                   |     | 8   |               |   |   |
|                       | ระบบบำบัดมลพิษทางอากา             | ศ                                 |     |     |               |   |   |
| ตรวจสอบข้อมูล รายกา   | (1) ชนิดของระบบ                   |                                   |     |     | ₽             |   |   |
| คำขอแจ้งเริ่มประกอบกิ | - ชนิดของระบบ                     |                                   |     | 1 T |               |   |   |
| ข้อมูลจากคำขอใบอนุญาต | เลือกชนิดระบบน้ำบัด               |                                   |     | n/4 | ลู้แช่เป็นดาม |   |   |
| ข้อมูลส่วนตัว         | (2) ชนิดของมลสาร (ฝุ่น, กลิ่น, ไอ | กรด, ไอสารเคมี, ฯลฯ)              |     | . 1 |               |   |   |
| ชื่อ-นามสกุล          | 2.1 เสอกอินเมิลสาร<br>เลือกรายการ | 2.2 เสอกอนเมื่อสาร<br>เลือกรายการ |     |     |               |   |   |
| อายุ                  | 2.3 เลือกชนิดมลสาร<br>เลือกรายการ | 2.4 เลือกชนิดมลสาร<br>เลือกรายการ | S   |     |               |   |   |
| สัญชาติ               | (3) ผู้ควบคุมดูแลระบบ             |                                   |     |     |               |   |   |
| โทรศัพท์              | + ผู้ควบคุมดูแลระบบ               |                                   |     |     |               |   |   |
| Email                 | ผู้ควบคุมดูแลระบบ                 | <b>ភ្</b> យ៍                      | au  |     |               |   |   |
| ที่อยู่ตามทะเบียนบ้าง |                                   |                                   |     |     |               |   |   |
| ที่อยู่ปัจจุบัน       | ยกเลิก                            |                                   | ส่ง |     | 2             |   |   |
| เอกสารแอนอำเภจ        |                                   |                                   |     | R   | als rephilo   |   |   |
|                       |                                   |                                   |     |     |               |   |   |

ภาพที่ 4.5 แสดงหน้าจอป็อบอัพการกรอกข้อมูลก่อนกดส่งยื่นคำขอ (ต่อ)

| กระทรวงอุตสาหกรรม                              |                                                                  | รายการคำขอ แจ้งเหตุกาวะฉุกเฉิน    |     | <u>zT</u> zunadnä | ي 🧕 |
|------------------------------------------------|------------------------------------------------------------------|-----------------------------------|-----|-------------------|-----|
| ข้อนกลับ                                       | กรอกข้อมูล                                                       |                                   |     |                   |     |
|                                                | เลือกรายการ                                                      | เลือกรายการ                       |     |                   |     |
| ตรวจสอบข้อมูล รายก:                            | 2.3 เลือกชนิดมลสาร<br>เลือกรายการ                                | 2.4 เลือกชนิดมลสาร<br>เลือกรายการ |     | ₽                 | :   |
| คำขอแจ้งเริ่มประกอบกิ<br>ข้อมูลจากคำขอใบอนุญาต | (3) ผู้ควบคุมดูแลระบบ                                            |                                   |     | า/ตู้แช่เป็นตาม   | F   |
| ข้อมูลส่วนตัว                                  | + ผู้ควบคุมดูแลระบบ                                              |                                   |     |                   |     |
| ชื่อ-นามสกุล                                   | ผู้ควบคุมดูแลระบบ                                                | ści                               | au  |                   |     |
| อายุ                                           | นายสมบัติ ไดรรัฐ                                                 | วิศกรชำนาญการพิเศษ                | ۵   |                   | H.  |
| สัญชาติ                                        |                                                                  |                                   |     |                   |     |
| โทรศัพท์                                       | แจ้งวันเริ่มประกอบกิจการโรงงาน<br>ระบุวันเริ่มประกอบกิจการโรงงาน |                                   |     |                   |     |
| Email                                          | เลือกวันที่                                                      |                                   |     |                   |     |
| ที่อยู่ตามทะเบียนบ้าง                          |                                                                  |                                   |     |                   |     |
| ที่อยู่ปัจจุบัน                                | ยกเลิก                                                           |                                   | alv | and Elina         |     |
| เอกสารมอนอ่านาจ                                |                                                                  |                                   |     | TOUS INFLUMO      |     |

ภาพที่ 4.6 แสดงหน้าจอป็อบอัพการกรอกข้อมูลก่อนกดส่งยื่นคำขอ (ต่อ)

เมื่อผู้ใช้งานกดปุ่ม 'ส่งคำขอแจ้งเริ่มประกอบกิจการ' จะแสดงหน้าป็อบอัพตามภาพตัวอย่างข้างต้น โดย กรอกข้อมูลให้ครบทั้ง 3 หัวข้อ ได้แก่

- ระบบบำบัดมลพิษทางน้ำ
- ระบบบำบัดมลพิษทางอากาศ
- แจ้งวันเริ่มประกอบกิจการ

หลังจากกรอกข้อมูลอย่างครบถ้วนแล้วกด 'ส่ง' เจ้าหน้าที่จะทำการพิจารณาตรวจข้อมูล

### 4.2 การแก้ไขข้อมูลคำขอแจ้งเริ่มประกอบกิจการโรงงาน (ร.ง.5)

เมื่อเจ้าห<sup>้</sup>น้าที่ตรวจสอบข้อมูลแล้วพบว่าเกิดข้อผิดพลาดหรือข้อมูลไม่ครบถ้วน หน้ารายการคำขอ จะปรากฎสถานะ 'แก้ไขเอกสาร' ผู้ประกอบการสามารถกด 'ดำเนินการ' เพื่อแก้ไขข้อมูล

| ดระทรวงอุตสาหกรรม                                                                             | รายการโรงงาน รายการ                                 | รคำขอ                                                 | าปี ขนาดปกตั 🕓 🧕   |
|-----------------------------------------------------------------------------------------------|-----------------------------------------------------|-------------------------------------------------------|--------------------|
| ผู้ประกอบการ : บริษัท วี เอส รีฟริก ชิสเต็ม จำก้<br>รายการคำขอทั้งหมด<br>เปิดเประราชกายีมนาระ | ັດ<br>ນມຄົງແລງໄດ້ຈະແມ່ນຄຄັ້ງແລ                      | Q Auss                                                | + สร้างคำขอ        |
| n lusunnanans msrh ElA l<br>Quisunnianans Quidum                                              | Bolsvoru (aufrionars) ur<br>Q Bolsvoru Q aufrionars | Nadrago annue i d<br>Q unflodrago Q annue<br>13:00:00 | าเนินการ เพิ่มเดิม |
| 18 คำขอแจ้งเริ่มประกอบกิจการ ไม่มี                                                            | โรงงาน วี เอส รีฟริก ซิสเต็ม E xxx/xxxx 🛛 🛛         | ก้ไขข้อมูล                                            | ดำเนินการ          |
| 17 คำขอแจ้งเริ่มประกอนกิจการ มี                                                               | โรงงาน วี เอส รีฟริก ชิสเต็ม D xxx/xxxx             | 1 มี. <b>ค.</b> 2566<br>13:00:00                      | ดำเนินการ          |
| 19 คำขอแจ้งเริ่มประกอบกิจการ ไม่มี                                                            | โรงงาน วี เอส รีฟรีก ชิสเต็ม E xxx/xxxx             | 1 มี.ค. 2566 รงการข่างเห็นรรมเนียมรายปี 📀             | ดำเนินการ :        |
| 17 คำขอแจ้งเริ่มประกอบกิจการ มี                                                               | โรงงาน วี เอส รีฟริก ชิสเต็ม D xxx/xxxx             | 1 มี.ค. 2566<br>13:00:00                              | ดำเนินการ :        |
| 20 คำขอแจ้งเริ่มประกอบกิจการ มี                                                               | โรงงาน วี เอส รีฟริก ชิสเต็ม G xxx/xxxx             | 1 มี.ค. 2566<br>ถ้าเนินการแล้วเสร็จ 🥑<br>13:00:00     | ดูรายละเอียด       |

ภาพที่ 4.7 แสดงหน้าจอรายการคำขอ กรณีมีการส่งให้แก้ไขคำขอแจ้งเริ่มประกอบกิจการโรงงาน

| ดระทรวงอุตสาหกรรม                                                         |                                                                                      | รายการคำขอ แจ้งเหตุภาวะฉุ  | กเฉิน                           | ૯ 🧿                                                                                            |
|---------------------------------------------------------------------------|--------------------------------------------------------------------------------------|----------------------------|---------------------------------|------------------------------------------------------------------------------------------------|
| ขั้นตอนกรอกเอกสาร                                                         | Milena Osgarby<br>ຕຳແหน่ง สังกัด                                                     |                            |                                 | เจ้าหน้าที่แจ้งเมื่อวันที่ : 21 ก.พ. 2566 13:30 ม.<br>แก้ไขภายในวันที่ : 28 ก.พ. 2566 16:00 ม. |
| <ul> <li>O1 ข้อมูลผู้ชื่นเอกสาร</li> <li>O2 ข้อมูลคือการโรงงาน</li> </ul> | ถึงผู้ประกอบการ<br>• แก้ไขเอกสารขึ้นดอนกระบวนการผลิ<br>• เพิ่มเอกสารสำเนาบัตรประชาชน | ตใหม่ให้ครอบคลุมทั้งโรงงาน |                                 | ถอนคำขอ                                                                                        |
| 03 การผลิต                                                                | ยื่นเอกสารคำขอแจ้งเริ่มประกล                                                         | อบกิจการ                   |                                 |                                                                                                |
| 04 เครื่องจักรในการผลิต                                                   | ข้อมูลผู้ยื่นเอกสาร 🕐                                                                |                            |                                 |                                                                                                |
| <br>  05 กระบวนการผลิต<br>และผลกระทบ                                      | ีชื่อ-นามสกุลผู้กรอกเอกสาร<br>ชื่อ-นามสกุลผู้กรอกเอกสาร                              |                            | <b>อายุ (ปี)</b><br>เลือกรายการ | ី <b>สัญชาติ</b><br>โทย                                                                        |
| 06 ระยะเวลาดำเนินการ                                                      | ุ <mark>หมายเลขโทรศัพท์</mark><br><b>≡ +66 ∨</b> หมายเลขโทรศัพท์                     |                            | E-mail<br>กรอกอีเมล             |                                                                                                |
| <br>                                                                      | ที่อยู่ตามทะเบียนบ้าน ⑦                                                              |                            |                                 |                                                                                                |
|                                                                           | ที่อยู่                                                                              | កបូពី                      | 860<br>860                      | ถนน                                                                                            |
|                                                                           | ้ จังหวัด<br>เลือกรายการ                                                             | ี อำเภอ/เขต<br>เลือกรายการ | ี ตำบล/แขวง<br>เลือกรายการ      | รหัสไปรษณี<br>รหัสไปรษณี                                                                       |
|                                                                           | ที่อยู่ปัจจุบัน 💿                                                                    | ะแม้วน                     |                                 |                                                                                                |
|                                                                           | 🗖 การ์กตุลสื่อเพลตาทุบุลส์แรกเ                                                       | 50010                      |                                 |                                                                                                |
|                                                                           | ที่อยู่/สำนักงานเลขที่<br>ที่อย่                                                     | หมู่ที่<br>หมู่ที่         | 868<br>אסנו                     | ถินน                                                                                           |

ภาพที่ 4.8 แสดงหน้าจอการแก้ไขคำขอแจ้งเริ่มประกอบกิจการโรงงาน

เมื่อกดดำเนินการแก้ไขเอกสาร ระบบจะนำไปสู่หน้าการแก้ไขข้อมูล ดังภาพตัวอย่างที่ 4.8 โดยภายใน หน้าดังกล่าว เจ้าหน้าที่จะแจ้งรายการรายละเอียดที่ต้องแก้ไขและมุมบนด้านขวามือจะแสดงระยะเวลาดำเนินการ ภายในเวลาที่กำหนด ซึ่งระยะเวลาในบรรทัดแรก หมายถึง วันที่เจ้าหน้าที่แจ้ง บรรทัดที่สอง หมายถึง ให้แก้ไข เอกสารภายในระยะเวลาที่กำหนด หลังจากนั้นให้แก้ไขและตรวจสอบรายละเอียดให้ครบทั้ง 7 ขั้นตอน

```
หมายเหตุ : หากเลยกำหนดระยะเวลาแก้ไขภายในเวลาที่กำหนด คำขอนั้น ๆจะถูกจำหน่ายออกไปซึ่ง
ผู้ประกอบการจะต้องทำการส่งคำขอใหม่ตั้งแต่ต้น
```

| กระทรวงอุตสาหกรรม                                                                                                    | รายการคำชอ แจ้งเห                 | ตุภาวะฉุกเฉ็น                                            | zīT zuraunā 🕓 🧖                         |
|----------------------------------------------------------------------------------------------------|-----------------------------------|----------------------------------------------------------|-----------------------------------------|
| จับหน้าแก้ไข                                                                                                    | <u>เอกสาร</u> ส่งบันทึกข้อบกพร่อง | ชื่อไฟล์ : ตารางบัญชีเครื่องจักร                         |                                         |
| รวจสอบข้อมูล รายการเอกสาร การชำระเงิน                                                                                  |                                   | 1/2   -+                                                 | <b></b> .⊖. ÷                           |
| าขอแจ้งเริ่มประกอบกิจการ (รง.5) แก่โอเอกสร<br>มันทึกข้อมกพร่องครั้งที่ 2บันทึกข้อมกพร่องครั้งที่ 1 ข้อมูลจากค่าขอใบอนุ | เญาต                              | แผนผังการ<br>ดู้แช่เป็นหน้าเปิด/ดู้แข่เป็นมีประดู<br>แบบ | รผลิด<br>3/ตู้แช่เย็นเด้ก/ตู้แช่เย็นดาม |
| 🗿 Milena Osgarby<br>ດຳແหນ່ຈ ສັຈກັດ                                                                                     | 21 n.w. 2566 13:30 u.             | รับออเคอร์                                               | >                                       |
| <ul> <li>แก้ไขเอกสารขั้นตอนกระบวนการผลิตใหม่ให้ครอบคลุมทั้งโรงงาน</li> <li>เพิ่มเอกสารสำเนาบัตรประชาชน</li> </ul>      |                                   | ลงโปรแกรมสั่ง                                            | รมสิต                                   |
| ข้อมูลส่วนตัว                                                                                                    |                                   | ชั้นตอนกา<br>ตัดเหล็กแห                                  | та<br>ніц                               |
| ชื่อ-นามสกุล นายวริทธิ์ธร เรือนสุข                                                                                     |                                   |                                                          |                                         |
| อายุ 25                                                                                                    |                                   | รับผลอนทา<br>พับเหล็ก                                    |                                         |
| สัญชาติ ไทย                                                                                                    |                                   | ขั้นตอนกา<br>พันสี                                       | 15                                      |
| โกรศัพท์ +66 6-5842-8852                                                                                               |                                   | <br>ประกอบโครงสุร                                        | 15<br>Estimu                            |
| Email testing.1234@gmail.com                                                                                           |                                   | มระกอบ เพรียง<br>จัดให้ม                                 | Pols Rhun                               |

ภาพที่ 4.9 แสดงหน้าจอหน้าตรวจสอบข้อมูลในคำขอแจ้งเริ่มประกอบกิจการโรงงาน

สามารถตรวจสอบเอกสารได้ที่หน้าดังกล่าว หากพบข้อมูลที่กรอกผิดพลาดสามารถกดปุ่ม 'กลับหน้า แก้ไข' เพื่อแก้ไขข้อมูล เมื่อผู้ใช้เข้าดูข้อมูลภายในคำขอจะปรากฏให้เห็นประวัติการแก้ไขเอกสารที่เรียกว่า "บันทึกข้อบกพร่อง" หากข้อมูลถูกต้องครบถ้วนแล้วให้กดปุ่ม 'ส่งบันทึกข้อบกพร่อง' อีกทั้งสามารถ Export เอกสารรูปแบบไฟล์ PDF ได้โดยการกดปุ่ม 'พิมพ์เอกสาร'

#### 4.3 การแจ้งเริ่มประกอบกิจการโรงงานและชำระเงิน

สามารถดำเนินการใด ๆ ได้ก็ต่อเมื่อ ผ่านการพิจารณาและตรวจสอบข้อมูลจากเจ้าหน้าที่อย่างถูกต้อง สมบูรณ์แล้ว หลังจากนั้นเจ้าหน้าที่จะแจ้งให้ผู้ประกอบการดำเนินการแจ้งเริ่มประกอบกิจการโรงงานและชำระเงิน ซึ่งในหน้ารายการคำขอ สถานะจะถูกเปเลี่ยนเป็น 'รอการชำระค่าธรรมเนียมรายปี' และกด 'ดำเนินการ'

| ns:n                  | รวงอุตสาหกรรม                          |              |                     | รายการ        | รโรงงาน      | รายการคำขอ                          |                               | <u>รช</u> ี ขนาด | unā G                   | 2. |
|-----------------------|----------------------------------------|--------------|---------------------|---------------|--------------|-------------------------------------|-------------------------------|------------------|-------------------------|----|
| ผู้ประกอเ<br>รายการค่ | มการ : บริษัท วี เอส รีพ<br>ำขอทั้งหมด | ไริก ซิสเต็เ | ມ ຈຳກັດ             |               |              |                                     | 0 dura                        |                  | L tonhua                |    |
| ์ อยู่ระห<br>ก่       | ประเภทเอกสาร                           | กรตำ EIA     | กอนคำขอ/จำหน่ายคำขอ | 🛃 ລບັບຮ່າຈ    | เลขที่เอกสาร | แก้ไขล่าสุด                         | апи: [                        | ดำเนินการ        | + สรางคาขอ<br>เพิ่มเติม |    |
|                       | Q Ustinnianais                         | Q AUM        | Q Balsoonu          |               | , iaunianans | 13:00:00                            | Q amu:                        | —                |                         |    |
| 18                    | คำขอแจ้งเริ่มประกอบกิจการ              | រៃរំបី       | โรงงาน วี เอส รีฟรี | ร์ก ซิสเต็ม E | xxx/xxxx     | <b>1 มี.ค. 2566</b><br>13:00:00     | แก้ไขเอกสาร 🧿                 | ดำเนินการ        | :                       |    |
| 17                    | ค้าขอแจ้งเริ่มประกอบกิจการ             | Ŭ            | โรงงาน วี เอส รีฟรี | ร์ก ซิสเต็ม D | xxx/xxxx     | <b>1 มี.ค. 2566</b><br>13:00:00     | ระหว่างพิจารณาค้าขอ 🕢         | ดำเนินการ        | :                       |    |
| 19                    | คำขอแจ้งเริ่มประกอบกิจการ              | រៃរំបី       | โรงงาน วี เอส รีฟรี | รีก ซิสเต็ม E | xxx/xxxx     | รอชำระเงิน                          | รอการข้าระค่าธรรมเนียมรายปี 🛛 | ดำเนินการ        | I                       |    |
| 17                    | คำขอแจ้งเริ่มประกอบกิจการ              | Ũ            | โรงงาน วี เอส รีฟรี | ร์ก ซิสเต็ม D | xxx/xxxx     | 1 มี.ค. 2566<br><sup>13:00:00</sup> | ระหว่างพิจารณาค้าขอ 🛛         | ดำเนินการ        | 1                       |    |
| 20                    | คำขอแจ้งเริ่มประกอบกิจการ              | ប            | โรงงาน วี เอส รีฟรี | ถึก ซิสเต็ม G | xxx/xxxx     | <b>1 มี.ค. 2566</b><br>13:00:00     | ดำเนิบการแล้วเสร็จ 🧿          | ดูรายละเอียด     | :                       |    |

ภาพที่ 4.10 แสดงหน้าจอรายการคำขอ กรณีรอการชำระเงินค่าธรรมเนียมรายปี

#### 4.3.1 การแจ้งเริ่มประกอบกิจการโรงงานและชำระเงินในระยะเวลาที่กำหนด

กรณีที่ผู้ประกอบการแจ้งเริ่มประกอบกิจการโรงงานและชำระเงินในระยะเวลาที่กำหนด สามารถดำเนินการได้ดังนี้

| เกลับ                                                                                                    | เริ่มประกอบกิจการโรงข<br>มีขนรายปี<br> | ก่น | อไฟล์ : ใน<br>1 / 2<br>ในแจ้งจ<br>ไทงoic<br>พูฟัง/cass<br>พูฟัง/cass<br>พูฟัง/cass             | แจ้งชำระค่าใบอนุณุ<br>  — +  <br>หนี้<br>e<br>บารหรือสมเหล่ายังเปล่าสาม<br>อาราสอาราร<br>มาย อาราร<br>มาย                                     | <b>ງາດ</b><br>ອຸ<br>ກາຍຄິ ໂອເກີຍອຸປາກາກ 1040<br>Agenation      |                          | undi/too<br>duit/toue<br>eachmar/to-toe<br>duite/teue                      |                                                                                         |
|----------------------------------------------------------------------------------------------------|----------------------------------------|-----|------------------------------------------------------------------------------------------------|----------------------------------------------------------------------------------------------------|----------------------------------------------------------------|--------------------------|----------------------------------------------------------------------------|-----------------------------------------------------------------------------------------|
| งสอบข้อมูล รายการเอกสาร <u>การชำระเงิน</u><br>ขอแข้งเริ่มประกอบกิจการ (รง.5) อินย์นวันร่ะคอมกิจการโรงงานและสำระคำธรรมแ<br><b>วกสาร</b><br>แข้งข่าระคำในอนุญาต 11/08/66 สำระเงินสำเร็จ<br>แข้งข่าระคำธรรมเนียนรายปี 30/08/66 รอการสำระ <del>เง</del> ิน | Doustoo) Qionats Qionats Qionats       |     | 1 / 2<br>ใบแจ้งา<br>Invoice<br>ซุศัก/ Custon<br>ชัญ / Admes<br>มหลุ่มีสารีไร<br>เมื่อง (Latera |                                                                                                    | ป<br>มายหลี จังหวัดหมูดรวรการ 10540<br>Aggmal.com              |                          | มารที่ / 100,<br>วันที่ / Issue<br>สนร้านส / Jun Cate<br>สารใหล / Jun Cate |                                                                                         |
| ขอแจ้งเริ่มประกอบกิจการ (รง.5) ขึบขนวนชันประกอบกิจการโรงงานและประศารรรมข<br>งกสาร<br>ทเซ้งข่าระคำในอนุญาต 11/08/66 ยำระดันสำเร็จ<br>แข้งข่าระคำธรรมเนียมรายปี 30/08/66 รอการประเดิม                                                                    | เมื่อมรายป<br>ดูเอกสาร<br>ดูเอกสาร     |     | ใบแจ้งา<br>Invoice<br>ชุดทั่า / custon<br>ชัลย์ / Adams<br>เหลียดกัด/ Rearch                   | หนี้<br>e<br>เขา เกิด นิ อาเล่า จำติเล่าอียาเปล<br>เขา จายู่ไร ส่านขากเพื่อปู่ ส่วน<br>ละ D 01554418556 Esp4age<br>on - Ti-                   | ปู่<br>ภายเสี จัยเรียญหาปราการ 10540<br>4ggmak.com             |                          | นทรที่ / No.<br>วันที่ / Issue<br>ครบราชม / Sue Dire<br>อ้างอิง / Ref      | N2022084002<br>02/08/2922<br>09/08/2922                                                 |
| วทสาร<br>มเช้งข่าระค่าใบอนุญาต 11/08/66 ฮำระเงินสำเรือ<br>มเช้งข่าระค่าธรรมเนียบรายปี 30/08/66 รอการสำระเงิน                                                                                                    | ู ดูเอกสาร<br>ดูเอกสาร                 |     | ไปแจ้งห<br>Invoico<br>ชัญ / Adress<br>เหตุมีอากัษา<br>ผู้พิตร์ / Adress                        | หนี้<br>C<br>บริษัท ซิมี เอเลทัน ร์าทัก เร่านั่งงานให<br>44/14 หมู่ที่ 5 กำนนงาเทพโทญ์ ต่างกล<br>3x ID 0115544218396 โม อุลังกฎหา<br>on - T:- | ยู่<br>บาลหลี จัดหวัดอยู่ครบราการ 10540<br>ผลฐานม.com          |                          | นทรที่ / No.<br>วันที่ / Issue<br>คณร้านล / Sue Date<br>อ้างมิง / Ref      | 142022085002<br>02.08/2/322<br>02.08/2/322<br>02.08/2/322<br>02.08/2/322<br>02.08/2/322 |
| มเจ้งขำระค่าใบอนุญาต 11/08/66 <mark>อำระเงินสำเร็จ</mark><br>มเจ้งขำระค่าธรรมเนียมรายปี 30/08/66 <mark>รจการยำระเงิน</mark>                                                                                                    | ดูเอกสาร<br>ดูเอกสาร                   |     | ลูกก้า / Custon<br>พื่อยู่ / Address<br>เหตุผู้มีอยามี/ T<br>ผู้มีอย่อ/ Attenti<br>            | rer บริษัท ฟิณี มหาสทิจ จำลักเร่าบ้างหน้างานไห<br>44/14 หมู่ที่ 5 ตำบนบาทฟ์ไหญ่ ถ้ามา<br>โลก ID 0315564318396 EE p24ongri<br>ion - T: -       | ยู่)<br>ภายฟลี จังหวัดสมุทรณ์ราการ 10540<br>(apgmail.com       |                          | มซาที่ / No.<br>วันที่ / Issue<br>คระกำหล / Jue Dire<br>อ้างอิง / Ref      | N-20220850002<br>02/08/2022<br>- 09/08/2022<br>-                                        |
| มเช้งชำระค่าธรรมเบียมรายปี 30/08/66 <mark>รอการชำระเงิน</mark>                                                                                                    | ดูเอกสาร                               |     |                                                                                                |                                                                                                    |                                                                |                          |                                                                            | 44068708                                                                                |
|                                                                                                    |                                        |     | <b>gaan</b><br>Issuer                                                                          | บริษัท ปังค์มีอัท คอมซัมแทนท์ จำกัด ป่าน้ำมา<br>แทรที่ 33/1285 หมู่ที่ 8 คำบงพิมเรราช สำเภอบ<br>11110                                         | เป็หญ่) เสทร์ผู้มีส<br>างบัวทอง จังหวัดเมหะกูรี T: 0610<br>เมง | 655570                   | , 01055<br>E:-                                                             |                                                                                         |
|                                                                                                    |                                        |     | <del>รพัส</del><br>ID no.                                                                      | <b>ค้าอวิบาย</b><br>Description                                                                                                    | d'turni<br>Quartity                                            | wsise<br>Unit            | stantakonsiso<br>Unit Price                                                | <del>มูลค่าร่อนภาษี</del><br>Pre-Tax Amount                                             |
|                                                                                                    |                                        |     | P00001                                                                                         | ทั่วข้าบัญชี เดือน 2.9.65                                                                                                    | 1.00                                                           | ເທືອນ                    | 3,500.00                                                                   | 3,500.00                                                                                |
|                                                                                                    |                                        |     |                                                                                                |                                                                                                    |                                                                |                          |                                                                            |                                                                                         |
|                                                                                                    |                                        |     |                                                                                                |                                                                                                    |                                                                |                          |                                                                            |                                                                                         |
|                                                                                                    |                                        |     | <b>93/8389</b> /Rem<br>-                                                                       | aris                                                                                                    | ราคาสุขอิสินค้าที่มี                                           | งหายิ (มาพ)<br>สารียุลย่ | /Pre-WT Amount                                                             | 3,500.00                                                                                |
|                                                                                                    |                                        |     |                                                                                                |                                                                                                    | จำนวนสิ                                                        | รวมขั้งสั้น (บ           | rm) / Grand Total                                                          | 3,745.00                                                                                |
|                                                                                                    |                                        |     |                                                                                                |                                                                                                    | จำนานสินรรมตั้งขึ้น                                            |                          | ยามกับ                                                                     | ແລ້ວຮ້ອຍທີ່ສິນທ້ານາທດ້ວນ                                                                |

ภาพที่ 4.11 แสดงหน้าจอหน้าการชำระเงินในคำขอแจ้งเริ่มประกอบกิจการ

เมื่อเข้าสู่หน้าดำเนินการ ผู้ใช้งานสามารถตรวจสอบความถูกต้องของข้อมูลและรายการเอกสารได้ จาก ภาพตัวอย่าง 4.11 คือหน้ารายการการซำระเงิน โดยภายในรายการ 'การซำระเงิน' จะปรากฏเอกสารและ สถานะการชำระเงินของผู้ประกอบการ ซึ่งผู้ประกอบการสามารถนำเอกสารชำระเงินตามช่องทางที่กำหนด ระบบ จะทำการบันทึกการเปลี่ยนแปลง สถานะการชำระเงินจะถูกเปลี่ยนเป็น 'ชำระเงินแล้ว' และรอการตรวจสอบ ข้อมูลจากเจ้าหน้าที่

| กระทรวงอุตสาหกรรม                                                                                                    | รายการคำขอ แจ้งเหตุกาวะฉุกเฉิน                                                                                                    |                                                                                                    |                                                                                                    | <u>II</u>                                                                                                    | ขนาดปกติ                                                                                | 6 |
|----------------------------------------------------------------------------------------------------|----------------------------------------------------------------------------------------------------|----------------------------------------------------------------------------------------------------|----------------------------------------------------------------------------------------------------|----------------------------------------------------------------------------------------------------|-----------------------------------------------------------------------------------------|---|
| ช้อมกลับ 👼 พิมพ์เอ<br>ตรวจสอบข้อมูล รายการเอกสาร <u>การชำระเงิน</u><br>คำขอแจ้งเริ่มประกอบกิจการ (รง.5) <i>ชื่นชนรมชนตรดงก</i> างการป | กสาร แจ้งเริ่มประกอบกิจการไรงงาบ ชื่อไฟล์ : ใบเ<br>1 / 2                                                                                                    | เจ้งชำระค่าใบอนุถุ<br>  — +                                                                                                    | yาต<br>                                                                                                    | *                                                                                                    | ₽                                                                                       | : |
| <b>เอกสาร</b><br>ในแจ้งย่าระคำในอนุญาต 11/08/66 อำระชนสาธิร<br>ในแจ้งย่าระคำธรรมเมียมรายปี 30/08/66 รอการข่าระดี                      | <ul> <li>ยืนยันการเริ่มประกอบกิจการโรงงานและชำระเงิน</li> <li>ท่านแจ้งวันที่เวิ่มประกอบกิจการโรงงานคือ วันที่ 14 ก.พ. 67</li> <li>ต้องการแจ้งขยายระยะเวลาการแจ้งเริ่มประกอบกิจการโรงงาน</li> <li>ยกเลิก</li> </ul> | × verific bite information of the information of th | n)<br>anna farlagentren 1956<br>regenstoor<br>Vog verfan<br>vordens forfangen<br>v.<br><u>energy</u><br>1.07 | amil / No.           Self / No.           endware / Inc.           Bylike / Inc.           String           String | AU 2020/04/2007<br>02/06/2022<br>04/06/2022<br>346/06/202<br>Pre-Tas Annuer<br>3.500.00 |   |
|                                                                                                    | weater for a                                                                                                    | 4                                                                                                    | างกรุงได้ประโสนะ<br>รัทยางในระดีประ                                                                          | าซี (บาช) / Pac (41 Annuar<br>กาซีถูงค่างใน เบาช) / 147<br>สารให้น (บาช) / Garci Total<br>สารได้                                                                                                    | 3.300.00<br>245.00<br><b>3.745.00</b><br>futbefinifitured to                            |   |

ภาพที่ 4.12 แสดงป็อบอัพการกดแจ้งเริ่มประกอบกิจการโรงงาน

หลังจากทำการชำระเงินเสร็จสินให้ผู้ใช้กดไปที่ปุ่มสีม่วง 'แจ้งเริ่มประกอบกิจการโรงงาน' จะปรากฏป็อบ อัพตามภาพตัวอย่างที่ 4.12 ซึ่งหากผู้ประกอบกการดำเนินการแจ้งเริ่มประกอบกิจการโรงงานและชำระเงินภายใน ระยะเวลาที่กำหนดไว้ สามารถกด 'ยืนยัน' ต่อไปได้ทันที

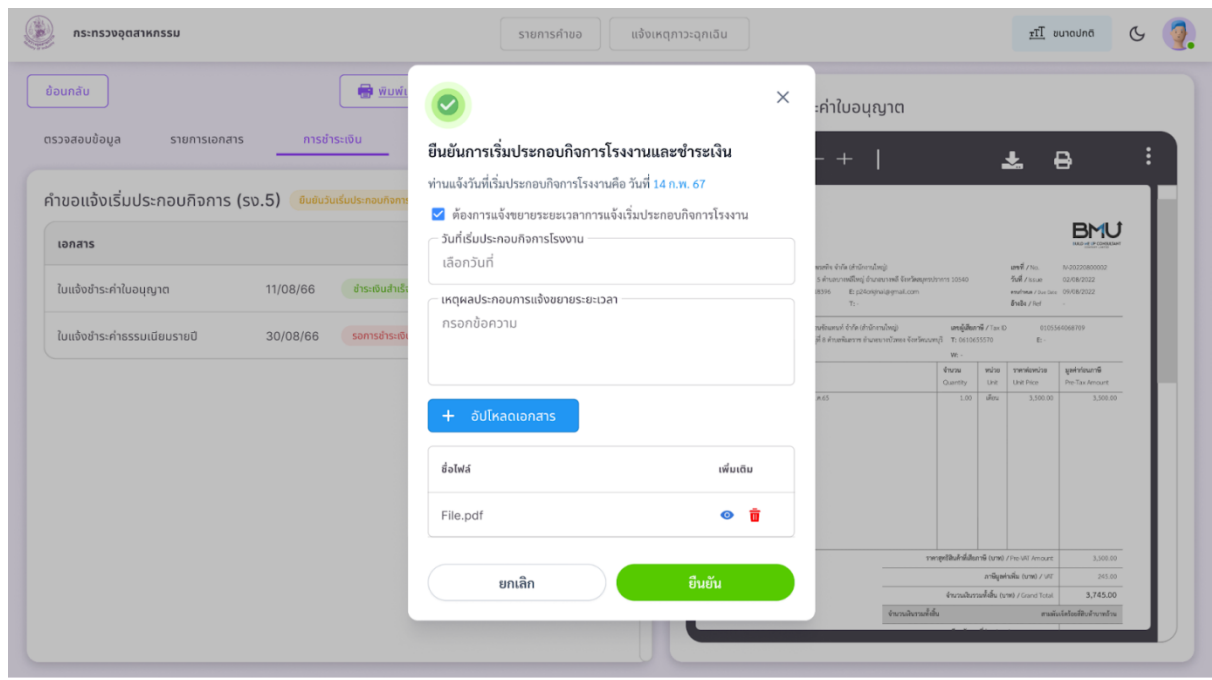

ภาพที่ 4.13 แสดงป็อบอัพการกดแจ้งเริ่มประกอบกิจการโรงงาน (ต่อ)

เมื่อผู้ประกอบการทราบว่าจะไม่สามารถดำเนินการเริ่มประกอบกิจการโรงงานได้ทันภายในระยะเวลาที่ ลงบันทึกไว้ ผู้ประกอบการจำเป็นต้องกดเครื่องถูกต้องในช่อง 'ต้องการแจ้งขยายระยะเวลาการแจ้งเริ่มประกอบ กิจการโรงงาน' และเลือกวันที่เริ่มประกอบกิจการโรงงาน เหตุผลประกอบการแจ้งขยายระยะเวลา และแนบ เอกสาร จากนั้นกด 'ยืนยัน' เพื่อส่งข้อมูล

4.3.2 การแจ้งเริ่มประกอบกิจการโรงงานล่าช้า

กรณีที่ผู้ประกอบการไม่ดำเนินการแจ้งเริ่มประกอบกิจการโรงงานและชำระเงินภายในเวลาที่กำหนด จะ ปรากฏปุ่มรายการ 'แจ้งเริ่มประกอบกิจการโรงงานล่าช้า' เป็นสีเหลือง ให้ผู้ประกอบการปฏิบัติตามขั้นตอนดังนี้

| กระทรวงอุดสาหกรรม                                                                                                    | รายการคำขอ แจ้งเหตุภาวะฉุ         | กเฉิน                                                                                   |                                                                                                    |                                            |                                  | <u>TT</u> 2                                                            | มนาดปกติ                                  | G |
|----------------------------------------------------------------------------------------------------|-----------------------------------|-----------------------------------------------------------------------------------------|----------------------------------------------------------------------------------------------------|--------------------------------------------|----------------------------------|------------------------------------------------------------------------|-------------------------------------------|---|
| อมกลับ <u>ซิมพ์เอกสาร</u> เต่งปรี<br>วอสอบข้อมูล รายการเอกสาร <u>การชำระเงิน</u>                                                                   | มประกอบกิจการโรงงานล่าช้า<br>ชื่อ | ນໄຟລ໌ : ໃບແຈ້<br>1 / 2                                                                  | งชำระค่าใบอนุญาต<br>  — +                                                                                                    |                                            |                                  | Ł.                                                                     | B                                         | : |
| າขอເເຈົ້າເຣິ່ມປຣະກອບກົຈກາຣ (ຣູນ.5) <sup>ຢູ</sup> ບບໍ່ປະມາດປະກອບກໍຈາກຣໂຣຈານ<br>າຍເສດຸ: ໃນອນຸດູກດ (ຣູຈ.4) ຈະໄດ້ຮັບສັສກ່ານຢ່າຣະເອັນຄ່າໃນອນຸດູກຕສຳເຮັຈ |                                   | ใบแจ้งหนี้<br>Invoice                                                                   |                                                                                                    |                                            |                                  |                                                                        |                                           |   |
| อกสาร                                                                                                    |                                   | ลูกค้า / Customer<br>พื่อยู่ / Address<br>เหหลู่เสียกหมิ/Tax ID<br>ผู้สือต่อ/ Attertion | ນຈີອັກອິພິ ອະລະອີຈ ຈຳກັດເຮົາບໍລະການໂຫຍູ)<br>44/14 ທຣູອີ 5 ຄຳນະນາການທີ່ຫຍູ່ ຄຳມາແນາເຫລື ຈັດ<br>0115564018396 E: p24orgral.or<br>- T: - | ริศสมุทรปราการ 1.0540<br>หก                |                                  | นขาที่ / No.<br>วันที่ / Issue<br>คระการเล / Sue Site<br>อ้างอิง / Ref | N-20220890002<br>02/08/2022<br>09/08/2022 |   |
| บแจ้งชำระค่าใบอนุญาต 11/08/66 ชำระดับสำเร็จ                                                                                                    | ดูเอกสาร                          | ผู้ออก บริษั<br>Issuer แกก<br>111                                                       | ท ปัลห์มีอัด คยาสังแสกกก์ รับกัด เก่านักรายใหญ่<br>1.53/1285 หญ่ที่ 8 คำบลพิมธราช สำนายบางบัวทอง 4<br>20                              | เลขอู้เพื่<br>เหว็คมมหารูวี T: 0611<br>เม. | <b>สารษี /</b> Tax ID<br>1655570 | 01055<br>E:-                                                           | 64068709                                  |   |
| ุ่มแจ้งชำระค่าธรรมเนียมรายปี 30/08/66 <mark>รอการชำระเงิน</mark>                                                                                   | ดูเอกสาร                          | รษัส ค้าอ                                                                               | รีบาย                                                                                                    | จำนวน                                      | wsise                            | sneniewsine                                                            | มูลค่าก่อนภาษี                            |   |
|                                                                                                    |                                   | Proc. Des<br>Poccos Hal                                                                 | อยู่ไข่ง                                                                                                    | Quantity<br>1.00                           | - เพื่อน                         | Unit Pice<br>3,500.00                                                  | Pre-Tax Amount<br>5,500.00                |   |
|                                                                                                    |                                   | <del>หลายมหุ</del> /Remarks<br>-                                                        |                                                                                                    | ราดาสุขอิสินคำที่ส่                        | larาษี (บาท)<br>ภาษีมูลศ์        | /Pre-VIIT Amount                                                       | 3,500.00                                  |   |
|                                                                                                    |                                   |                                                                                         |                                                                                                    | จำนวนให                                    | รรมตั้งสั้น (บ                   | 198) / Grand Total                                                     | 3,745.00                                  |   |
|                                                                                                    | U                                 |                                                                                         | จำนวนมี                                                                                                    | สารเสร็จสิน                                | 41 - 1                           | คาะกัก                                                                 | แจ้ดร้อยที่สินทำบาทด้วน                   |   |

ภาพที่ 4.14 แสดงหน้าจอหน้าการชำระเงินในคำขอแจ้งเริ่มประกอบกิจการ (ล่าช้า)

ทำการชำระเอกสาร 'ใบแจ้งชำระค่าธรรมเนียมรายปี' ในหน้าารายการชำระเงิน จากนั้นกดปุ่มสีเหลือง 'แจ้งเรื่องประกอบกิจการโรงงานล่าช้า'

| กระทรวงอุตสาหกรรม                                                                                    | รายการศำขอ แจ้งเหตุกาวะฉุกเฉ็น                                                                                     | T <u>T</u> vunaulnā 🤇                                                                                                    |
|----------------------------------------------------------------------------------------------------|----------------------------------------------------------------------------------------------------|----------------------------------------------------------------------------------------------------|
| ช้อนกลับ                                                                                             | แจ้งขยายระยะเวลาการแจ้งเริ่มประกอบกิจการโรงงาน                                                                     | 0                                                                                                    |
| ตรวจสอมข้อมูล รายการเอกสาร การบ่                                                                     | หมายเหตุ: ท่านได้ระบุวันที่จะเริ่มประกอบกิจการโรงงานในวันที่ 14 ก.พ. 2567<br>แจ้งวันที่เริ่มประกอบกิจการโรงงานใหม่ | * <del>-</del> - *                                                                                                    |
| คำขอแจ้งเริ่มประกอบกิจการ (รง.5) 🥚 🕮 หนด<br>หมายเหตุ: ใบอนุญาต (รง.4) จะได้รับหลังท่านชำระเงินคำใบอเ | ้ วันที่เริ่มประกอบกิจการโรงงาน<br>เลือกวันที่                                                                     | BMU                                                                                                    |
| Lanars                                                                                               | เหตุผลประกอบการแจ้งขยายระยะเวลา<br>กรอกข้อความ                                                                     | and 7 m. https://www.analysiana.<br>d EuroSamproducers 10:60: Pad / ns.an<br>enda.com endama.com/doi:00.002222<br>Pada.c/ml                                                                                                    |
| เป็นเจ้งชาระคาไปอนุญาต 11/08/66                                                                      |                                                                                                    | ญ มหาผู้สัมหารี / Tax 0 010556068700<br>มหาร จังระโดนมหารี Tr. 041065570 ยิ<br>พร -                                                                                                    |
| 00000155478550000057800 30/08/66                                                                     | + อัปโหลดเอกสาร                                                                                                    | 4*scos         trainise         specifican/se         specifican/se           Ourretby         Unit         Unit         Unit         Pre-Tax Amount           1.00         efferz         3,500.00         3,500.00                                                                                                    |
|                                                                                                    | ชื่อไฟล์ เพิ่มเติม                                                                                                 |                                                                                                    |
|                                                                                                    | File.pdf 🔹 📋                                                                                                    |                                                                                                    |
|                                                                                                    |                                                                                                    | reeptitulefulturefi (cm) //m/80 lecore 3,500.00                                                                                                    |
|                                                                                                    | ยกเลิก ส่ง                                                                                                    | กาษีรูษท่ามใน (vav) / vit                                                                                                    |
|                                                                                                    |                                                                                                    | จำนวนมันรามทั้งสิน (บาท) / Grand Total 3,745.00                                                                                                    |
|                                                                                                    |                                                                                                    | Paneter and a second second seco |

ภาพที่ 4.15 แสดงป็อบอัพการกดขยายระยะเวลาการแจ้งเริ่มประกอบกิจการโรงงานล้าช้า

หลังจากกด 'แจ้งเรื่องประกอบกิจการโรงงานล่าช้า' จะปรากฏป็อบอัพขยายระยะเวลาการแจ้งเริ่ม ประกอบกิจการโรงงาน ให้ผู้ประกอบการแจ้งวันที่เริ่มประกอบกิจการโรงงานใหม่อีกครั้ง ระบุเหตุผลและอัพโหลด เอกสาร ตรวจสอบข้อมูลให้ครบถ้วนก่อนกด 'ส่ง'

#### 5. วิธีการดำเนินการยื่นคำขอออกใบรับแจ้ง (ร.ง.2) (กรณีโรงงานจำพวก 2)

สำหรับโรงงานจำพวกที่ 2 ที่ดำเนินการคำขอทั่วไปเพื่อประกอบกิจการโรงงานเสร็จสิ้นแล้ว จะสามารถ ดำเนินการยื่นคำขอออกใบรับแจ้ง (ร.ง.2) ต่อได้ โดยมีขั้นตอนการดำเนินการดังต่อไปนี้

- 1) ส่งคำขอออกใบรับแจ้ง
- 2) เจ้าหน้าที่ตรวจสอบเอกสาร หากมีการแก้ไข เอกสารจะถูกส่งกลับไปยังผู้ประกอบการ
- 3) หากผ่านการตรวจสอบเอกสารเสร็จสิ้น ผู้ประกอบทำการชำระค่าธรรมเนี้ยมรายปี
- 4) เสร็จสิ้น

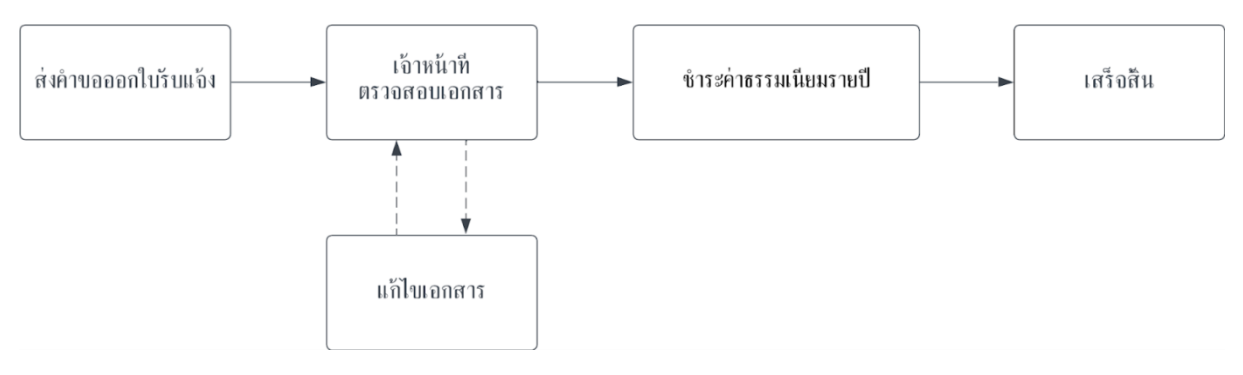

ภาพที่ 5.1 แสดงภาพรวมขั้นตอนการดำเนินการคำขอออกใบรับแจ้ง (ร.ง.2)

#### 5.1 การสร้างคำขอออกใบรับแจ้ง (ร.ง.2)

การดำเนินการสร้างคำขอออกใบรับแจ้ง (ร.ง.2) จะดำเนินการใด ๆได้ก็ต่อเมื่อผู้ประกอบการทำการสร้าง คำขอทั่วไปเสร็จสิ้นแล้ว จะปรากฏสถานะ 'รอขึ้นคำขอออกใบรับแจ้ง' และกด 'ดำเนินการ'

| ns                | ะทรวงอุตสาหกรรม                     |                    | รายก                              | ารโรงงาน รายการค                         | กำขอ                            |                          | <u>TT</u> 0010 | ulnā & 🧖    |
|-------------------|-------------------------------------|--------------------|-----------------------------------|------------------------------------------|---------------------------------|--------------------------|----------------|-------------|
| ผู้ประก<br>รายกาะ | อบการ : บริษัท วี เ<br>รคำขอทั้งหมด | อส รีฟริก ชิสเต็ม  | จำกัด                             |                                          |                                 |                          |                |             |
| <mark>0</mark> oj | ระหว่างดำเนินการ  📀                 | ดำเนินการแล้วเสร็จ | 😣 กอนคำขอ/จำหน่ายค้าขอ 📑 ฉนับร่าง | ,                                        |                                 | <b>Q</b> ก้มหา           |                | + สร้างคำขอ |
| ń                 | Useinnianans<br>Q Useinnianans      | การทำ EIA          | <b>ชื่อไรงงาน</b><br>Q ชื่อไรงงาน | เลขที่เอกสาร แก้ไ<br>Q เลขที่เอกสาร      | ไขล่าสุด  <br>Q แก้ไขล่าสุด     | anu:  <br>Q anu:         | ดำเนินการ      | เพิ่มเติม   |
| 21                | คำขอออกใบรับแจ้ง                    | ជ                  | โรงงาน วี เอส รีฟริก ซิสเต็ม A    | ี ยนคาขอออก<br>แจ้งหลังคำขอ<br>เสร็จสิ่ง | า เบรบ<br>อทั่วไป               | รอยิ่นกำขอออกใบรับแจ้ง 🧿 | ดำเนินการ      |             |
| 22                | ค่าขอออกใบรับแจ้ง                   | សេថ                | โรงงาน วี เอส รีฟริก ซิสเต็ม D    | XXX/XXXX                                 | 1 มี.ค. 2566<br>13:00:00        | รับเอกสาร 🕢              | ดำเนินการ      | I I         |
| 23                | ค่าขอออกใบรับแจ้ง                   | សេថ                | โรงงาน วี เอส รีฟริก ซิสเต็ม D    | xxx/xxxx                                 | <b>1 มี.ค. 2566</b><br>13:00:00 | รับคำขอ 🧿                | ดำเชินการ      | 1           |
| 24                | ค่าขอออกใบรับแจ้ง                   | សេថ                | โรงงาน วี เอส รีฟริก ซิสเต็ม E    | xxx/xxxx                                 | <b>1 มี.ค. 2566</b><br>13:00:00 | แก้ไขเอกลาร 🧿            | ดำเนินการ      | 1           |

ภาพที่ 5.2 แสดงหน้ารายการคำขอสำหรับยื่นคำขอใบรับแจ้งต่อ

| กระทรวงอุตสาหกรรม                            |                                                | รายการคำชอ แจ้งเหตุภาวะฉ           | <b>ຸ</b> ນາເວັນ                                                   | <u>zTT</u> zuradnā 🕓           |
|----------------------------------------------|------------------------------------------------|------------------------------------|-------------------------------------------------------------------|--------------------------------|
| ย้อนกลับ                                     | 🖶 พิมพ์เอกส                                    | <u>าร</u> ส่งคำขอใบรับแจ้ง<br>ชื่อ | อไฟล์ : ตารางบัญชีเครื่องจักร                                     |                                |
| ตรวจสอบข้อมูล รายกา                          | รเอกสาร                                        |                                    | 1 / 2   - +                                                       | * 8 :                          |
| คำขอออกใบรับแจ้ง (รง<br>ข้อมูลจากค่าขอทั่วไป | .2) รอชินท่านอออกใบรับแข้ง                     |                                    | แผนผังการผลิต<br>ตู้แช่เป็นหน้าเปิด/ตู้แช่เป็นมีประตู/ตู้แ<br>แบบ | ล<br>เช่เป็นเต้ก/ตู้แช่เป็นตาม |
| ข้อมูลส่วนตัว                                |                                                |                                    | 1 เมลอเลอร์                                                       |                                |
| ชื่อ-นามสกุล                                 | นายวริทธิ์ธร เรือนสุข                          |                                    | ลงโปรแกรมสั่งผลิต                                                 |                                |
| อายุ                                         | 25                                             |                                    |                                                                   |                                |
| สัญชาติ                                      | ไทย                                            |                                    | ชั่นตอนการ<br>ตัดเหล็กแผ่น                                        |                                |
| โทรศัพท์                                     | +66 6-5842-8852                                |                                    | ชั้นตอนการ<br>พับเหล็ก                                            |                                |
| Email                                        | testing.1234@gmail.com                         |                                    | thispuper                                                         |                                |
| ที่อยู่ตามทะเบียนบ้าง                        | 13 หมู่ 2 ตำบลบ้านใหม่ อำเภอบางใหญ่ จังหวัดนนท | ųś                                 | พ่มสี                                                             |                                |
| ที่อยู่ปัจจุบัน                              | 13 หมู่ 2 ตำบลบ้านใหม่ อำเภอบางใหญ่ จังหวัดนนท | ųš                                 | ขึ้นตอนการ<br>ประกอบโครงสร้างก่อน<br>ฉีตโฟม                       |                                |
| เอกสารมอบอำบาจ                               | ň                                              | ดเอกสาร                            |                                                                   | Four northlan                  |

ภาพที่ 5.3 แสดงหน้าตรวจสอบข้อมูลก่อนส่งคำขอใบรับแจ้ง

หลังจากผู้ใช้งานกดดำเนินการ ระบบจะนำไปสู่หน้าการตรวจสอบข้อมูล ตามภาพตัวอย่างที่ 5.3 โดย ผู้ประกอบการสามารถตรวจสอบเอกสารได้ที่หน้าดังกล่าว หากพบข้อมูลที่กรอกผิดพลาดสามารถกดปุ่ม 'ย้อนกลับ' เพื่อแก้ไขข้อมูล หากข้อมูลถูกต้องครบถ้วนแล้วให้กดปุ่ม 'ส่งคำขอใบรับแจ้ง' อีกทั้งสามารถ Export เอกสารรูปแบบไฟล์ PDF ได้โดยการกดปุ่ม 'พิมพ์เอกสาร'

| กระทรวงอุตสาหกรรม            | รายการคำขอ แจ้ง                                                | เหตุภาวะฉุกเฉ็น                                        | TI surodnā 🕓 🧿        |
|------------------------------|----------------------------------------------------------------|--------------------------------------------------------|-----------------------|
| ข้อนกลับ                     | 👼 <u>พัมพ์เอกสาร</u> ส่งกำขอใบรับแจ้ง                          | ชื่อไฟล์ : ตารางบัญชีเครื่องจักร                       |                       |
| ตรวจสอบข้อมูล รายการเอกล<br> | 15                                                             | 1/2   - +                                              | ± ⊕ ÷                 |
| คำขอออกใบรับแจ้ง (รง.2)      | รอชินคำขอออกในรับแจ้ง                                          |                                                        |                       |
| ข้อมูลจากคำชอทั่วไป          |                                                                |                                                        | ⊔็นเค้ก/ตู้แช่เป็นตาม |
| ข้อมูลส่วนตัว                | ยืนยันการส่งคำขอใบ                                             | <u>ຮັບແຈ້</u> ນ                                        |                       |
| ชื่อ-นามสกุล                 | 01 ส่งคำขอ<br>กำลังดำเนินการ — 02 เจ้าหน้าที่ตรวจสอบเอกสาร — 0 | )3 ชำระค่าธรรมเนียบรายปี — 04 เสร็จสิ้น<br>รอดำเนินการ |                       |
| อายุ                         |                                                                |                                                        |                       |
| สัญชาติ                      | ยกเลิก                                                         | ขึ้นขันการส่ง                                          |                       |
| โกรศัพท์                     |                                                                |                                                        |                       |
| Email                        | testing.1234@gmail.com                                         | (theorem                                               |                       |
| ที่อยู่ตามทะเบียนบ้าง        | 13 หมู่ 2 ต่าบลบ้านใหม่ อำเภอบางใหญ่ จังหวัดบบทมุรี            | Wild I                                                 |                       |
| ที่อยู่ปัจจุบัน              | 13 หมู่ 2 ต่าบลบ้านใหม่ อำเภอบางใหญ่ จังหวัดนนทบุรี            | ขึ้นตอนการ<br>ประกอบโครงสร้างก่อน<br>จิตโท่ม           | Sic Film              |
| เอกสารแอนอำนาจ               | d nionats                                                      |                                                        | TOLA TOFTIMO          |

ภาพที่ 5.4 แสดงป็อบอัพยืนยันการส่งใบรับแจ้ง

#### 5.2 การแก้ไขข้อมูลคำขอออกใบรับแจ้ง (ร.ง.2)

หากเจ้าห<sup>้</sup>น้ำที่ตรวจสอบแล้วมีเอกสารหรือข้อมูลที่ต้องแก้ไข เอกสารจะถูกส่งกลับไปยังผู้ประกอบการ โดยในแถบสถานะจะขึ้นคำว่า 'แก้ไขเอกสาร' และกด 'ดำเนินการ'

|              | กระทรวงอุต           | เสาหกรรม                   |                       |                                           | รายกา         | รโรงงาน ราย                      | การคำขอ                                    |                          | <u>דד</u> טעזס | una 🕓 🧑     |
|--------------|----------------------|----------------------------|-----------------------|-------------------------------------------|---------------|----------------------------------|--------------------------------------------|--------------------------|----------------|-------------|
| ผู้ปร<br>ราย | ระกอบการ<br>การคำขอเ | ะ บริษัท วี เอส<br>ทั้งหมด | ส รีฟริก ซิสเต็เ      | ม จำกัด                                   |               |                                  |                                            |                          |                |             |
| 0            | อยู่ระหว่างดำ        | ເບັບກາຣ 🔗 ດຳ               | แนินการแล้วเสร็จ      | 😣 ถอนคำขอ/จำหน่ายคำขอ                     | 통 ລບັບຮ່າຈ    |                                  |                                            | <b>Q</b> ค้นหา           |                | + สร้างคำขอ |
| ń            | J Useun              | ทาเอกสาร<br>ประเททเอกสาร   | ດາຣຄຳ EIA<br>Q. คับหา | สื่อโรงงาน           Q         ชื่อโรงงาน |               | เลขที่เอกสาร  <br>Q เลขที่เอกสาร | <b>ແກ້ໄขລ່າສຸດ</b>  <br>Q. ແກ້ໄขສ່າສຸດ     | anu:<br>Q amu:           | ดำเนินการ      | ເพິ່ມເຕັນ   |
| 2            | 1 คำขอ               | ออกใบรับแจ้ง               | ជ                     | โรงงาน วี เอส รีฟ                         | ริก ซิสเต็ม A | xxx/xxxx                         | <b>1 มี.ค. 2566</b><br><sup>13:00:00</sup> | ຣລຍັ້ນກຳຫລວອກໃນຮົບແຈ້ຈ 🐼 | ดำเนินการ      | 1           |
| 2:           | 2 คำขอ               | งออกใบรับแจ้ง              | បៃជ                   | โรงงาน วี เอส รีฟ                         | ริก ซิสเต็ม D | xxx/xxxx                         | <b>1 มี.ค. 2566</b><br>13:00:00            | รับเอกสาร 🧿              | ดำเนินการ      | I           |
| 2:           | 3 คำขอ               | งออกใบรับแจ้ง              | បែជ                   | โรงงาน วี เอส รีฟ                         | ริก ซิสเต็ม D | xxx/xxxx                         | 1 มี.ค. 2566<br><sup>13:00:00</sup>        | รับคำขอ 📀                | ดำเนินการ      | I           |
| 24           | 4 คำขอ               | ออกใบรับแจ้ง               | លើ                    | โรงงาน วี เอส รีฟ                         | ริก ซิสเต็ม E | xxx/xxx แก่                      | ไขข้อมูล                                   | ແກ້ໄຫວກສາຣ \Theta        | ดำเชินการ      | 1           |
| 2:           | 3 คำขอ               | ออกใบรับแจ้ง               | រៃរំបី                | โรงงาน วี เอส รีฟ                         | ริก ซิสเต็ม D | xxx/xxxx                         | <b>1 มี.ค. 2566</b><br>13:00:00            | ระหว่างฟัจารณาก้ายอ 🧿    | ดำเนินการ      | 1           |

ภาพที่ 5.5 แสดงหน้ารายการคำขอสำหรับคำขอใบรับแจ้งที่มีการตีกลับมาแก้ไขข้อมูล

| ดระทรวงอุตสาหกรรม                                                                    |                                                                                              | รายการคำขอ แจ้งเหตุภาวะฉุ  | กเฉิน                           | ૯ 🧕                                                                                            |  |
|--------------------------------------------------------------------------------------|----------------------------------------------------------------------------------------------|----------------------------|---------------------------------|------------------------------------------------------------------------------------------------|--|
| ขั้นตอนกรอกเอกสาร                                                                    | 🧿 Milena Osgarby<br>ດຳແหน่ง ສັงກັດ                                                           |                            |                                 | เจ้าหน้าที่แจ้งเนื่อวันที่ : 21 ก.พ. 2566 13:30 ม.<br>แก้ไขภายในวันที่ : 28 ก.พ. 2566 16:00 ม. |  |
| <ul> <li>O1 ข้อมูลผู้ชื่นเอกสาร</li> <li>I</li> <li>O2 ข้อมูลกิจการโรงงาน</li> </ul> | <b>ถึงผู้ประกอบการ</b><br>• แก้ไขเอกสารชั้นตอนกระบวนการผลิต<br>• เพิ่มเอกสารสำเนาบัตรประชาชน | ใหม่ให้ครอบคลุมทั้งโรงงาน  |                                 | ถอนคำขอ                                                                                        |  |
| 03 การผลิต                                                                           | ยื่นเอกสารคำขอออกใบรับแจ้ง                                                                   |                            |                                 |                                                                                                |  |
| 04 เครื่องจักรในการผลิต                                                              | ข้อมูลผู้ยื่นเอกสาร 📀                                                                        |                            |                                 |                                                                                                |  |
| <br>  05 กระบวนการผลิต<br>และผลกระทบ                                                 | ี ชื่อ-นามสกุลผู้กรอกเอกสาร<br>ชื่อ-นามสกุลผู้กรอกเอกสาร                                     |                            | <b>อายุ (ปี)</b><br>เลือกรายการ | ី តិល្ងដាចិ<br>កែខ                                                                             |  |
| <br>                                                                                 | รมายเลขโทรศัพท์<br>■ +66 〜 หมายเลขโทรศัพท์                                                   |                            | E-mail<br>กรอกอีเมล             |                                                                                                |  |
| <br>  07 เอกสารอื่นๆ                                                                 | ที่อยู่ตามทะเบียนบ้าน 📀                                                                      |                            |                                 |                                                                                                |  |
|                                                                                      | <ul> <li>ที่อยู่/สำนักงานเลขที่</li> <li>ที่อยู่</li> </ul>                                  | ្រ អរ៉ូពី<br>អរ៉ូពី        | <b>86</b> 8                     | ถมน                                                                                            |  |
|                                                                                      | ้ จังหวัด<br>เลือกรายการ                                                                     | ี อำเภอ/เขต<br>เลือกรายการ | ตำบล/แขวง<br>เลือกรายการ        | <b>รหัสไปรษณี</b><br>รหัสไปรษณี                                                                |  |
|                                                                                      | ที่อยู่ปัจจุบัน ⑦<br>🗌 ปัจจุบันอยู่อาศัยตามที่อยู่ทะเบีย                                     | นบ้าน                      |                                 |                                                                                                |  |
|                                                                                      | ที่อยู่/สำนักงานเลขที่<br>ที่อย่                                                             | ิ หมู่ที่<br>หมู่ที่       | ช <b>อย</b>                     | າເມ                                                                                            |  |

ภาพที่ 5.6 แสดงหน้าแก้ไขข้อมูล สำหรับคำขอใบรับแจ้ง

เมื่อกดดำเนินการแก้ไขเอกสาร ระบบจะนำไปสู่หน้าการแก้ไขข้อมูล ดังภาพตัวอย่างที่ 5.6 โดยภายใน หน้าดังกล่าว เจ้าหน้าที่จะแจ้งรายการรายละเอียดที่ต้องแก้ไขและมุมบนด้านขวามือจะแสดงระยะเวลาดำเนินการ ภายในเวลาที่กำหนด ซึ่งระยะเวลาในบรรทัดแรก หมายถึง วันที่เจ้าหน้าที่แจ้ง บรรทัดที่สอง หมายถึง ให้แก้ไข เอกสารภายในระยะเวลาที่กำหนด หลังจากนั้นให้แก้ไขและตรวจสอบรายละเอียดให้ครบทั้ง 7 ขั้นตอน

หมายเหตุ : หากเลยกำหนดระยะเวลาแก้ไขภายในเวลาที่กำหนด คำขอนั้น ๆ จะถูกจำหน่ายออกไป ซึ่ง ผู้ประกอบการจะต้องทำการส่งคำขอใหม่ตั้งแต่ต้น

| กลับหน้าแก้ไข       กลับหน้าแก้ไข     สิ่งมันทึกด้อนทพร่อง       กรรวจสอบข้อยูล     การรับฟังความผิดเห็น       ท้าขอออกใบรับแจ้ง (sv.2)     แคนแพรงกรรมสอบข้อยุล       บันทึกต้อบทพร่องกรริงที่ 1     ข้อมูลจากคำขอกัวไป       บันทึกต้อบกพร่องกรริงที่ 2     บันทึกต้อบกพร่องกรริงที่ 1       ข้อมูลจากคำขอกัวไป     แหนเพรงการผลิต<br>จุ้นชไปในหน้าเป็ด/จุ้นชไปในหน้าเป็ด/จุ้นชไปในหน้าเป็ด/จุ้นชไปในหน้าเป็ด/จุ้นชไปในหน้าเป็ด/จุ้นชไปในหน้าเป็ด/จุ้นชี่เป็นหน้าเป็ด/จุ้นชี่เป็นหน้าเป็ด/จุ้นชี่เป็นหน้าเป็ด/จุ้นชี่เป็นหน้าเป็ด/จุ้นชี่เป็นกระจะ/จุ้นช่ายในตาม       เม่นเอกสารบินตอนกระบบการผลิดใหม่ให้ครอบคลุมกังโรงงาน     เม่นการเสี่ยงสื่อ | 2  | G | <u>ที</u> ่ ขนาดปกติ |                                                                  | ุเภาวะฉุกเฉิน               | รายการคำขอ แจ้ง               |                                                                       | กระทรวงอุตสาหกรรม                                                                  |
|----------------------------------------------------------------------------------------------------|----|---|----------------------|------------------------------------------------------------------|-----------------------------|-------------------------------|-----------------------------------------------------------------------|------------------------------------------------------------------------------------|
| <b>ตรรวจสอบข้อนูล</b> กรรับฟังความคิดเห็น <b>คำขอออกใบรับแจ้ง (sv.2)</b> <i>แปลแอกสร</i> <b>1 / 2   - +             2 1</b><br><b>1 / 2   - +             2</b><br><b>3</b><br><b>1</b><br><b>1 / 2   - +             2</b><br><b>1</b><br><b>1 / 2   - +            </b><br><b>3</b><br><b>1</b><br><b>1</b><br><b>1 / 2   - +            </b>                                                                                                    |    |   |                      | ญชีเครื่องจักร                                                   | ชื่อไฟล์ : ตารางบัญชีเครื่อ | <u>เร</u> ส่งบันทึกข้อบกพร่อง | 🖶 พัมพ์เอกสา                                                          | าลับหน้าแก้ไข                                                                      |
| คำขอออกใบรับแจ้ง (รง.2) แก้โขอกสาร<br>บันทึกข้อบกพร่องครั้งที่ 2 บันทึกข้อบกพร่องครั้งที่ 1 ข้อมูลจากคำขอกำไป<br>ชิ้มเกม่อ สงก็ด<br>• แก้โขโอกสารขั้นตอกระบบนการผลิตใหม่ให้ครอบคลุมกั้งโรงงาน<br>• แก้โขโอกสารขั้นตอกระบบนการผลิตใหม่ให้ครอบคลุมกั้งโรงงาน                                                                                                    | :  | : | 8                    | -+   🛓                                                           | 1 / 2   - +                 |                               | <b>ว</b> ัดเห็น                                                       | รวจสอบข้อมูล การรับฟังความคิด                                                      |
| โม่ไขเลอ Osgarby         21 ก.พ. 2566 13:30 น.           จับหมอง สังกัด         รับของครับ           • แก้โขเอกสารเงินตอนกระบวนการผลิตใหม่ให้กรอบกลุมทั้งโรงงาน         ๑งโปรแกรมสั่งแต่ด           • เพิ่มเอกสารสำเนานัตรประชาชน         ๑งโปรแกรมส์งแต่ด                                                                                                    | Γ  | 1 | /ตู้แช่เย็นตาม       | แผนผังการผลิต<br>น้าเปิด/ตู้แช่เป็นมีประดู/ตู้แช่เป็นเต้ศ<br>แบบ | ตู้แช่เป็นหน้าเปิด/ต        |                               | <mark>แก้ไขเอกสาร</mark><br>เข้อบกพร่องครั้งที่ 1 ข้อมูลจากคำขอทั่วไป | ำขอออกใบรับแจ้ง (รง.2) 🥚<br>บันทึกข้อนกพร่องครั้งที่ 2 บันทึกข้                    |
| <ul> <li>แก้ไขเอกสารขั้นตอนกระบวนการผลิตใหม่ให้ครอบคลุมทั้งโรงงาน</li> <li>เพิ่มเอกสารสำเนาบัตรประชาชน</li> </ul>                                                                                                    |    |   |                      | รับออเตอร์                                                       |                             | 21 n.w. 2566 13:30 u.         |                                                                       | 🧿 Milena Osgarby<br>ดำแหน่ง สังกัด                                                 |
|                                                                                                    |    |   |                      | ลงโปรแกรมสั่งผลิต                                                |                             |                               | การผลิตใหม่ให้ครอบคลุมทั้งโรงงาน<br>ชน                                | <ul> <li>แก้ไขเอกสารขั้นตอนกระบวนก</li> <li>เพิ่มเอกสารสำเนาบัตรประชาชเ</li> </ul> |
| ອ້ວມູສລ່ວມຕັວ                                                                                                    | Π. |   |                      | ชั้นตอนการ<br>ตัดเหล็กแผ่น                                       |                             |                               |                                                                       | ข้อมูลส่วนตัว                                                                      |
| ชื่อ-นามสกุล นายวริกธิ์รร เรือนสุข                                                                                                    |    |   |                      |                                                                  |                             |                               | นายวริทธิ์ธร เรือนสุข                                                 | ชื่อ-นามสกุล                                                                       |
| อายุ 25                                                                                                    |    |   |                      | ขันดอนการ<br>พับเหล็ก                                            |                             |                               | 25                                                                    | อายุ                                                                               |
| สัญชาติ โกย ขึ้นตอนการ<br>พ่นมี                                                                                                    |    |   |                      | ขึ้นตอนการ<br>พ่นสี                                              |                             |                               | ไทย                                                                   | สัญชาติ                                                                            |
| โกรศัพท์ +66 6-5842-8852                                                                                                    |    |   |                      | ชั้นตอนการ<br>ประกอบโอรงสร้างก่อน                                |                             |                               | +66 6-5842-8852                                                       | โทรศัพท์                                                                           |
| Email testing.1234@gmail.com                                                                                                    |    | 2 | Bis Rithus           | มากกบบ เทรงเทร เงาะม                                             |                             |                               | testing.1234@gmail.com                                                | Email                                                                              |

ภาพที่ 5.7 แสดงหน้าตรวจสอบข้อมูลในคำขอใบรับแจ้ง

สามารถตรวจสอบเอกสารได้ที่หน้าดังกล่าว หากพบข้อมูลที่กรอกผิดพลาดสามารถกดปุ่ม 'กลับหน้า แก้ไข' เพื่อแก้ไขข้อมูล เมื่อผู้ใช้เข้าดูข้อมูลภายในคำขอจะปรากฏให้เห็นประวัติการแก้ไขเอกสารที่เรียกว่า "บันทึกข้อบกพร่อง" หากข้อมูลถูกต้องครบถ้วนแล้วให้กดปุ่ม 'ส่งบันทึกข้อบกพร่อง' อีกทั้งสามารถ Export เอกสารรูปแบบไฟล์ PDF ได้โดยการกดปุ่ม 'พิมพ์เอกสาร'

#### 5.3 การชำระเงินค่าธรรมเนียมรายปี

สถานะ 'รอการชำระค่าธรรมเนียมรายปี' จะเกิดขึ้นเมื่อคำขอส่งใบอนุญาตของผู้ประกอบการผ่านการ ตรวจสอบจากเจ้าหน้าที่อย่างถูกต้องครบถ้วนแล้ว ซึ่งภายในตารางหากรายการคำขอมีสีสถานะต่าง ๆ หมายถึง

- หมายถึง รอผู้ประกอบการดำเนินการ • สถานะเป็นสีเหลือง
- หมายถึง รอเจ้าหน้าที่ดำเนินการ • สถานะเป็นสีฟ้า
  - หมายถึง รายการคำขอนั้นได้รับการยุติคำขอหรือถูกจำหน่ายแล้ว หมายถึง รายการคำขอนั้นเสร็จสิ้นแล้ว สถานะสีแดง
- สถานะสีเขียว

•

| ns:                | ทรวงอุตสาหกรรม                      |                                | ราย                             | การโรงงาน ราย                       | การคำขอ                                         |                               | <u>±11</u> ชนาย | una G 🧕     |
|--------------------|-------------------------------------|--------------------------------|---------------------------------|-------------------------------------|-------------------------------------------------|-------------------------------|-----------------|-------------|
| ผู้ประกะ<br>รายการ | อบการ : บริษัท วี เอ<br>คำขอทั้งหมด | ส รีฟริก ซิสเต็เ               | ม จำกัด                         |                                     |                                                 |                               |                 |             |
| 🙆 ətisi            | ะหว่างดำเนินการ  🧿 ด้               | าเนินการแล้วเสร็จ              | 😣 ถอนคำขอ/จำหน่ายคำขอ 📑 ฉบับร่า | v                                   |                                                 | <b>Q</b> ค้นหา                |                 | + สร้างคำขอ |
| ń                  | Us:Innionats<br>Q. Us:Innionats     | ุ <b>การทำ EIA</b><br>Q. คัมหา | ຊື່ອໄຮອານ<br>Q. ຊື່ອໄຮອານ       | เลขที่เอกสาร  <br>  Q. เลขที่เอกสาร | <b>แก้ไขอ่าสุด</b><br>Q แก้ไขอ่าสุด<br>13:00:00 | antu:<br>Q. antu:             | ดำเนินการ       | ເພັ່ມເຕັມ   |
| 23                 | คำขอออกใบรับแจ้ง                    | ដៃជ                            | โรงงาน วี เอส รีฟริก ซีสเต็ม D  | xxx/xxxx                            | <b>1 มี.ค. 2566</b><br>13:00:00                 | ระหว่างพิจารณาคำขอ 🧿          | ดำเนินการ       | :           |
| 25                 | คำขอออกใบรับแจ้ง                    | ស់ជ                            | โรงงาน วี เอส รีฟริก ชิสเต็ม E  | ***/**** 2                          | ่ำระเงิน <sup>66</sup>                          | รอการข่าระก่าธรรมเนียมราชปี 🧿 | ดำเนินการ       | :           |
| 23                 | ค้าขอออกใบรับแจ้ง                   | សេដ                            | โรงงาน วี เอส รีฟริก ซิสเต็ม D  | xxx/xxxx                            | <b>1 มี.ค. 2566</b><br>13:00:00                 | ระหว่างพิจารณาคำขอ 🧿          | ดำเนินการ       | 1           |
| 26                 | ค่าขอออกใบรับแจ้ง                   | សេជ                            | โรงงาน วี เอส รีฟริก ชิสเต็ม F  | xxx/xxxx                            | <b>10 n.w. 2566</b><br>13:00:00                 | ยุติ/จำหน่วยคำขอ              | ดูรายละเอียด    | 1           |
| 27                 | คำขอออกในรับแจ้ง                    | សៃជ                            | โรงงาน วี เอส รีฟริก ซิสเต็ม A  | xxx/xxxx                            | 1 มี.ค. 2566<br><sub>13:00:00</sub>             | ดำเนินการแล้วเสร็จ 🗿          | ดูรายละเอียด    | :           |

ภาพที่ 5.8 แสดงหน้ารายการคำขอ สำหรับรอการชำระค่าธรรมเนียมรายปี

| กระทรวงอุตสาหกรรม                                                                      | รายการคำขอ แจ้งเหต | ฑุภาวะฉุกเฉิน                                                                       |                                                                                                    |                                                         | <u>zT</u>                                                       | [ ขนาดปกติ                                         |
|----------------------------------------------------------------------------------------|--------------------|-------------------------------------------------------------------------------------|----------------------------------------------------------------------------------------------------|---------------------------------------------------------|-----------------------------------------------------------------|----------------------------------------------------|
| อนกลับ                                                                                 | 🖶 พืมพ์เอกสาร      | ชื่อไฟล์ : ใบแ                                                                      | จ้งชำระค่าใบอนุญา                                                                                                    | າຕ                                                      |                                                                 |                                                    |
| ານອອອກໃບຮັບແຈ້ນ (50.2) <u>ເຈດກະທຳຣະຣະແຜີບພະລາຍ</u>                                     |                    | 1 / 2                                                                               | - +                                                                                                    |                                                         | *                                                               | 8                                                  |
| ายเหตุ: ใบรับแจ้ง (รง.2) จะได้รับหลังท่านชำระเงินค่าธรรมเนียมรายปีสำเร็จ               |                    | ใบแจ้งห<br>Invoice                                                                  | นี้                                                                                                    |                                                         |                                                                 | BMU                                                |
| อกสาร<br>มมรักษัช-เร่าชะสนบ (conscitsullu                                              |                    | ซูฟฟ้า / Customer<br>ชิ่อยู่ / Addmis<br>มหาผู้เป็นการ์/Tax<br>ผู้ปิดต่อ/ Attention | ນໃຫ້ສະຫລິມແຕສອ້າ ຈຳກັດເຂົ້ານັດການໂຫຍູ່ກ<br>46/14 ທຣູທີ່ 5 ຄຳນະການຫລີໂຫຍູ່ ຄຳມາຄນາ<br>ເປັ 0115564018396 Bi p?riospinala<br>- Ti - | าฟลี จัดหวัดสมุทรปราการ 10540<br>gmail.com              | เลขที่ / No.<br>วันที่ / Inter<br>คระวังหล / D<br>อ้างอิง / Ref | N-202268800002<br>02/08/2822<br>un Defe 09/08/2822 |
| 011400 ISEH ISSSULUUUS 180 411 IUEI ISO ISELUU SON SON SON SON SON SON SON SON SON SON | Quona is           | iği ben<br>İssuer                                                                   | บริษัท ปิอร์อิอัท คยบร้อมระบภ์ จำรัด (สำนักงานใน<br>มหรที่ 33/1205 หญ่ที่ 8 ดำนอหิมอราช สำนอบรรร<br>11110                        | ญ่ เสราสู้เสีย<br>วิวทอง จังหวัดนนทกุลี 7: 0510<br>W: - | nn¶/TaxiD (<br>655570 E                                         | 0105564068709                                      |
|                                                                                        |                    | <b>รษัต</b><br>10 กอ.                                                               | <b>ศักอริษาย</b><br>Description                                                                                                  | 4mm<br>Quantity                                         | unit Unit Price                                                 | se มูลค่าก่อนภาษี<br>Pre-Tax Amount                |
|                                                                                        |                    | P00001                                                                              | คำทำบัญรี เคียน เข.ศ.65                                                                                                    | 1.00                                                    | เพียน 3,50                                                      | 0.00 3,500.00                                      |
|                                                                                        |                    |                                                                                     |                                                                                                    |                                                         |                                                                 |                                                    |
|                                                                                        |                    |                                                                                     |                                                                                                    |                                                         |                                                                 |                                                    |
|                                                                                        |                    | varuanų /Remark                                                                     | ks                                                                                                    | าาหาสุขอิสินค้าที่เสี                                   | มกษี (บาพ) / Pre-MT Am<br>ภาพิมุลค่าเพิ่ม (บาพ) /               | ount 3,500.00<br>(VRT 245.00                       |
|                                                                                        |                    |                                                                                     |                                                                                                    | จำนวนสิน                                                | รรมสั้งสิ้น (นาพ) / Gand 1                                      | Total 3,745.00                                     |
|                                                                                        |                    |                                                                                     |                                                                                                    | ร้างวามอินรรมสังสัม                                     |                                                                 | ตามที่แจ้งร้ายสีสินข้ายางอ้าน                      |

ภาพที่ 5.9 แสดงหน้าการชำระเงิน สำหรับชำระค่าธรรมเนียมรายปีเพื่อยื่นคำขอใบรับแจ้ง

เมื่อเข้าสู่หน้าดำเนินการ ผู้ใช้งานสามารถตรวจสอบความถูกต้องของข้อมูลและรายการเอกสารได้ ซึ่งจาก ภาพตัวอย่าง 5.9 คือหน้ารายการการชำระเงิน โดยภายในรายการ 'การชำระเงิน' จะปรากฎเอกสารและ สถานะการชำระเงินของผู้ประกอบการ ซึ่งผู้ประกอบการสามารถนำเอกสารชำระเงินตามช่องทางที่กำหนด

| 🛞 กระทรวงอุดสาหกรรม                                                                                                    | รายการคำขอ แจ้งเหตุ: | กาวะฉุกเฉิน                                                                                                    |                                                                             | <u>71</u> 0                                                             | นาดปกติ 🕓 🧃                                    |
|----------------------------------------------------------------------------------------------------|----------------------|----------------------------------------------------------------------------------------------------|-----------------------------------------------------------------------------|-------------------------------------------------------------------------|------------------------------------------------|
| ข้อนกลับ                                                                                                    | 🖶 พิมพ์เอกสาร        | ชื่อไฟล์ : ใบแจ้งชำระค่าใบอนุเ                                                                                                    | ญาต                                                                         |                                                                         |                                                |
| ตรวจสอบข้อมูล รายการเอกสาร การชำระเงิน                                                                                     |                      | 1/2   - +                                                                                                    | I                                                                           | <b>.</b>                                                                | ∋ :                                            |
| คำขอออกใบรับแจ้ง (รง.2) ระหว่างห้อารณาท่างอ<br>หมายเหตุ: ในรับแจ้ง (รง.2) จะได้รับหลังท่านช่าระเงินท่าธรรมเนียมรายปีสำเร็จ |                      | ใบแจ้งหนี้<br>Invoice                                                                                                    |                                                                             |                                                                         |                                                |
| เอกสาร<br>ในแข้งสำระสารธรมเบียนเรายุปี สภาษการสำระเงิน กระดิษสาร์อ                                                         | 0120235              | ទូហិក / Customer ហើម៉ា មិធី មានមើម ទំហំកងពីលើការី<br>ទីឈ្លុំ / Adams 44/4 ហ្ស៊ី ន៍ ទាំងរាហាមដើមខ្លាំ ទំហំ<br><b>អាស៊ីរីយការី</b> / Tax ID 0155442(8366 E) ដូចិសព្វ<br>ម្តី <b>ម៉ាម៉ា</b> Attention - To - | ใหญ่<br>กอบารคลี จัดหวัดสมุทรประการ 10540<br>(raldsymall.com                | เลขที่ / No.<br>วันที่ / Issue<br>ครบร้างคล / Due Date<br>ถ้างอิง / Ref | N-20220800002<br>02/08/2022<br>09/08/2022<br>- |
|                                                                                                    | gionars              | <b>ผู้ขอก</b> บริษัท ในค์มีมีทะหอบข้อมหางก์ จำกัด ประนัก<br>Issuer มหาที่ 35/1285 หญ่ที่ 8 ทำเหลิมสรรรร ลำมา<br>11110                                                                                     | รางไหญ่ เสาะผู้เสียภาษี /<br>อบารบัวทอง จัรหวัดนมหบุรี T: 051065557<br>W: - | 7 Tax ID 010554<br>70 IE -                                              | 4068709                                        |
|                                                                                                    |                      | <mark>รพัฒ ศักลับาย</mark><br>ID no. Desorption                                                                                                    | dinana s<br>Quantity                                                        | nise steralessise<br>Unit Unit Price                                    | <del>มูลท่าไอนกาษี</del><br>Pre-Tax Amount     |
|                                                                                                    |                      | rooos enhoyd dau anas                                                                                                    | 1.00                                                                        | ileu 3,500.00                                                           | 3,503,00                                       |
|                                                                                                    |                      | Mantalità /Remarks                                                                                                    | ราดาสุขมิสินค้าที่เสียมกาษี                                                 | (umu) / Pre-Will Amount                                                 | 3,500.00                                       |
|                                                                                                    |                      |                                                                                                    | ร้านวงศังรางทั้                                                             | กษีมูดค่าเดิม (บาท) / VAT<br>สโม (บาท) / Grand Total                    | 3,745.00                                       |
|                                                                                                    |                      |                                                                                                    | จำนานสินรรณที่เขี้ม                                                         | ยายกับ                                                                  | ลึงร้อยที่สิน สำนาจเรียน                       |

ภาพที่ 5.10 แสดงหน้าชำระเงิน สำหรับคำขอใบรับแจ้ง กรณีจ่ายเงินแล้ว

เมื่อมีการชำระเงินเสร็จสิ้น ระบบจะทำการบันทึกการเปลี่ยนแปลง สถานะการชำระเงินจะถูกเปลี่ยนเป็น 'ชำระเงินแล้ว' และรอการตรวจสอบข้อมูลจากหน้าที่ ซึ่งคำขอออกใบรับแจ้ง (ร.ง.2) จะขึ้นสถานะเป็น 'ระหว่าง พิจารณาคำขอ' ตามตัวอย่างภาพที่ 5.10

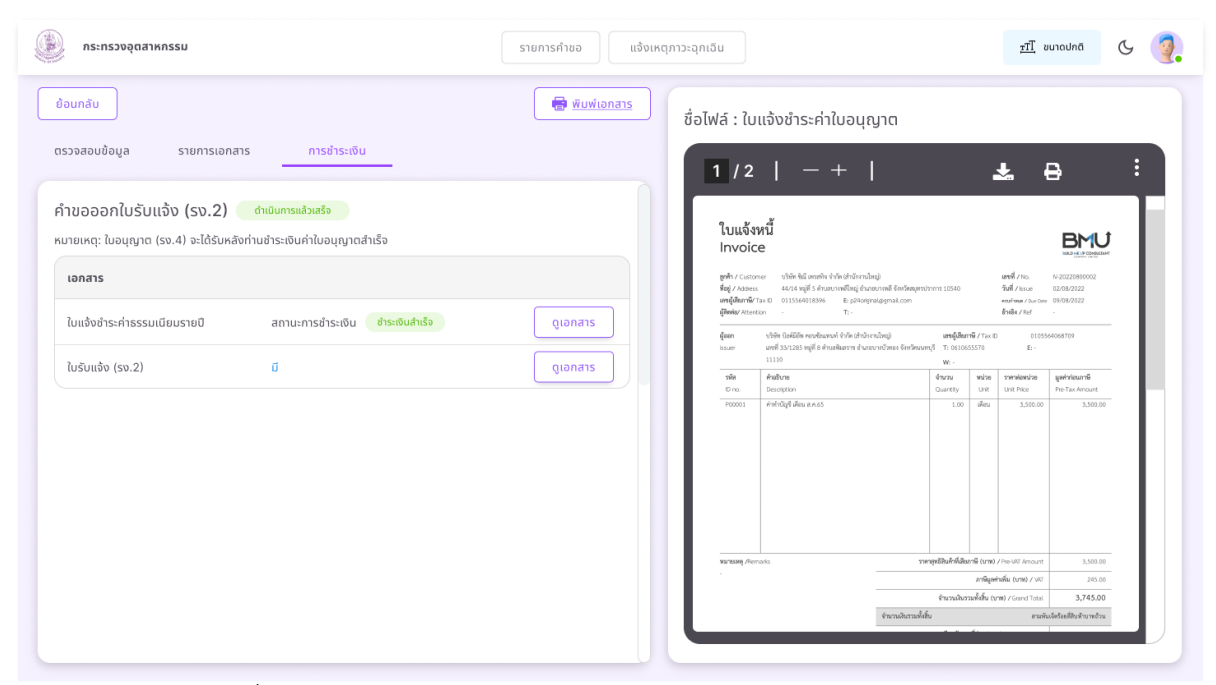

ภาพที่ 5.11 แสดงหน้าชำระเงินสำหรับคำขอใบรับแจ้ง กรณีดำเนินการแล้วเสร็จ

เมื่อเจ้าหน้าที่ทำการตรวจสอบข้อมูลอย่างถูกต้องแล้ว สถานะคำขอออกใบรับแจ้ง (ร.ง.2) จะถูก เปลี่ยนเป็น 'ดำเนินการแล้วเสร็จ' ซึ่งหมายถึงคำขอออกใบรับแจ้ง (ร.ง.2) เสร็จสมบูรณ์ สามารถนำใบคำขอไป ใช้งานต่อได้